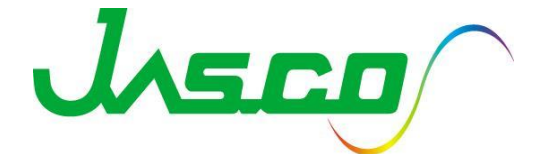

# NEW FT/IR Spectra Manager 2 中文操作手册

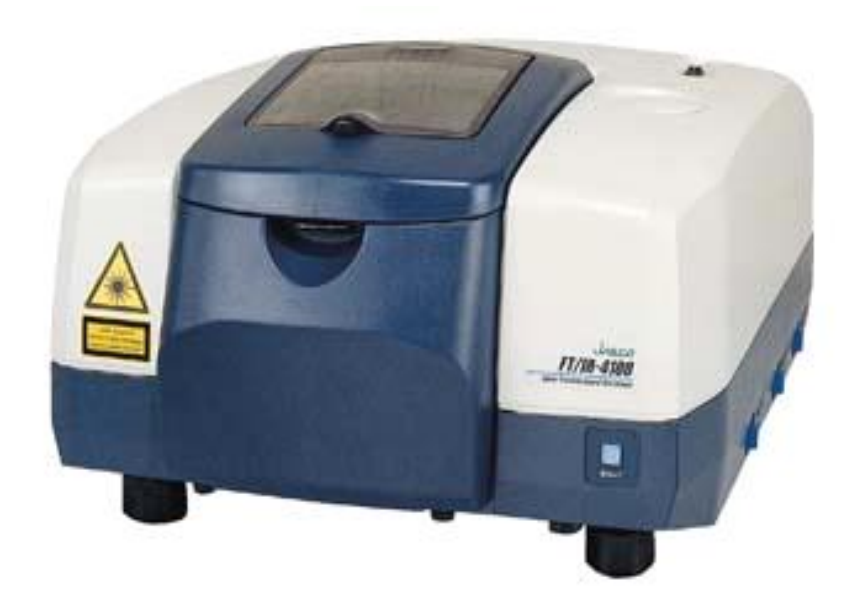

### Spectra Manager 2

| 🖉 Spectra Manager                                                                    |                                                                    |    |
|--------------------------------------------------------------------------------------|--------------------------------------------------------------------|----|
| Program Application <u>V</u> iew <u>H</u> elp                                        |                                                                    |    |
| Instrument<br>JASCO IR<br>Validation<br>Analysis<br>JASCO Canvas<br>Spectra Analysis | <ul> <li> <i>ি</i> ● ▲ ● ● ● ● ● ● ● ● ● ● ● ● ● ● ● ● ●</li></ul> |    |
|                                                                                      | Inforamtion History                                                |    |
| Ready                                                                                |                                                                    | .: |
|                                                                                      |                                                                    |    |

圖示: Spectra Manager 2 主畫面

左邊視窗有圖譜測量及圖譜分析兩項,每測量一次,電腦會將測量結果直接 匯集到圖譜分析中去作分析,另外亦可由圖譜分析直接開啟圖檔作圖譜分析

#### 量测流程: .....

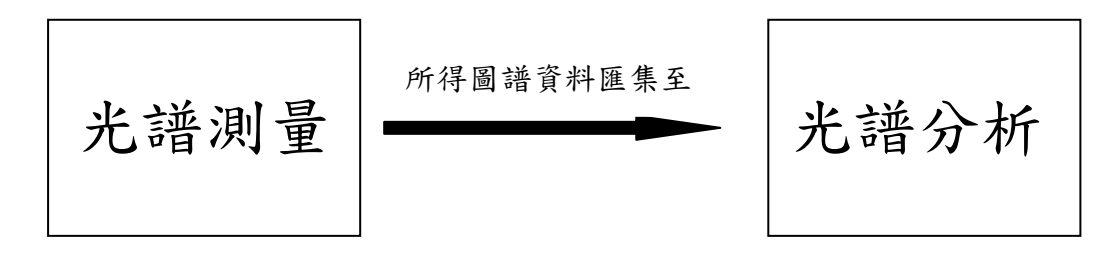

# PART I

# Spectra Measurement 圖譜測量

### A <u>啟動程式</u>

開啟主機電源後,由電腦程式集中啟動 spectra manager 2

| 🧬 Spectra Manager                                                                                                    |                                                                          |     |
|----------------------------------------------------------------------------------------------------|--------------------------------------------------------------------------|-----|
| <u>P</u> rogram <u>Application ⊻i</u> ew <u>H</u> elp                                                                                                    |                                                                          |     |
| <ul> <li>Instrument</li> <li>Instrument</li> <li>Spectra Measurement</li> <li>Validation</li> <li>Analysis</li> <li>IASCO Canvas</li> <li>Spectra Analysis</li> </ul> | <ul> <li>         · ● 真面         · ● ●         · ●         · ●</li></ul> |     |
|                                                                                                    | Inforamtion History                                                      |     |
| Ready                                                                                                    |                                                                          | .:: |

主畫面選擇右邊視窗之 Spectra measurement 選項進入 Spectra measurement 畫面 如下圖所示:

| 🙀 Spectra measurement - JASCO FTIR/Cl   | 2961786                                                         |                   |                  |
|-----------------------------------------|-----------------------------------------------------------------|-------------------|------------------|
| <u>File Measure Settings View H</u> elp |                                                                 |                   |                  |
| 🗉 🐷 🗊 💿 🕨 🛼 🌉                           | ; <b>5</b> \$; <b>5</b> \$ \$ • • • • • • • • • • • • • • • • • |                   |                  |
| Information Bar _ & 🗆 ×                 | F 🖈 H, 🖫 🖫 🐷 🔟 💭 📟 🦋                                            | Change the layout | Zoom Bar _ æ □ × |
| Set the sample and click [Start] button | 100                                                             |                   |                  |
|                                         |                                                                 |                   |                  |
| Sample massurement                      | -                                                               |                   |                  |
| Sample measurement                      | 80 -                                                            |                   |                  |
| Cand the date                           | -                                                               |                   |                  |
| Send the data                           | 60 -                                                            |                   |                  |
| End                                     |                                                                 |                   |                  |
| Enu                                     | %T                                                              |                   |                  |
|                                         | 40 -                                                            |                   |                  |
| 000000000000000000000000000000000000000 | -                                                               |                   |                  |
|                                         | 20 -                                                            |                   |                  |
|                                         | -                                                               |                   |                  |
| 000000000000000000000000000000000000000 |                                                                 |                   |                  |
| Sequence Information                    | 4000 3000                                                       | 2000 1000 400     |                  |
|                                         | wavenume                                                        | ier [cm-1]        |                  |
|                                         |                                                                 | Thomband Ba       |                  |

點選 Change the layout → standard 讓版面比較精簡化(左邊為參數;右邊 為圖譜顯示區),如下圖所示:

| 🙀 Spectra measurement - JA                         | SCO FTIR/C00296                               | 51786    |              |        |                |   |                      |                 |            | - 7 🛛      |
|----------------------------------------------------|-----------------------------------------------|----------|--------------|--------|----------------|---|----------------------|-----------------|------------|------------|
| <u>File M</u> easure <u>S</u> ettings <u>V</u> iew | <u>H</u> elp                                  |          |              |        |                |   |                      |                 |            |            |
|                                                    | ) <b>,                                   </b> |          | 学 日本 同一      | - 🕠 🕻  | - L. Q 🔚       | P | -                    |                 |            |            |
| Information Bar                                    | _ # 0                                         | ×        |              |        | 70 🛄 🏧 🐐       |   | Standard             |                 |            | -          |
| Item                                               | Information                                   | <u> </u> | , -          |        |                |   | Standard + Thumhnail |                 |            |            |
| 🖃 🥔 JASCO FTIR                                     | idle                                          |          | 100          |        |                |   |                      |                 |            |            |
| Model                                              | FT/IR-4600typeA                               |          |              |        |                |   | Full Function        |                 |            |            |
| 1234 Serial No.                                    | C002961786                                    |          |              |        |                |   | Functional Group     |                 |            |            |
| Parameters                                         |                                               |          | -            |        |                | - | Onick Start          |                 |            |            |
| 🖹 Scan Range                                       | 7800-350cm-1                                  |          |              |        |                |   | Quarsian             |                 |            |            |
| Accumulation                                       | 8                                             |          |              |        |                |   | Result View          |                 |            |            |
| Resolution                                         | 4cm-1                                         |          | 80 -         |        |                |   | OC Analysis          |                 |            |            |
| 📄 VerticalAxis(Sm                                  | %T                                            |          |              |        |                | _ | Q                    |                 |            |            |
| VerticalAxis(Bkg)                                  | Single                                        |          |              |        |                |   |                      |                 |            |            |
| E) Gain                                            | Auto                                          |          |              |        |                |   |                      |                 |            |            |
| Aperture .                                         | Auto                                          |          |              |        |                |   |                      |                 |            |            |
| Scan Speed                                         | Auto                                          |          |              |        |                |   |                      |                 |            |            |
| Filter                                             | Auto                                          |          |              |        |                |   |                      |                 |            |            |
| Apodization                                        | Cosine                                        | _        | 60           |        |                |   |                      |                 |            |            |
| E ZeroFilling                                      | ON                                            | -        |              |        |                |   |                      |                 |            |            |
| Source                                             | Standard                                      |          |              |        |                |   |                      |                 |            |            |
| 👸 Detector                                         | TGS                                           |          | %т           |        |                |   |                      |                 |            |            |
| E 📿 Accessory                                      | No accessory                                  |          |              |        |                |   |                      |                 |            |            |
| 1234 Serial No.                                    |                                               |          |              |        |                |   |                      |                 |            |            |
| E Sequence                                         |                                               |          | 4n –         |        |                |   |                      |                 |            |            |
| Quick Start                                        | OFF                                           |          |              |        |                |   |                      |                 |            |            |
| Noise Elimination                                  | OFF                                           |          |              |        |                |   |                      |                 |            |            |
| H2O Reduction                                      | OFF                                           |          |              |        |                |   |                      |                 |            |            |
| CO2 Reduction                                      | OFF                                           |          |              |        |                |   |                      |                 |            |            |
| Auto Baseline C                                    | OFF                                           |          |              |        |                |   |                      |                 |            |            |
| Smoothing                                          | OFF                                           |          |              |        |                |   |                      |                 |            |            |
| ATR Correction                                     | OFF                                           |          | 20           |        |                |   |                      |                 |            |            |
| K/M Conversion                                     | OFF                                           |          |              |        |                |   |                      |                 |            |            |
| A Unit Conversi                                    | OFF                                           |          |              |        |                |   |                      |                 |            |            |
| Arithmetic                                         | OFF                                           |          | -            |        |                |   |                      |                 |            |            |
| Subtraction                                        | OFF                                           |          |              |        |                |   |                      |                 |            |            |
| Peak Find                                          | OFF                                           |          |              |        |                |   |                      |                 |            |            |
| Peak Height                                        | OFF                                           | ~        | 0            |        |                |   |                      |                 |            |            |
| Seguence Information                               | OFF                                           | -        | 4000         |        | 3000           |   |                      | 2000            | 1000       | 400        |
| ned course innormation                             | vvavenumber [cm+1]                            |          |              |        |                |   |                      |                 |            |            |
|                                                    |                                               |          |              |        |                |   |                      |                 |            | NUM        |
| 🛃 開始 🔒 🤷 Analyz                                    | eIt IR 🔂 🔁 W                                  | indow    | s 🔸 👿 FTIR S | SOP-Sp | 🚰 Spectra Mana |   | 🍂 Spectra measu      | 🦉 Change the la | Сн 🖮 🙎 🅄 🄇 | 🥵 下午 04:14 |

### B <u>参數設定</u>

- 由 開啟預覽背景圖譜畫面,右方視窗可設定參數,主要有4個項目:
  - (1) Standard 量測參數設定
  - (2) Optics 光學系統設定
  - (3) FFT/Time 傅立葉轉換設定
  - (4) Sequence 操作系統設定

- 各項參數詳述如後。
  - (1) Standard 量測參數設定

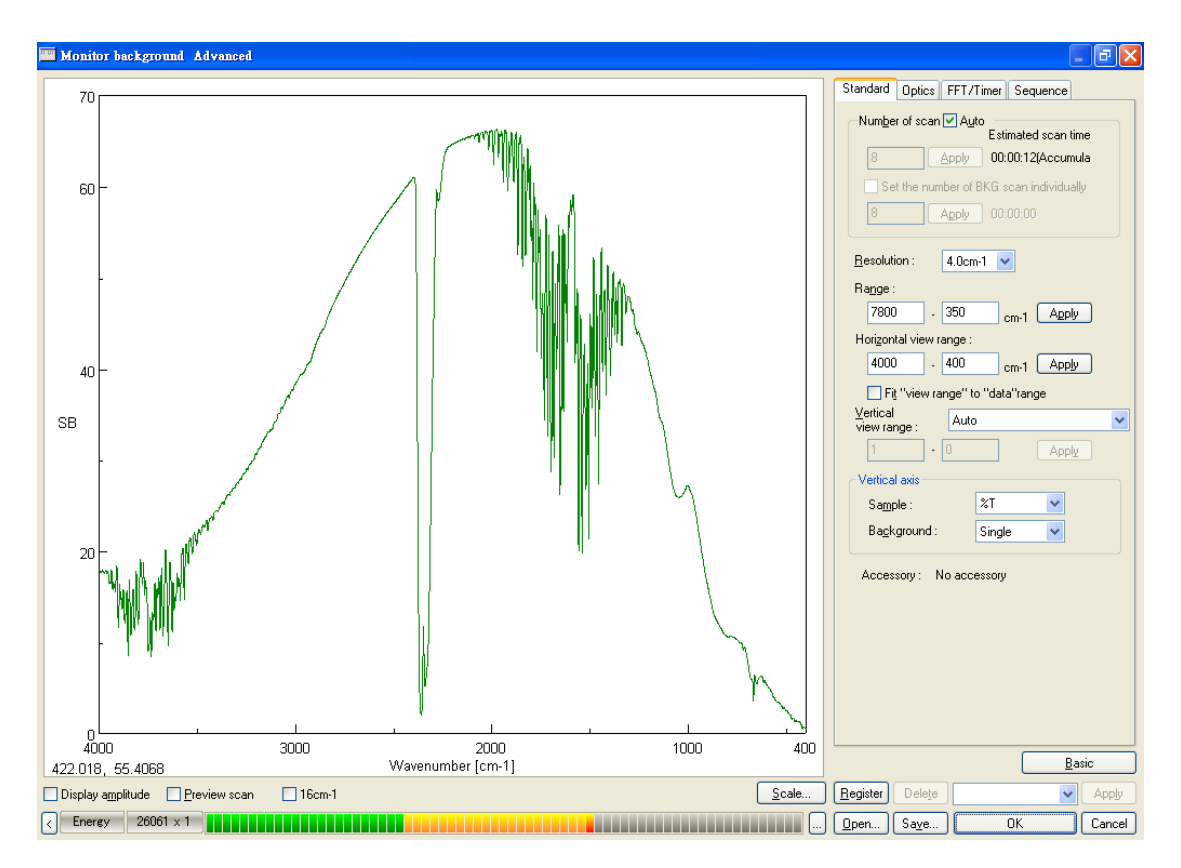

- Number of Scan :圖譜掃瞄次數,使用者可自行設定 (1-32000),亦可由 Auto 選項讓儀器自行判斷
- ▶ Resolution: 光學解析度 (1-16cm<sup>-1</sup>),預設值為 4 cm<sup>-1</sup>
- ▶ Range :圖譜測量範圍
- ▶ Sample: 樣品測量模式 (穿透率%T、吸光度 Abs、反射率%R...)
- ▶ Background:背景測量模式 (single、穿透率%T、吸光度 Abs、反射率%R...)

#### (2) Optics 光學系統設定

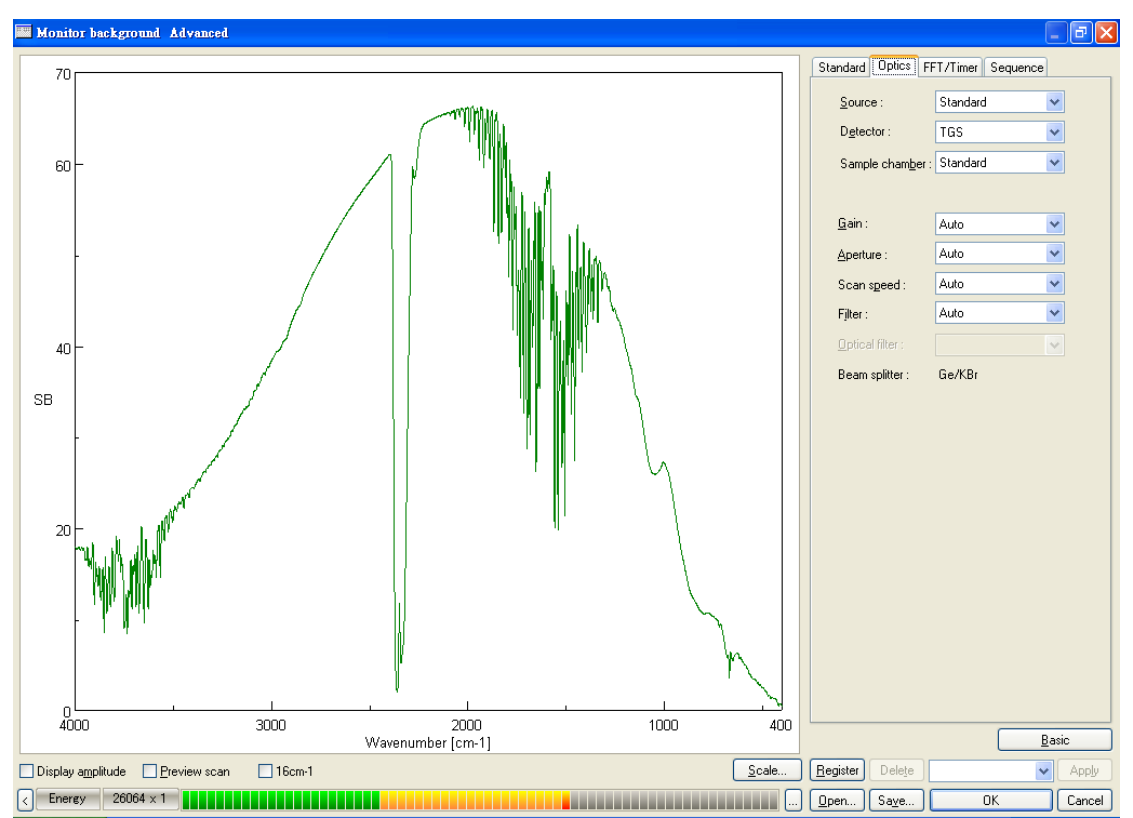

- ➢ Source:光源,原為 Standard
- ▶ Detector: 偵檢器選擇,標準為TGS
- ▶ Sample chamber:樣品槽,原設定為 Standard
- ➢ Gain:訊號倍增值(訊號可放大1-1024倍),一般選擇 Auto 由光譜儀自動 判定
- Scan speed:掃瞄速度(干涉儀移動鏡移動速率)一般選擇 Auto 由光譜儀自動判定
- ▶ Filter:檢知器訊號輸出頻率,一般選擇 Auto 由光譜儀自動判定

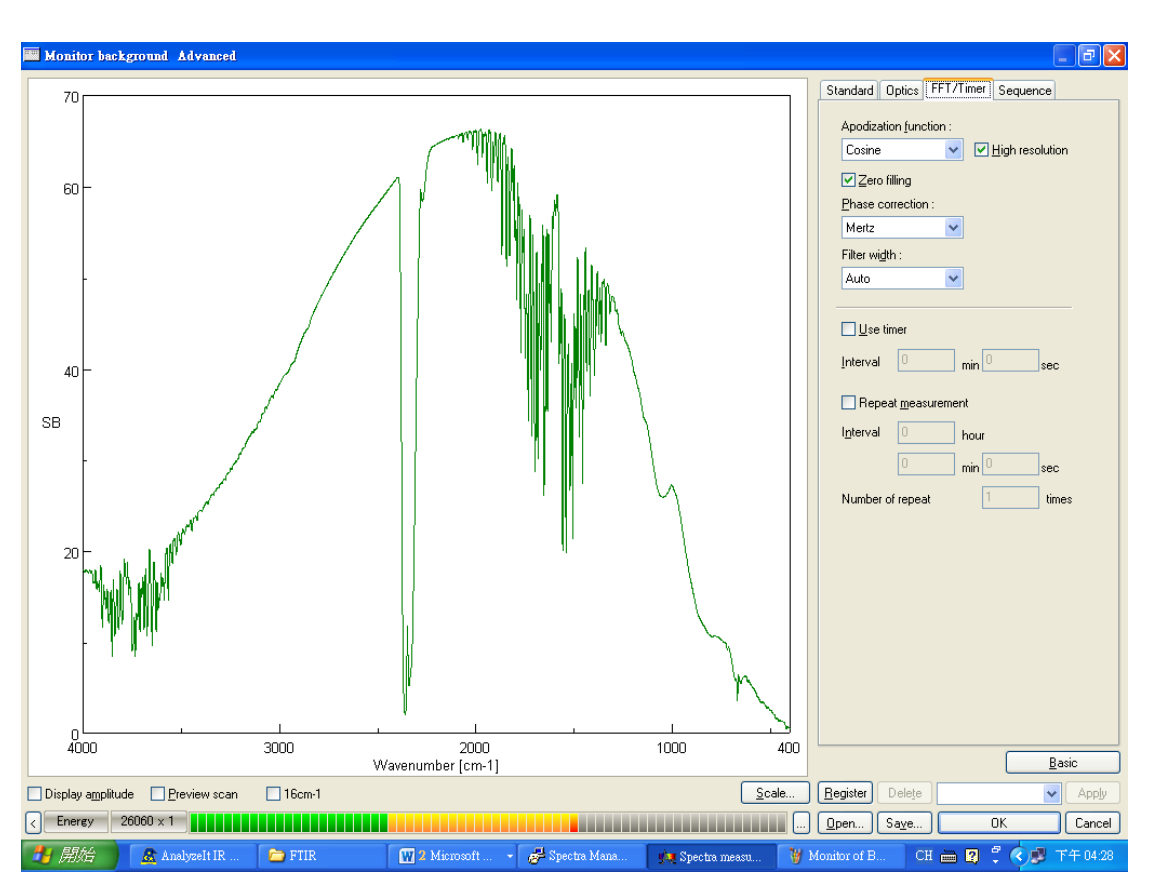

### (3) FFT/Time 傅立葉轉換設定

傅立葉參數設定因使用者甚少使用此參數設定,在此不予略過討論.

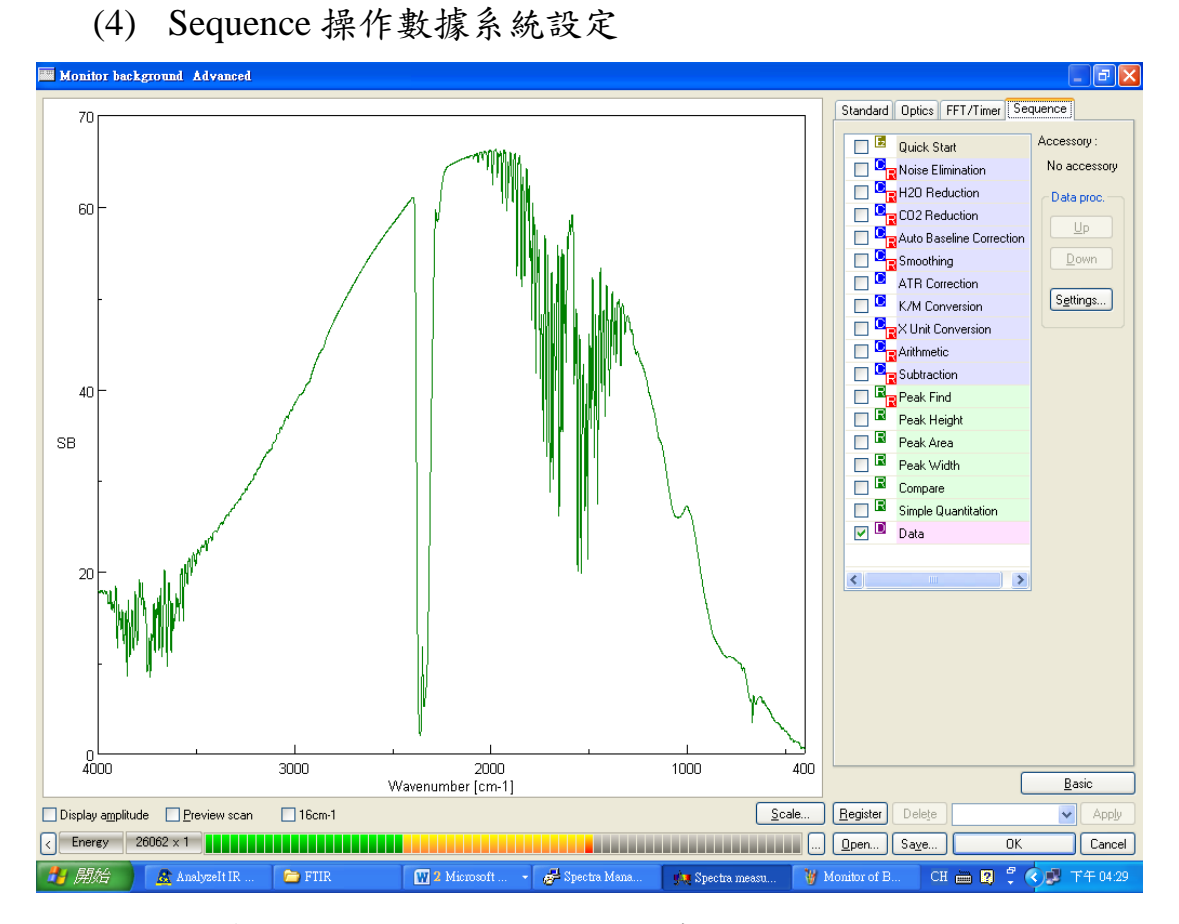

操作數據系統設定因之後會再分析程式中處理數據,在此不予略過討論

#### C 樣品測量

(1) 直接測量:

步驟一: 背景圖譜直接測量

由 建入背景圖譜直接測量

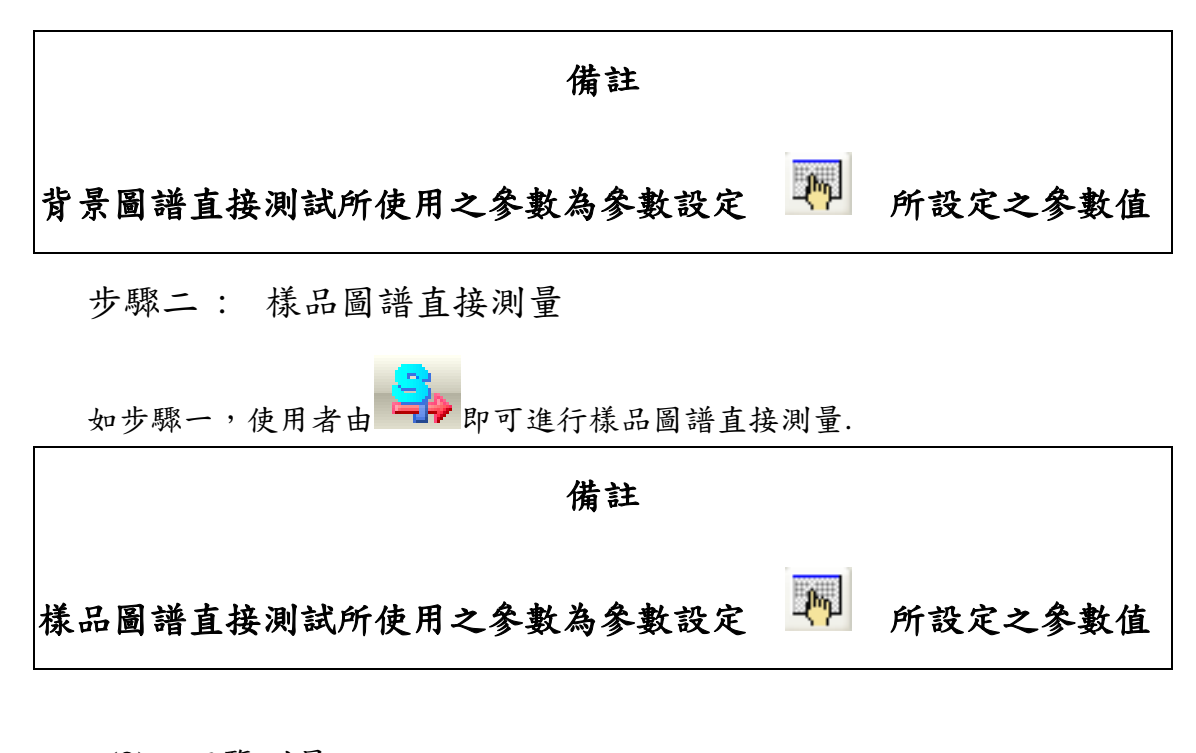

(2) 預覽測量:

步驟一: 背景圖譜測量

若使用者欲測試樣品圖譜,可由 建入背景圖譜測量,如下圖所示:

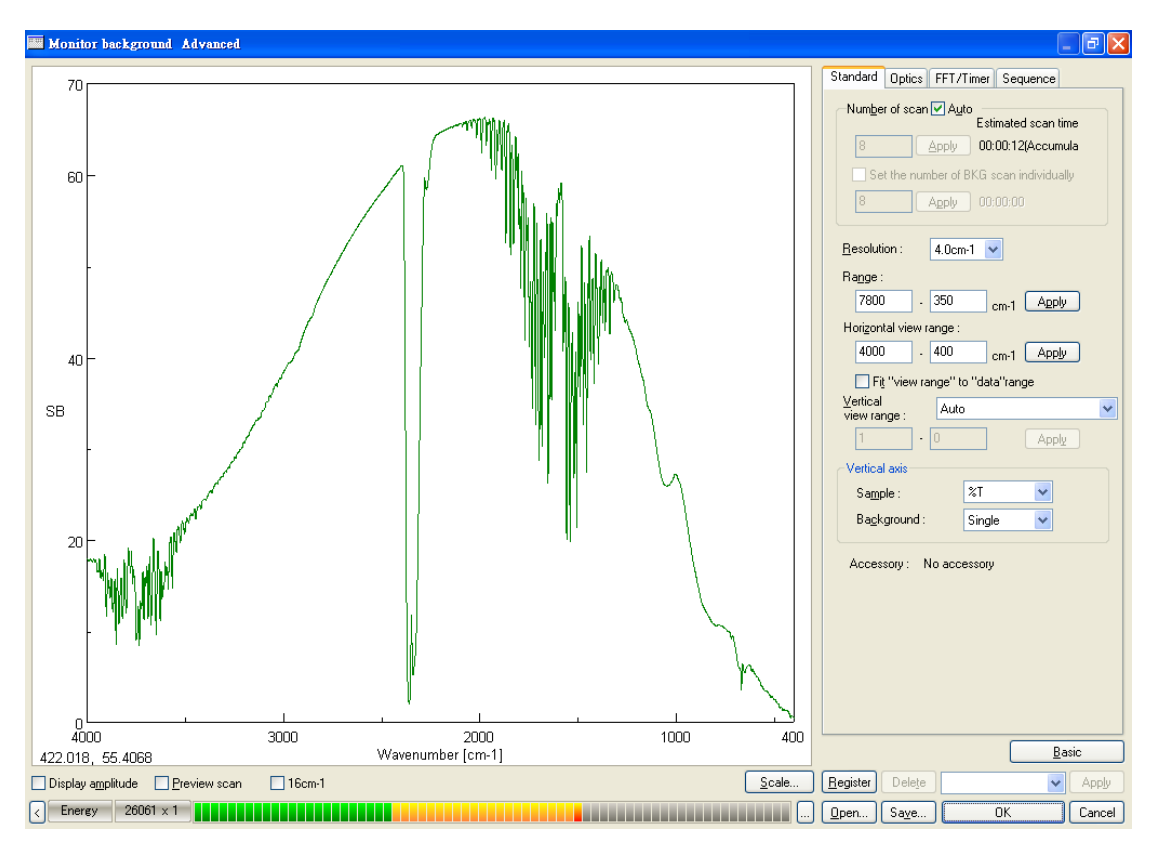

其中:

右圖為圖譜參數設定

左圖為預視圖譜

使用者必需先設定完圖譜參數設定後才會作圖譜掃瞄

步驟二: 樣品圖譜測量

若使用者欲測試量樣品圖譜, 可由→→進入圖譜測量,如同背景圖譜測量,使用者必先設定完圖譜參數設定後才會作圖譜掃瞄

備註: 背景預視圖譜中能量值 (Energy)的高低代表 FT/IR 光學系統 及圖譜解析度的好壞,能量值愈高則光學系統及圖譜解析度 愈好,能量值愈低則光學系統及圖譜解析度愈差,當能量值 降至 12000×1 時,表示光學系統須維修及校正。

# PART II Spectra Analysis 圖譜分析

### A <u>啟動程式</u>

當樣品測量完成後,圖譜應可自動傳送至 Spectra Analysis;或使用者可由 spectra manager 2 左方程式選取 Spectra Analysis 後開啟

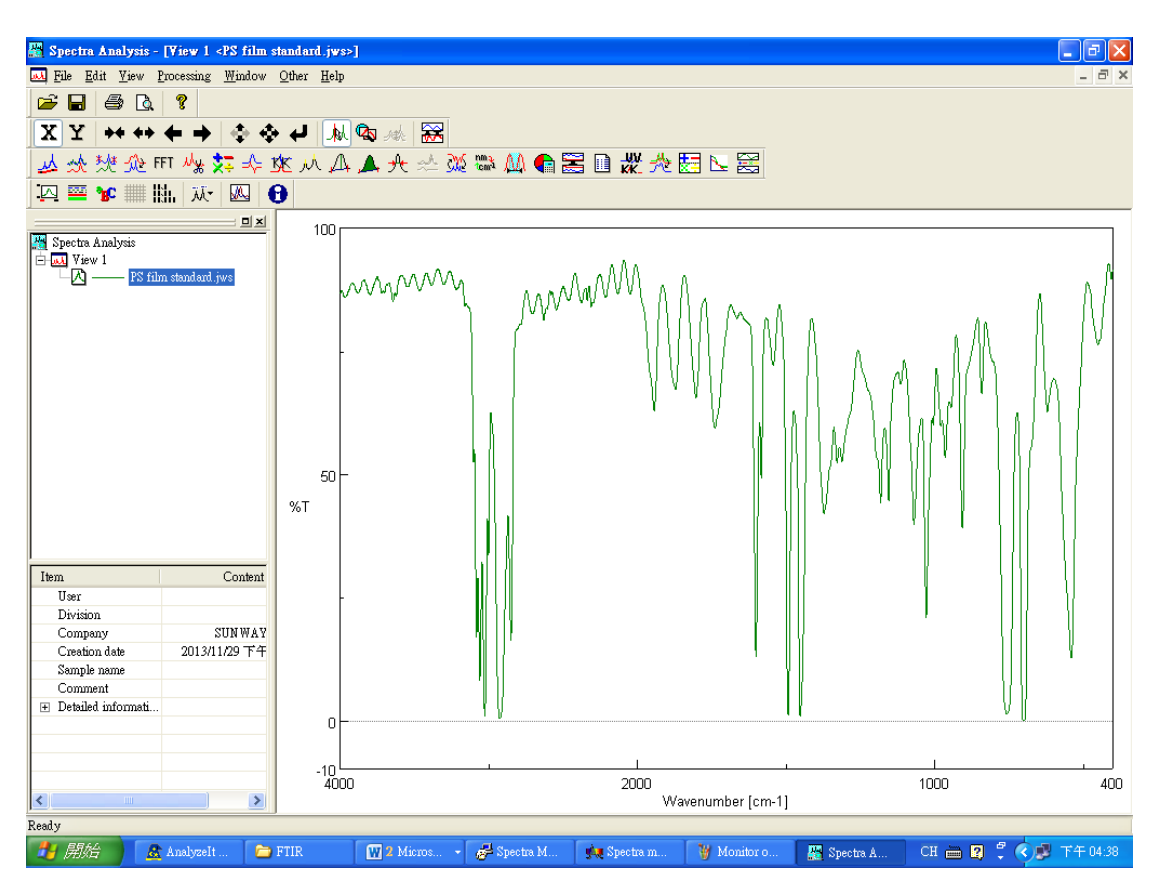

如上圖所示,圖譜分析 (Spectra Analysis)主要可分為兩大部份,一為檔案管理部份,另一為圖譜處理部份

### FILE

# 檔案管理

### File 主要目的是檔案處理,其項目包括

開啟檔案 (Open)

疊圖 (overlay)

關閉檔案 (Close)

儲存檔案 (save)

另存新檔 (save as)

如下圖,File(檔案處理)可分為下列幾個部份:Open(開啟檔案)、overlay(疊圖), Close(關檔)、save(儲存檔案)、save as(另存新檔)

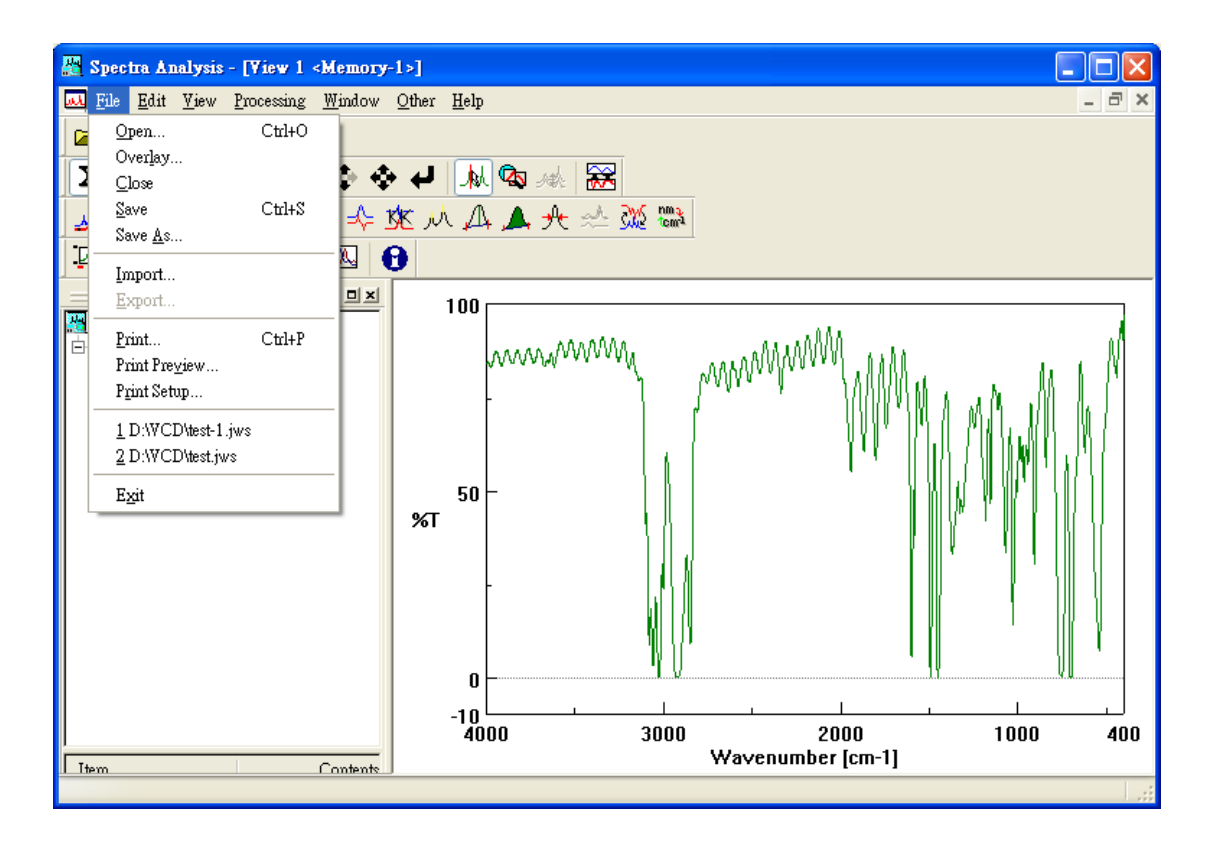

#### Open (開啟檔案)

由 【File】→→【Open】進入開啟檔案畫面,如下圖所示

| Open Data                                                                       |                        |          | ? 🔀          |
|---------------------------------------------------------------------------------|------------------------|----------|--------------|
| 搜尋位置(I):                                                                        | 🚞 samples              | GAL      | <del>ه</del> |
| fftfilt.jws<br>holmium2.j<br>polystyr.jws<br>pvc.jws<br>pvcmbs.jws<br>rf-kk.jws | ws<br>s                |          |              |
| 檔案名稱(N):                                                                        | 6                      |          | 開啓(0)        |
| 檔案類型(I):                                                                        | Standard Files (*.jws) | <b>·</b> | 取消           |
|                                                                                 | Multi View             |          |              |

#### Overlay (疊圖)

疊圖模式主要是用來比較不同圖譜之差異情況使用方式如下

Step1: 開啟一圖檔,如下圖所示

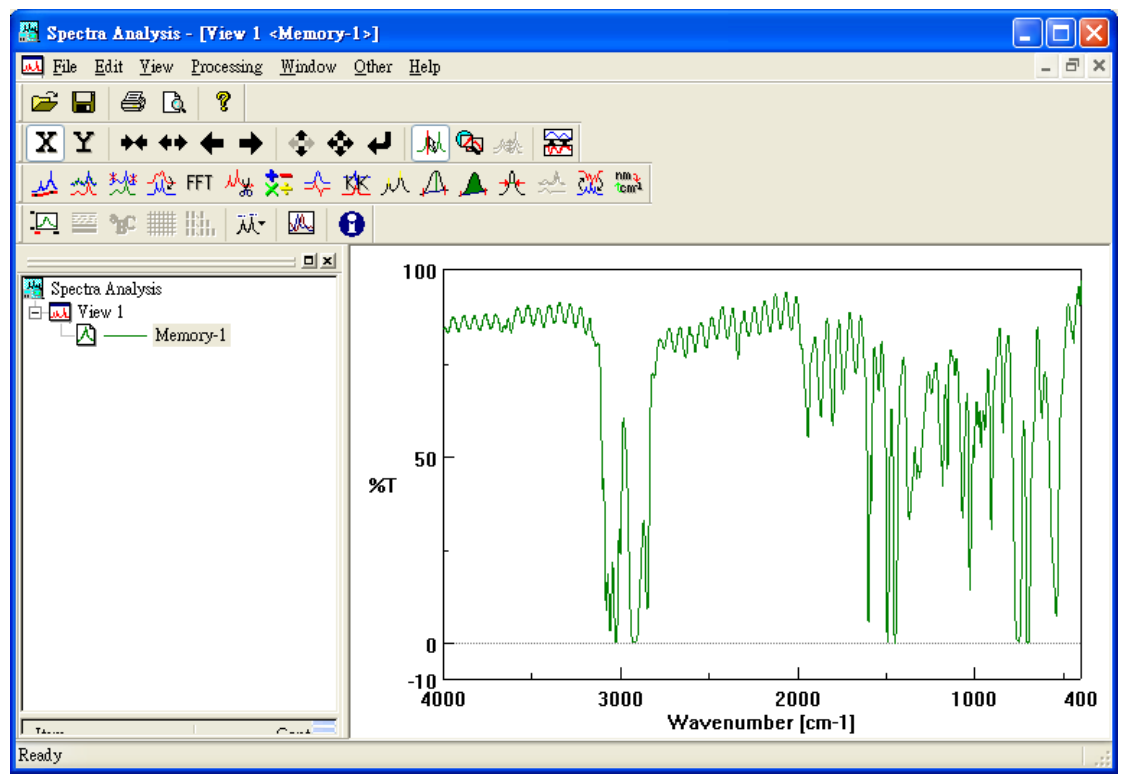

Step2: 由 【File】→→【overlay】進入疊圖畫面,如下圖所示

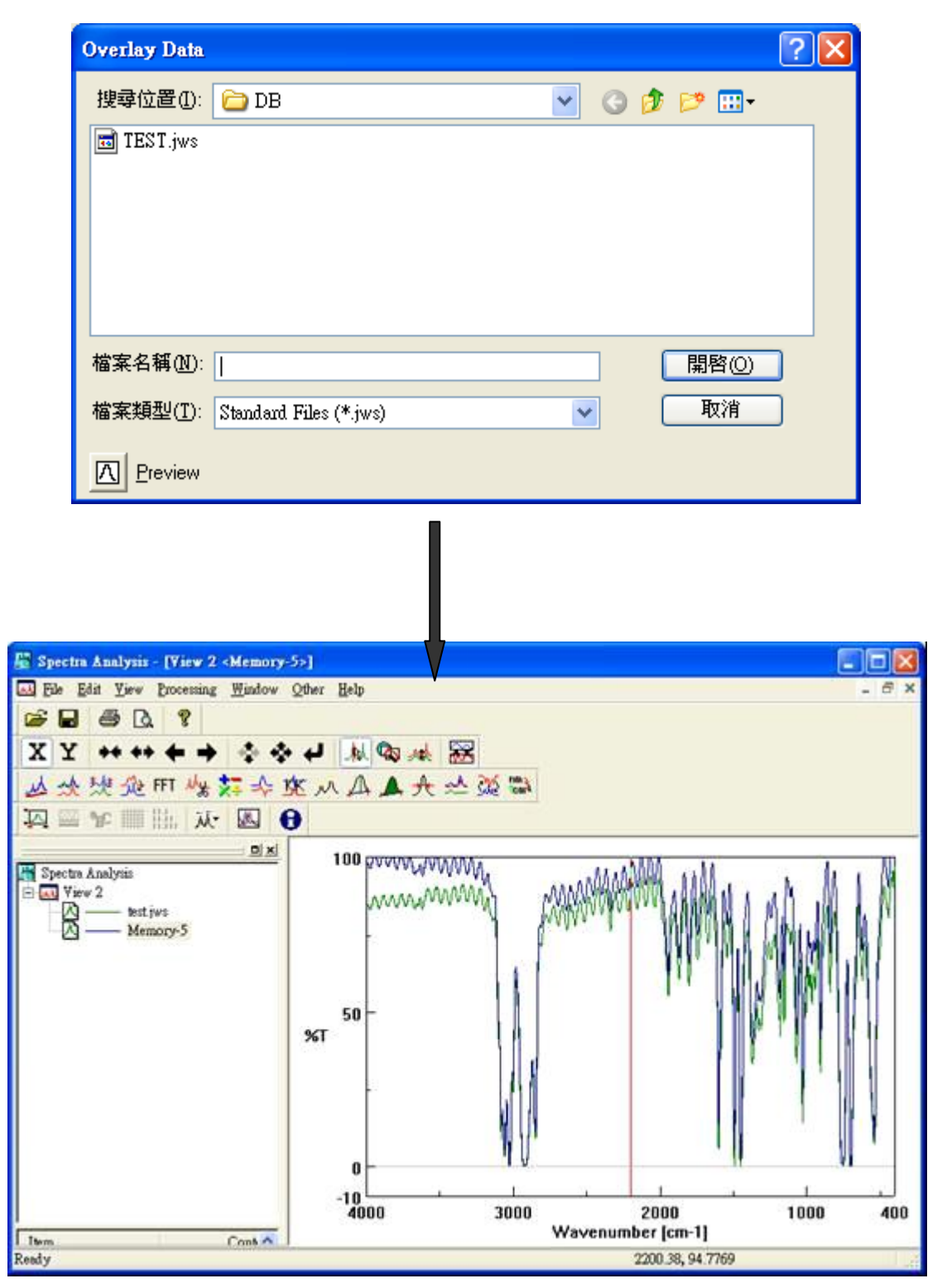

### **EDIT**

# 檔案編輯

Edit 主要的目的是將開啟的圖譜複製到剪貼簿 其項目包括

圖譜複製成 GIF 檔 (Copy Picture)

圖譜複製成 BMP 檔 (Copy Bitmap)

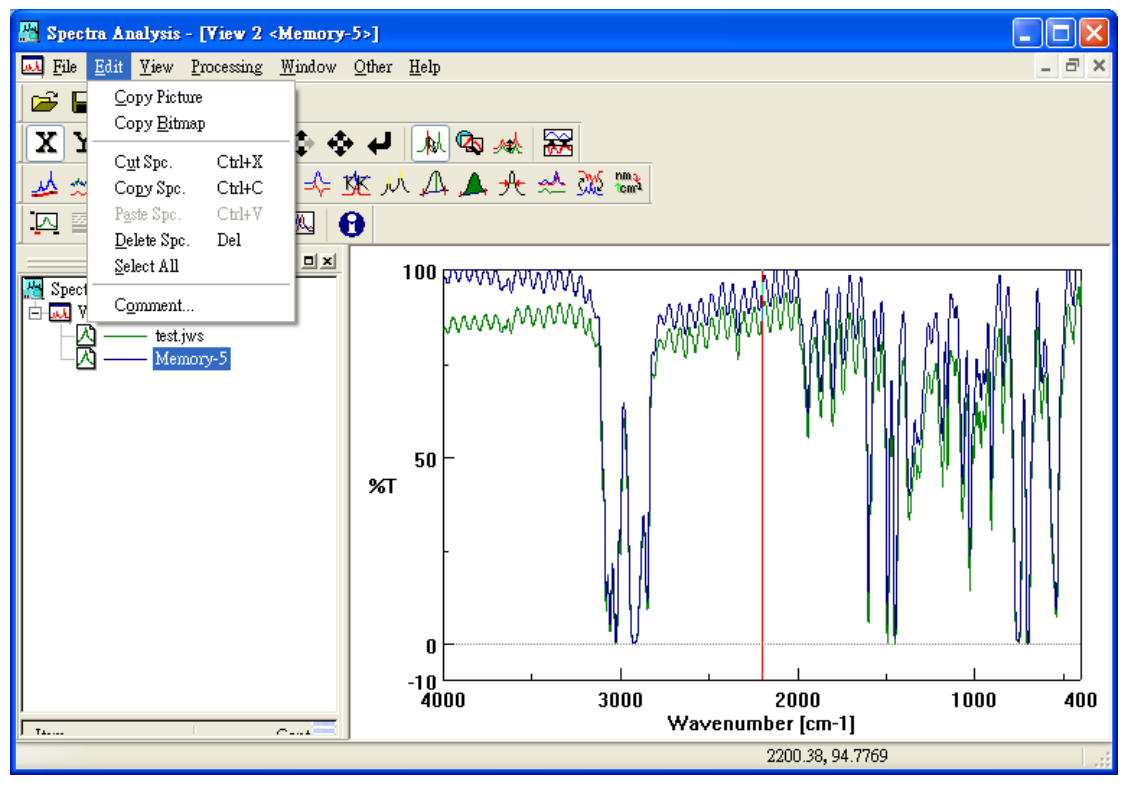

如下圖所示,Edit (檔案編輯)主要的目的是將開啟的圖譜複製到剪貼簿中

#### Copy Picture (圖譜複製成 GIF 檔)

操作範例:

#### 將已開啟之圖譜複製到文書處理系統 (Word 2000)

**Step 1:** 由【Edit】 → 【Copy Picture】, 如下圖所示

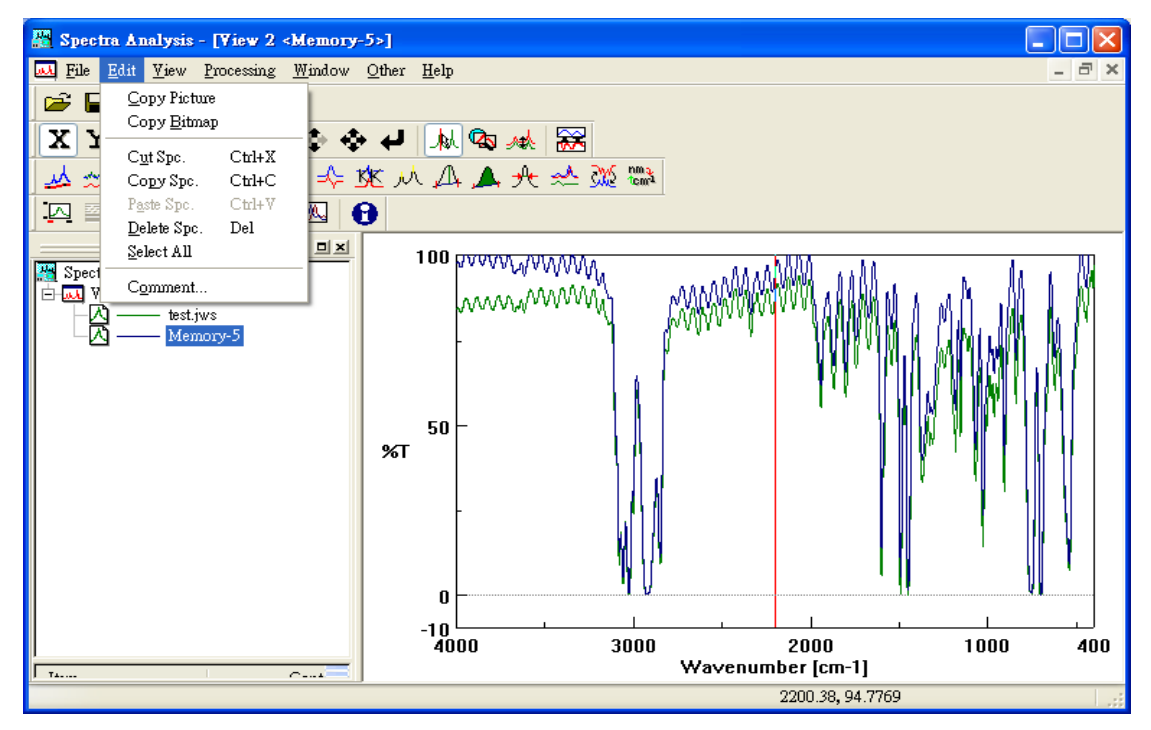

| 國 文件2 - Mi             | crosoft Word |               |                    |                  |                  |                    |                 |
|------------------------|--------------|---------------|--------------------|------------------|------------------|--------------------|-----------------|
| 檔案(日) 續                | 隆臣 被親田       | 插入① 格式        | (2) 工具(1) 書        | (格仏) 親審(型)       | 院明(H)            | 輸入電源解答的問題          | - ×             |
|                        | 3 5 6 0      | 🍼 🕺 📾         | B                  | 🝓 🔌 新細明體         | - 12             | • B / U •          | A A ≅ "         |
| 12 -                   |              | - 1/2 p -     | <u>/</u> - 🗇 - 🖄 - | <b>□</b> •■■ E   | 5• 3E H 🖄        | <b>.</b>           |                 |
| - A 121 1              | 41 161 181   | 1101 1121 114 | 1 151 151 120      | 1 1221 1241 1261 | 1281 1301 1321   | 1342 1361 1381 140 | 1 142           |
| F                      |              |               |                    |                  |                  |                    |                 |
| ■ 9 8 3 4<br>神岡(2) • ↓ | 快取圖案①・       | 1.00          | ) M M 4 *          | 0 6 0 - 2        | · <u>·</u> · = = | ≓∎₽.               | )<br> <br> <br> |
| 頁1 前1                  | 1/1          | 於 2.5cm       | 行1 欄1              | REC TRE EXT      | OVE 中交(台湾)       | Gar                |                 |

Step 2: 開啟 Word 2000 並開啟一新文件檔,如下圖所示

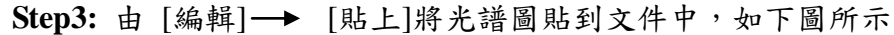

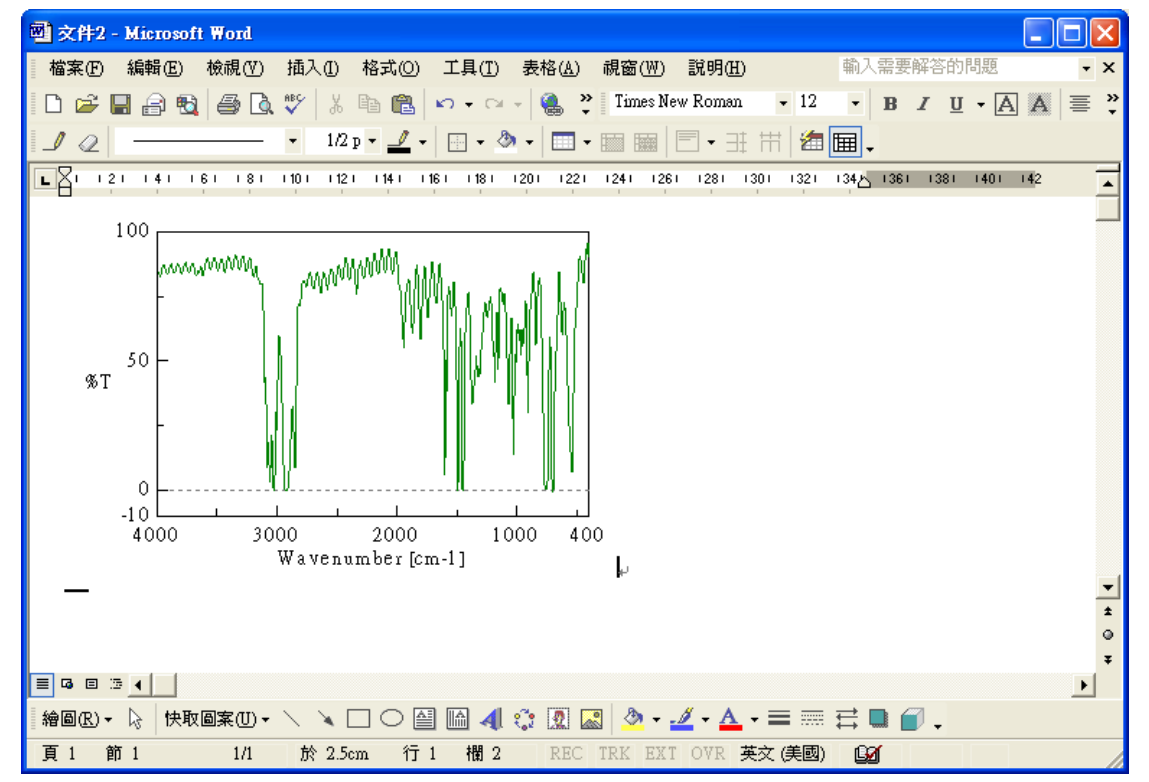

### VIEW

### 圖譜檢視

View 主要功能是編輯圖譜之檢視模式,如圖形坐標 軸規格大小、圖譜顏色、格線....

### 其項目包括

坐標軸規格(Scale)

形式编輯(Pattern)

格線(Grid)

如下圖所示, View 主要功能是編輯圖譜之觀看模式, 如圖形坐標軸規格大 小、圖譜顏色、格線.....

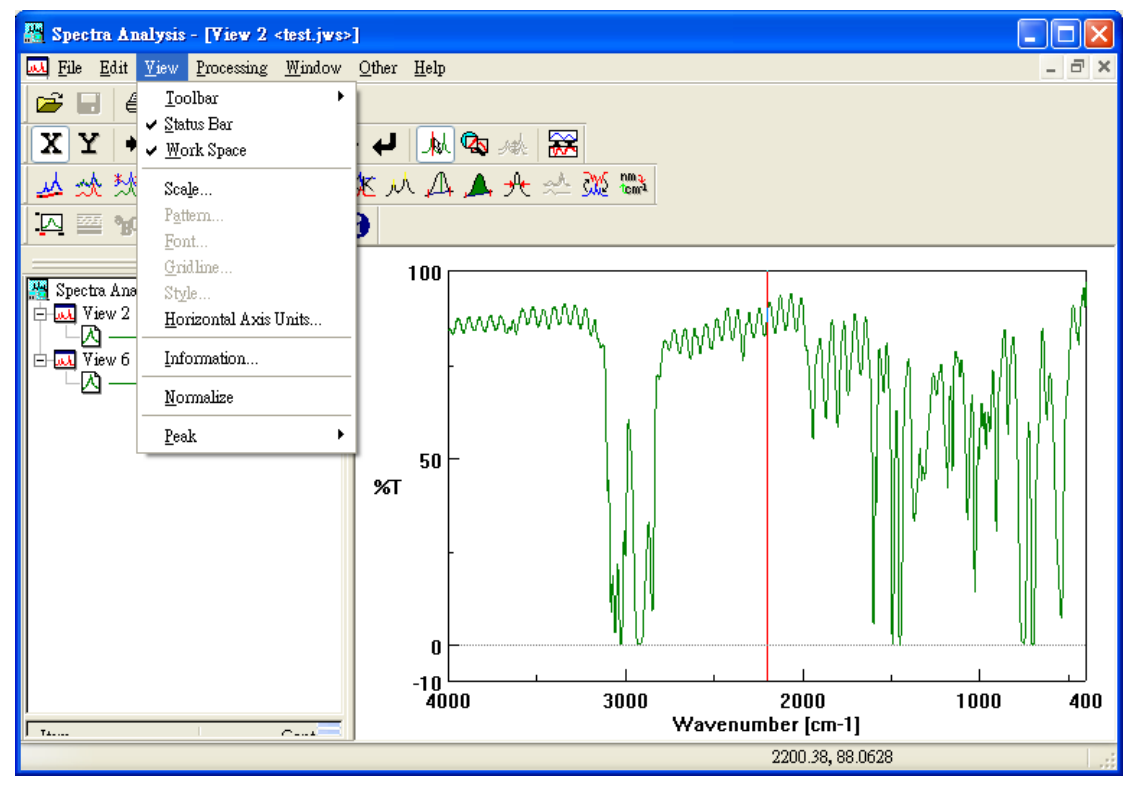

#### Scale (坐標軸規格)

由【View】 → 【Scale】修改 X、Y 坐標軸規格,如下圖所示

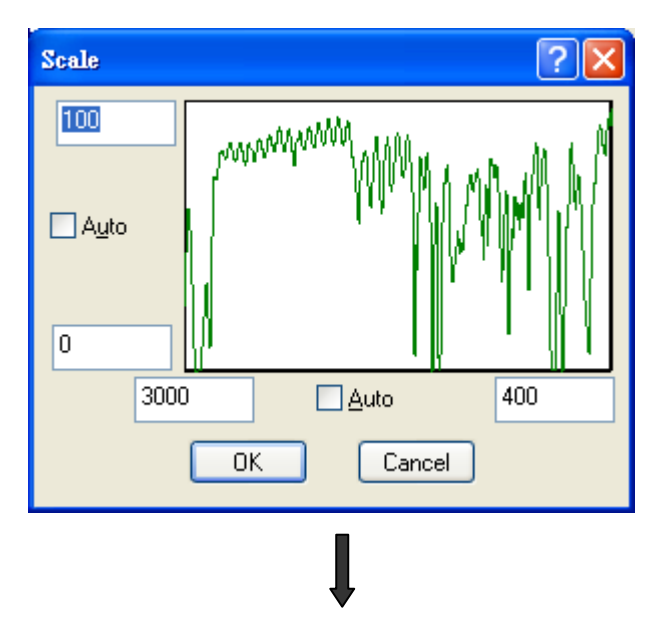

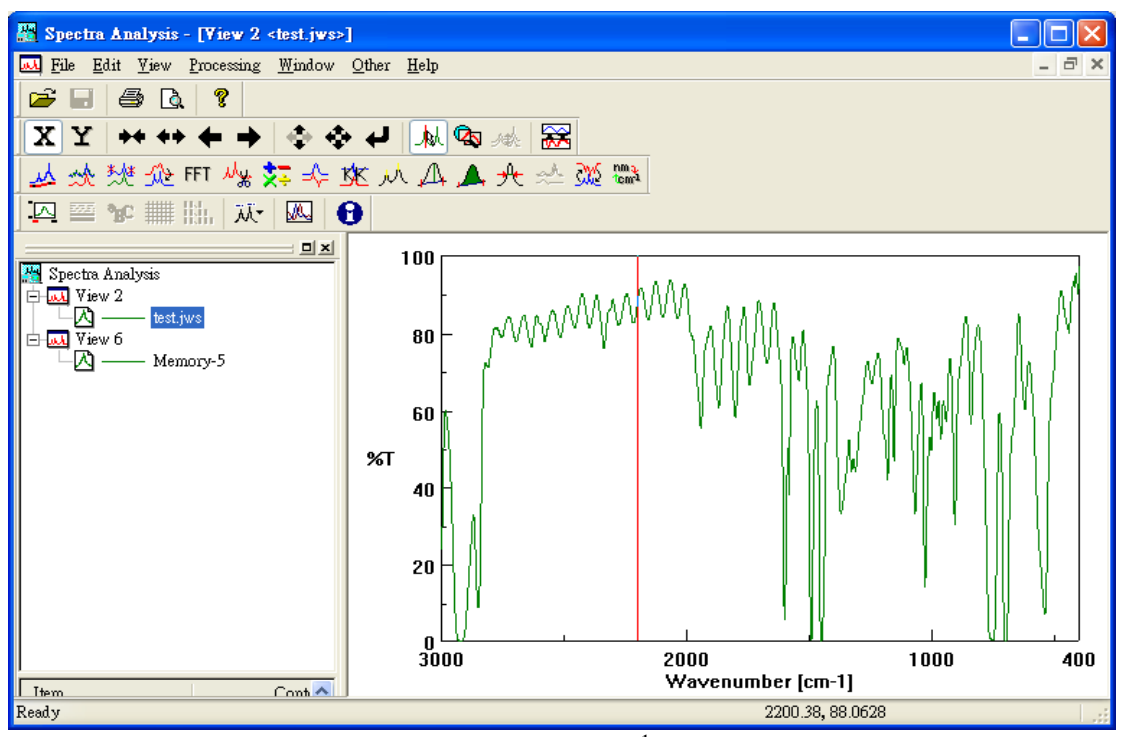

圖示:修改後X軸坐標 400~3000 cm<sup>-1</sup>

#### Pattern (形式编輯)

由【View】→【Pattern】可修改圖譜線條粗細,顏色樣式..等,如下圖所示:

其中

Item: 所開啟之光譜圖 (一般光譜圖為 spectrum 1, 若有疊 圖則依序為 spectrum2, spectrum3....)

Line style:光譜圖線條形式 (如實線、虛線....)

Line width: 光譜圖線條粗細

Sample: 光譜圖線條預視圖

As default:將所編輯之光譜圖線條規格設為預設值

操作範例:

將圖譜的線條透過 Pattern (形式編輯)由實線改成虛線

- Step 1: 進入【Edit】 → 【Pattern】
- Step 2: 於 Line Style 點選虛線,此時於 Sample 中可看到預視線條如下圖所示

| Patterns             |                                              |                  | ×      |
|----------------------|----------------------------------------------|------------------|--------|
| <u>l</u> tem :       | Spectrum 1                                   | <b>~</b> (       | ОК     |
| Line ——              |                                              | (                | Cancel |
| <u>C</u> olor :      | <b>•••••••••••••••••••••••••••••••••••••</b> | Sample           |        |
| <u>L</u> ine style : |                                              |                  |        |
| Line <u>w</u> idth   |                                              | Set <u>a</u> s d | efault |
|                      |                                              |                  |        |
|                      |                                              |                  |        |

Step 3: 當線條選擇沒有問題, 按 OK 鍵可得完成圖譜, 如下所示:

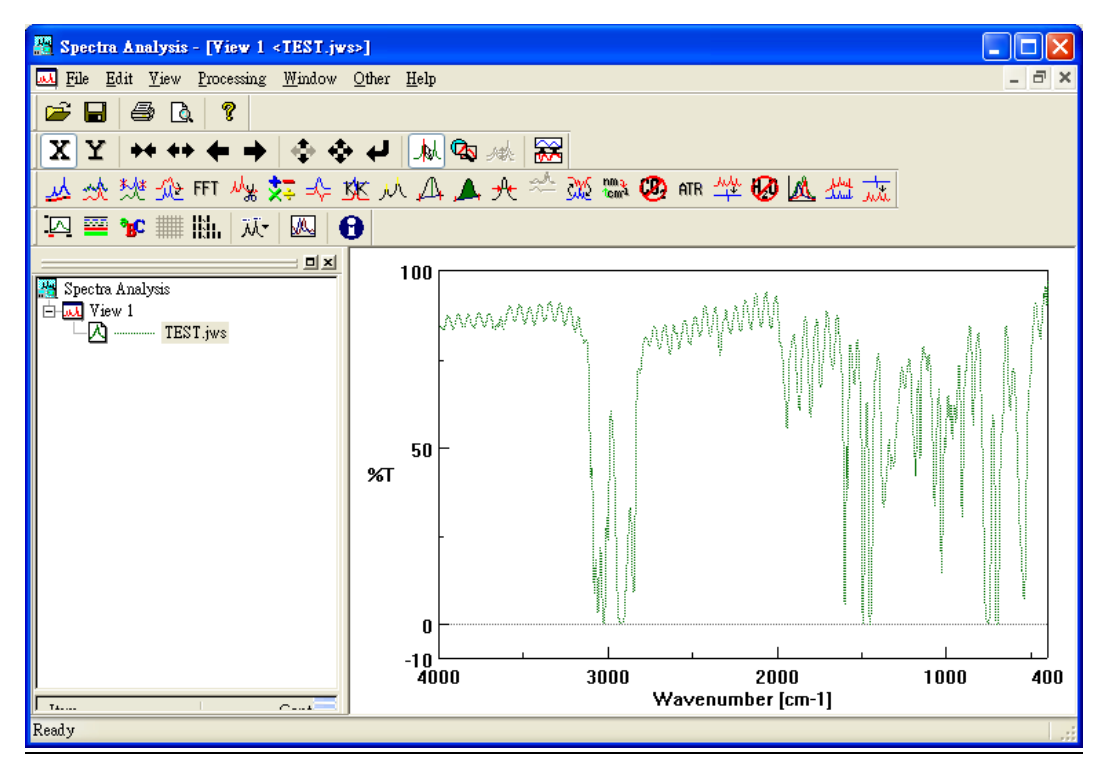

#### Grid (格線)

由【View】→【Grid】可於圖譜中加入格線線條粗細,如下圖所示

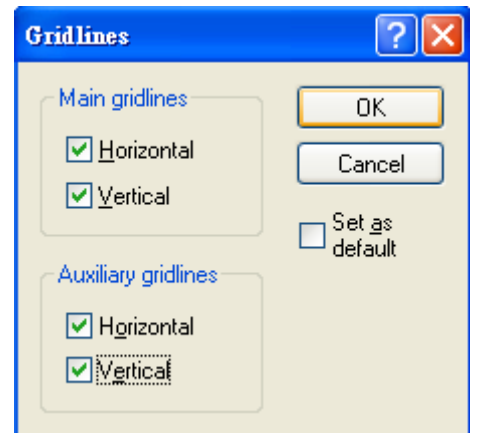

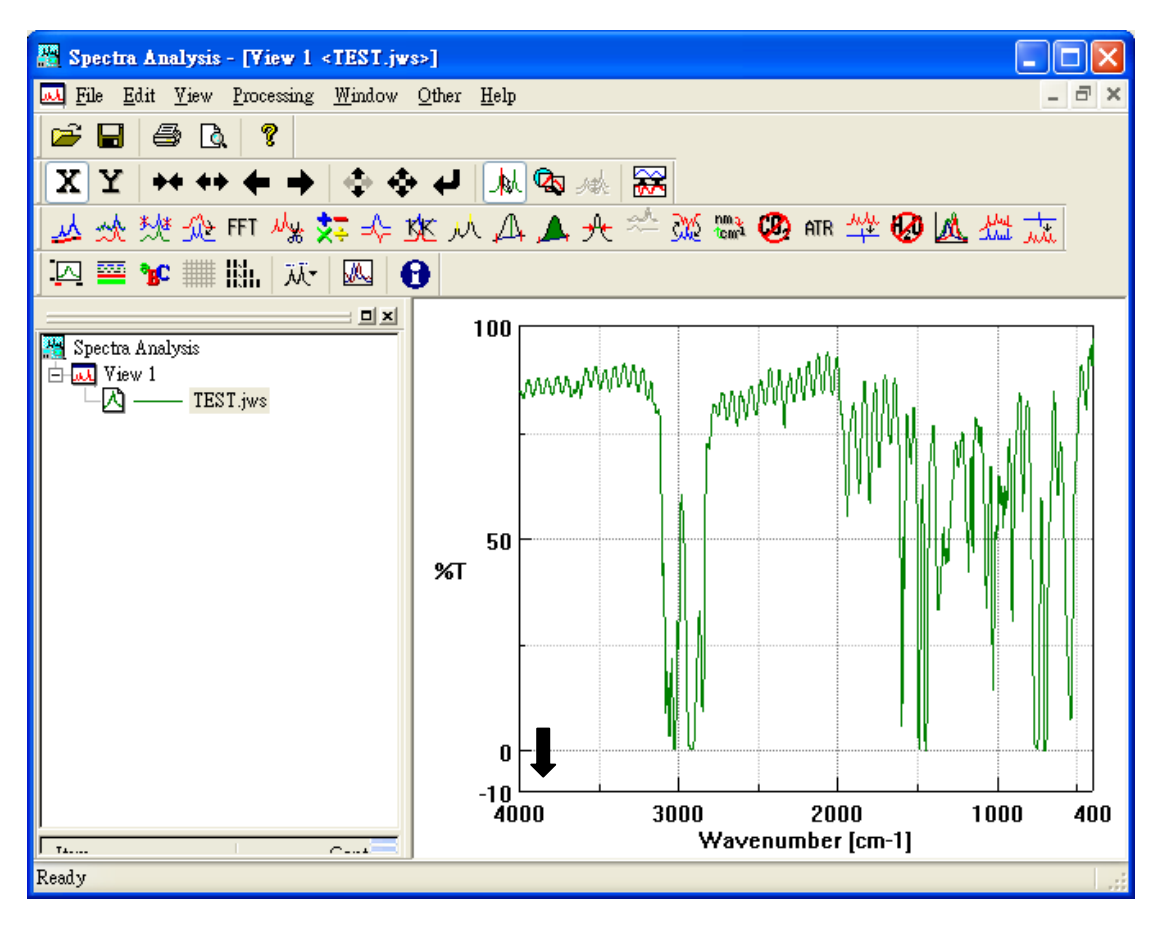

圖示: 格線完成圖

# PROCESSING 波峰處理

Processing 主要目的是分析圖譜,其項目包括

圖譜校正(Correction)

圖譜運算(Operation)

波峰分析(Peak Process)

圖譜相減(Subtraction)

單位轉換 (Y Unit Conversion)

# 圖譜校正(Correction)

Baseline (基準線設定) Smoothing (圖譜平滑設定) Noise Elimination (雜訊消除設定) Deconvolution (波峰解析設定)

#### Baseline (基準線設定)

Baseline 的目的主要設定光譜圖之基準線,如下圖(A)所示,因為圖譜之 基準線很明顯地不在同一水平線上,會造成判讀上的困難,因此我們可以利用 Baseline 將圖譜之基準線拉到同一水平線上,如下圖 (B)所示.

### Baseline 操作範例

**Step1**:由 [File] → [Open] 開啟圖譜,如下圖所示

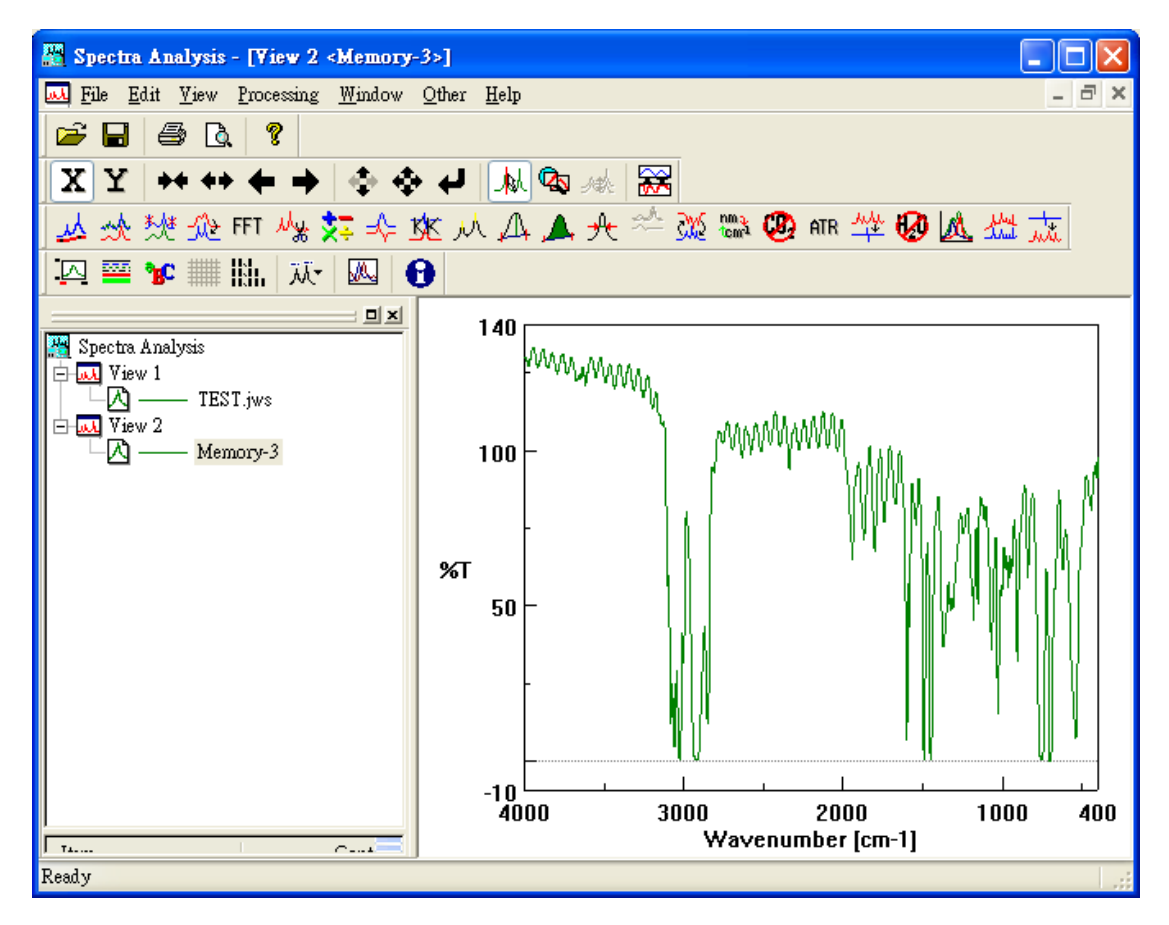

圖(A):原始圖譜,因基準線不在同一水平線上,會造成判讀上的困難

Step2:由 [Processing] → [Correction] → [Baseline] 進入基 準線設定畫面,如下圖所示:

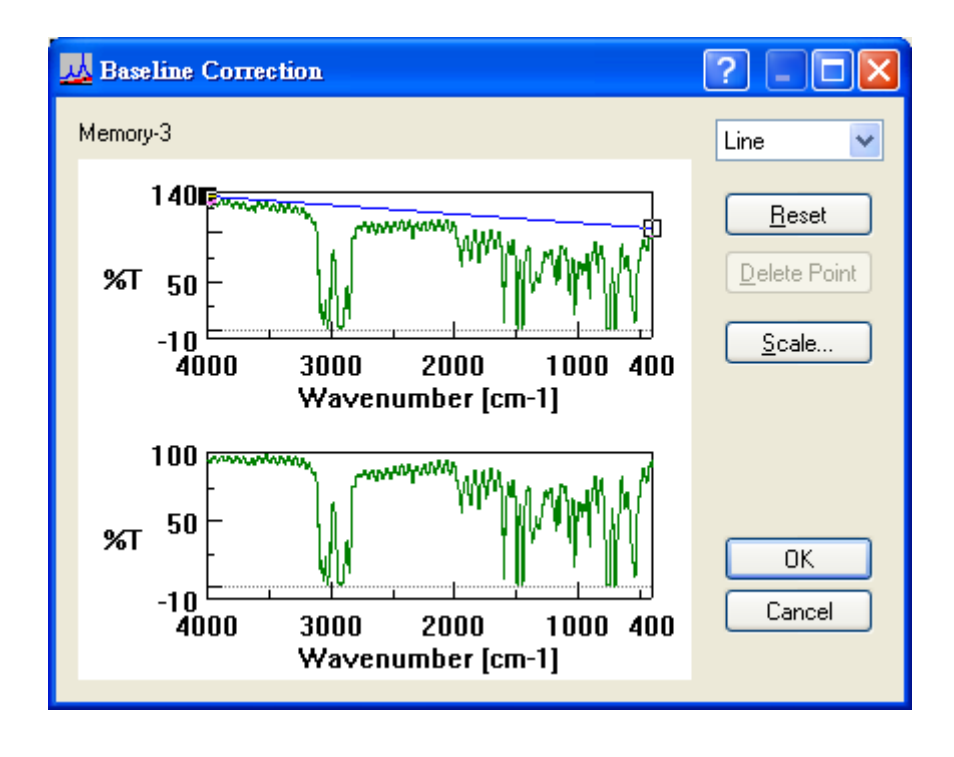

其中

1.上視窗為原始圖譜,下視窗為修改後圖譜之預視畫面

2. 圖上左上方為 Baseline 校正模式

line: 線性校正 (校正點間以直線連接)

spline: 抛物線校正 (校正點間以拋物線連接)

Step3: 當選定校正模式之後,使用者可利用滑鼠去拉上視窗之基準線,直到下視窗之預視圖符合我們所需為止,如下圖所示

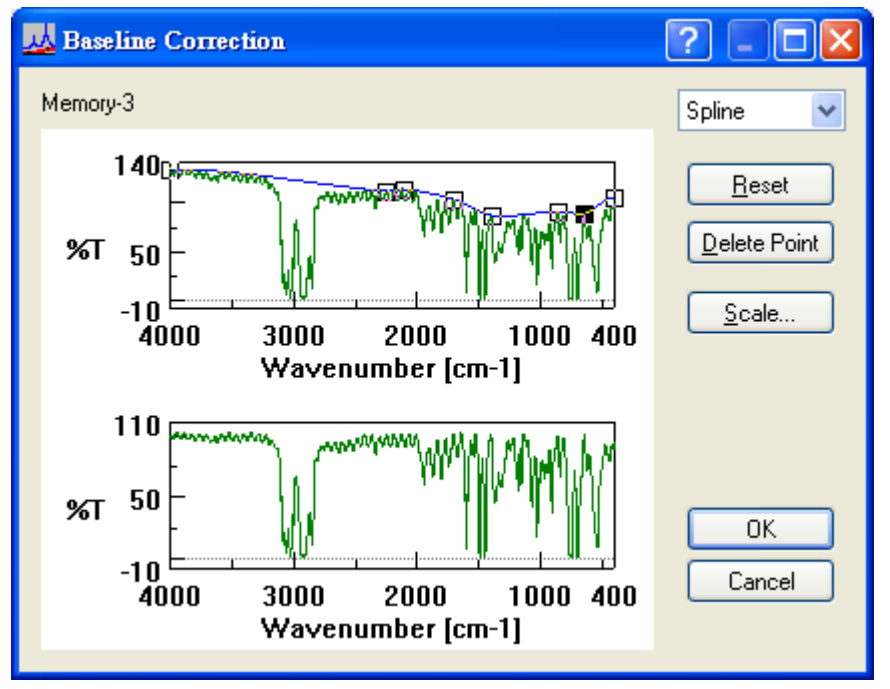

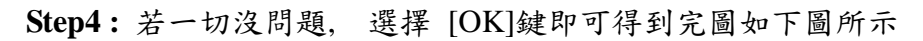

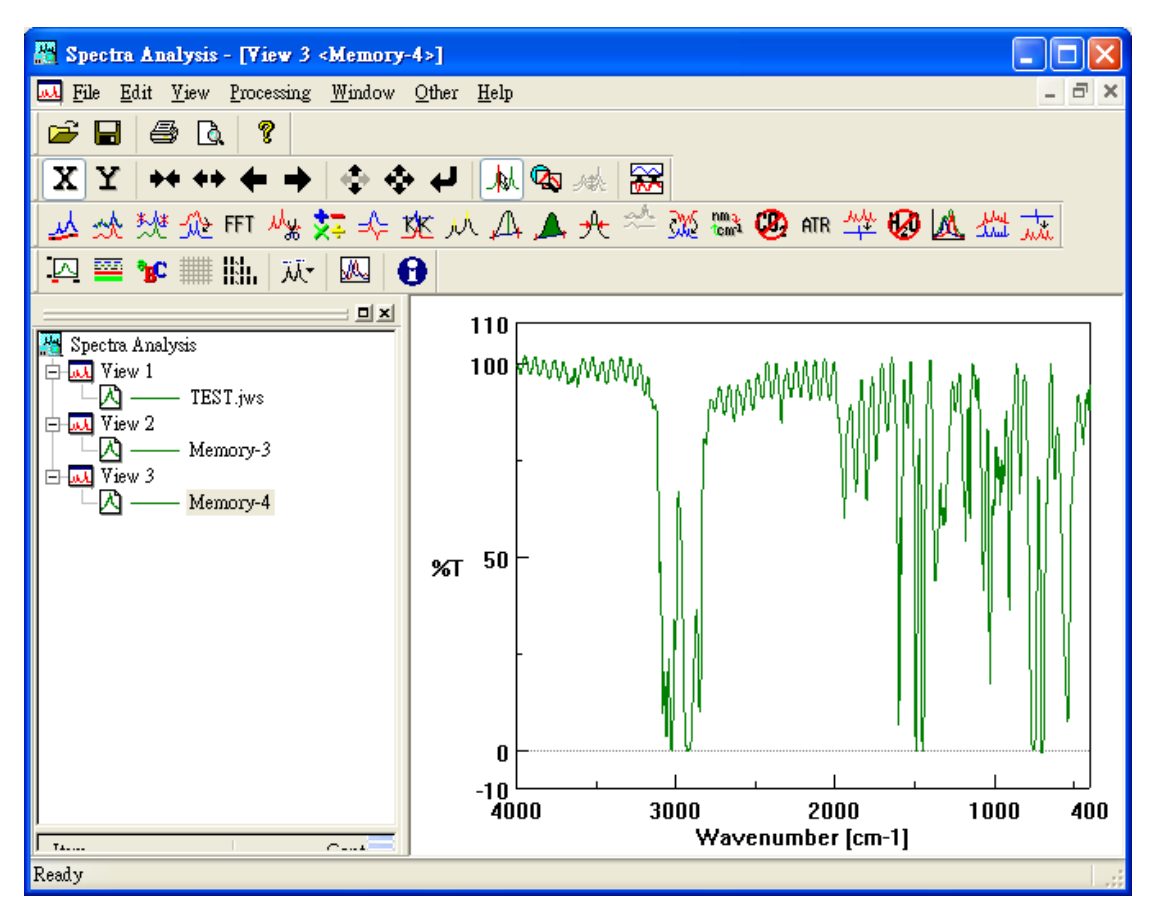

圖(B):經 Baseline 修正後,基準線在同一水平線上,判讀容易

#### Smoothing (圖譜平滑設定)

Smoothing 的主要目的是將圖譜平滑化,如下圖(A)所示,若使用者認為圖譜雜訊會造成判讀上的困難,我們可以利用 Smoothing 將圖譜平滑化以方便判讀,如下圖 (B)所示.

#### Smoothing 操作範例

**Step1**: 由 [File] → [Open] 開啟圖譜, 如下圖所示

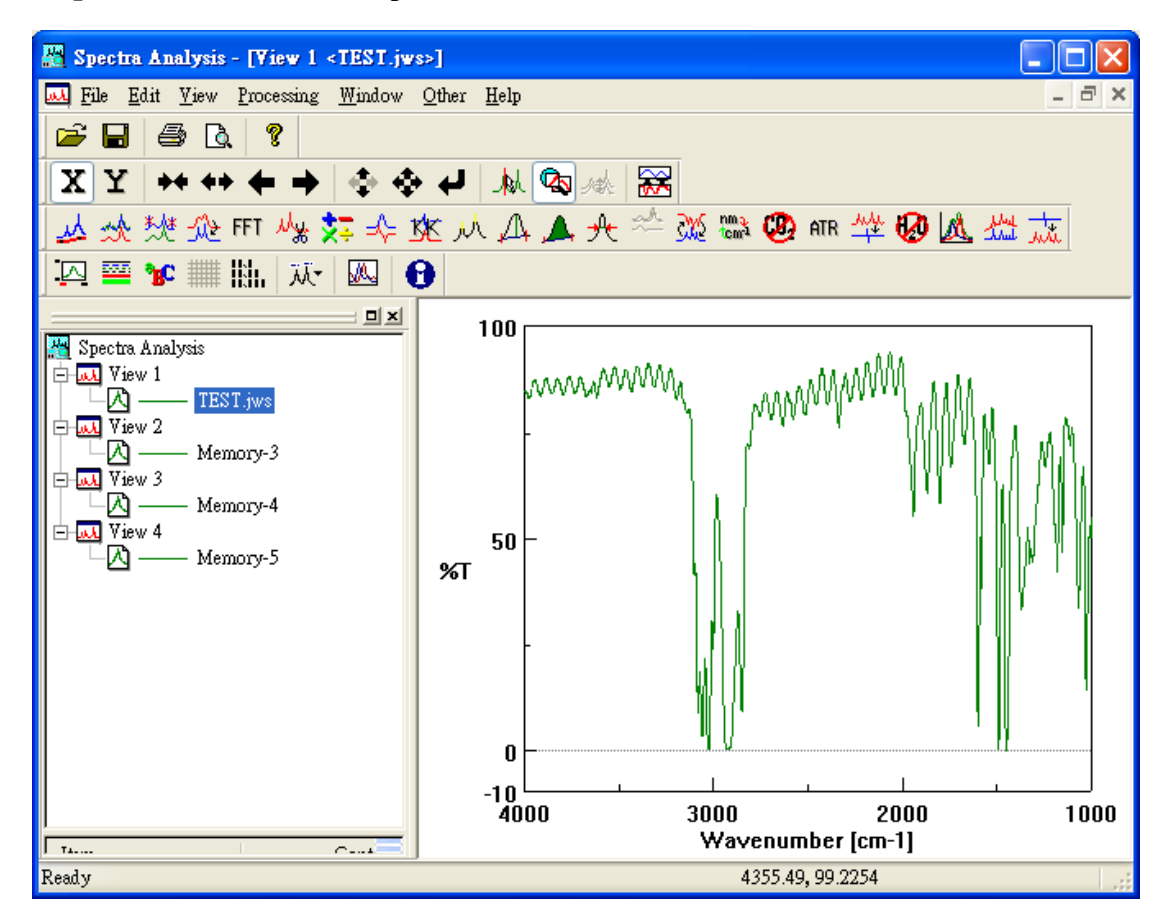

圖(A):原始圖譜, 在1500cm<sup>-1</sup>~1800 cm<sup>-1</sup>有雜訊存在

Step2:由 [Processing] → [Correction] → [Smoothing] 進入圖譜平滑設定畫面,如下圖所示

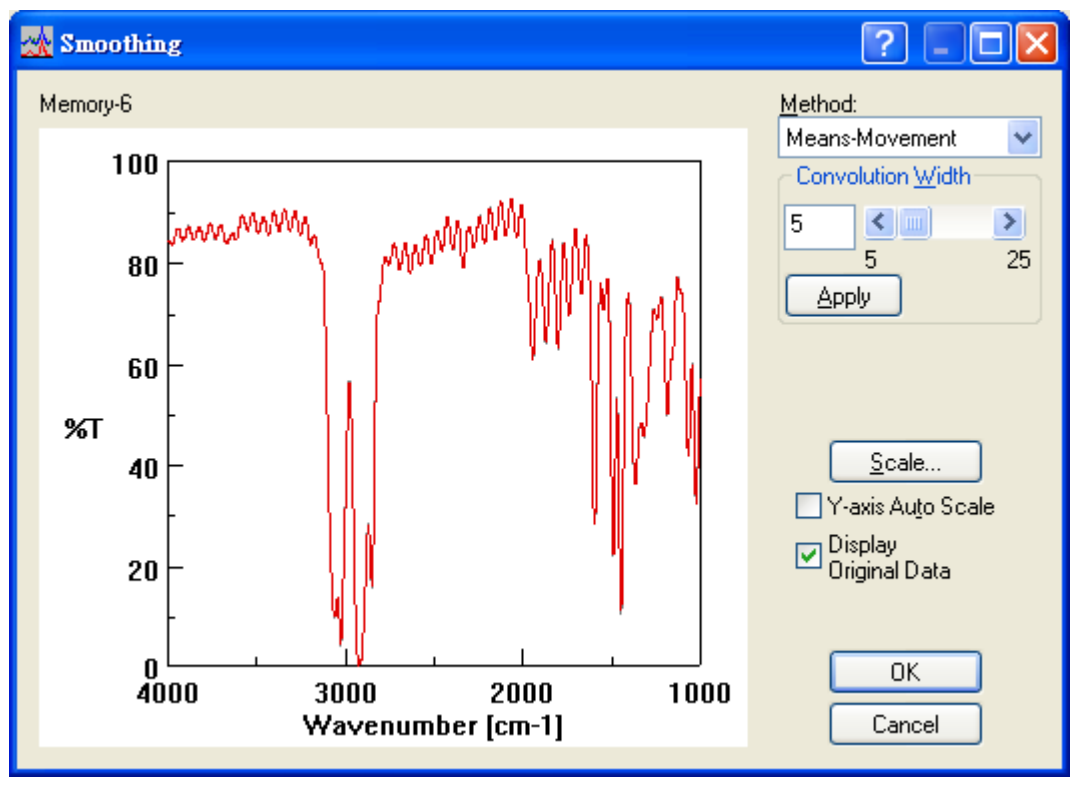

其中

1.上視窗為原始圖譜, 下視窗為修改後圖譜之預視畫面

2.圖上左上方為 method 為圖譜平滑模式

3. convolution width 為圖譜平滑程度 (5~25)數值愈大表平滑 程度愈大,但相對圖譜愈失真

Step3:當選定圖譜平滑模式校正模式及平滑程度之後,選擇 [Apply] 鍵觀察下視窗之預視圖,直到預視圖符合我們所需為 止

Step4: 若一切沒問題, 選擇 [OK]鍵即可得到完圖如下圖所示

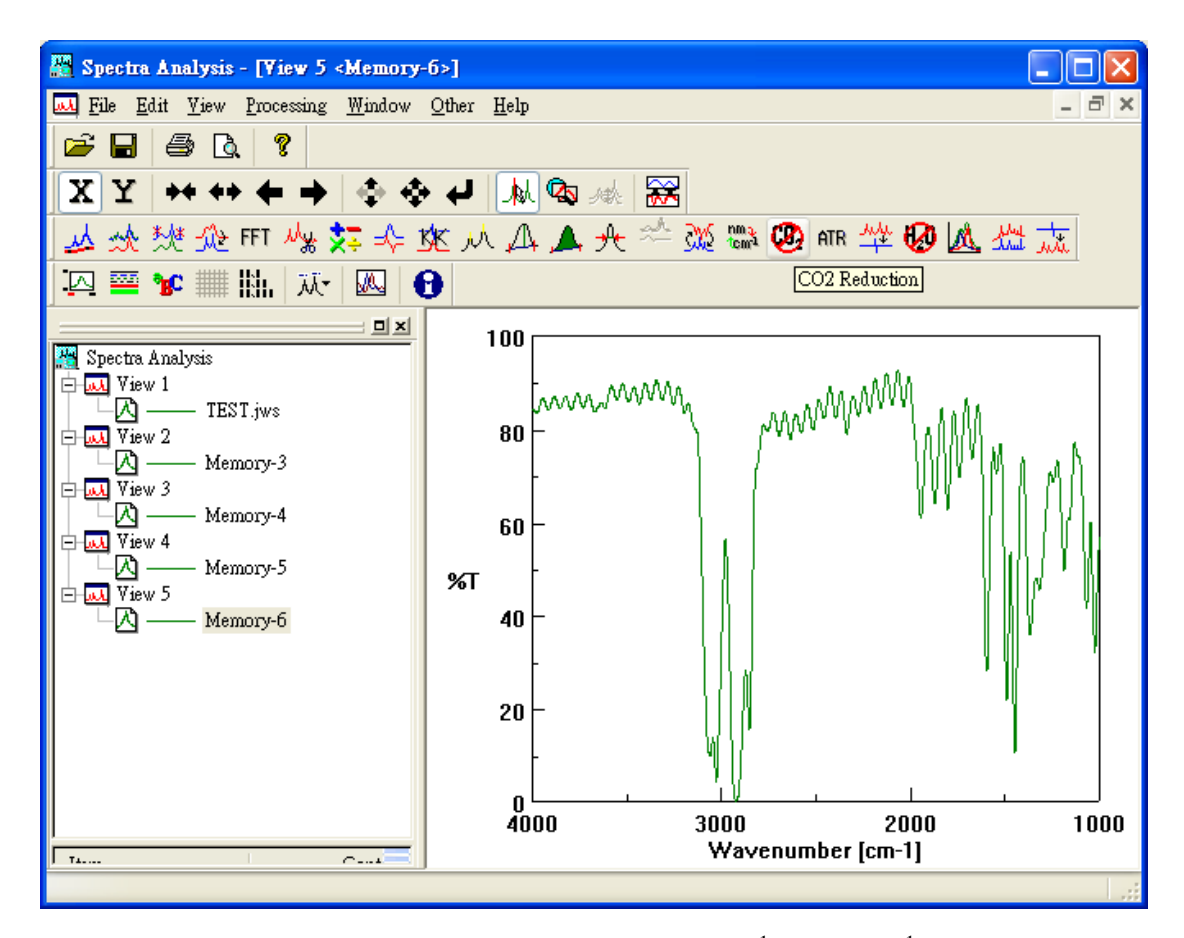

圖(B):經 Smoothing 修正後,在1500cm<sup>-1</sup>~1800 cm<sup>-1</sup>之雜訊已被平滑 化,不復存在

#### <u>Noise Elimination (雜訊消除設定)</u>

Noise Elimination 的目的主要消除光譜圖特定區域內之雜訊 (若選定之區 域內有波峰存在亦會被消除),如下圖所示.

#### Noise Elimination 操作範例

Step1:由 [File] → [Open] 開啟圖譜,如下圖所示

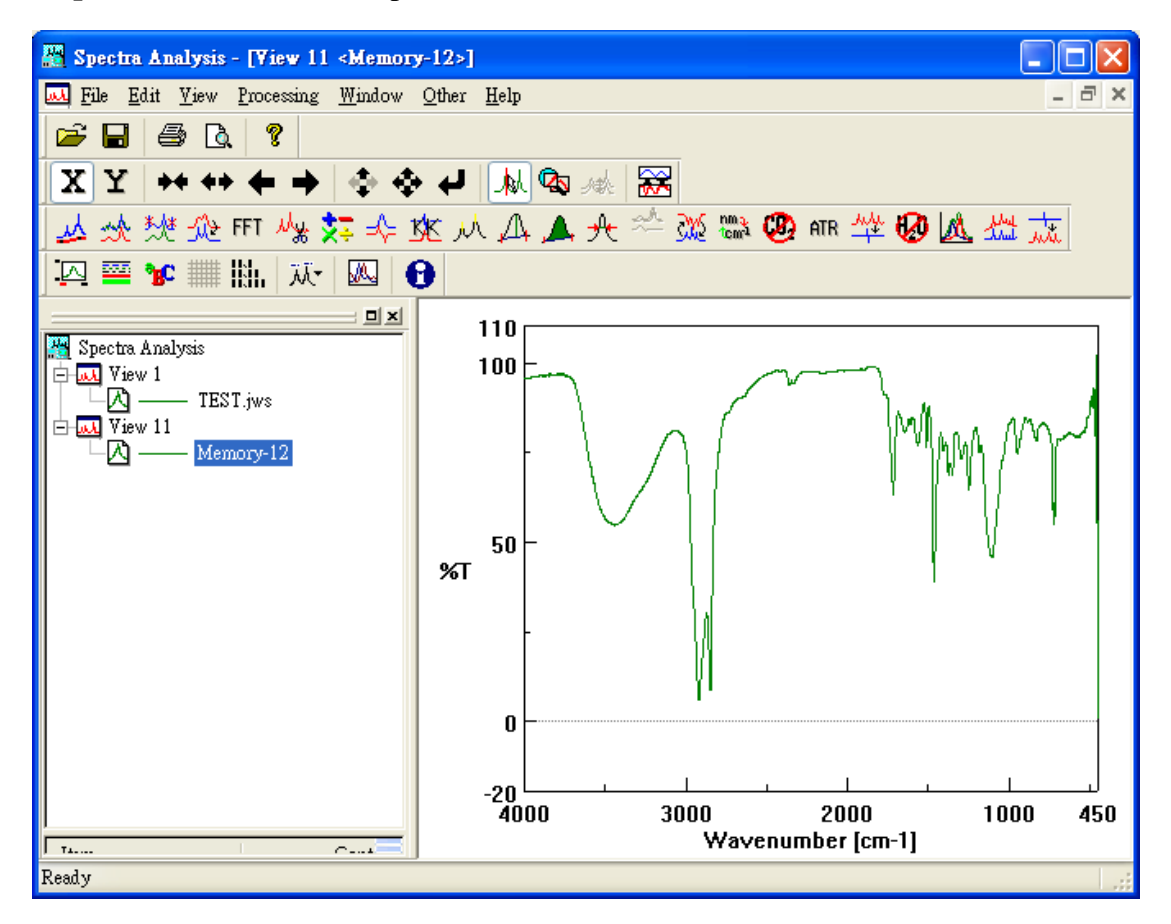

圖(A):原始圖譜

Step2:由 [Processing] → [Correction] → [Elimination] 進 入雜訊消除設定畫面,如下圖所示

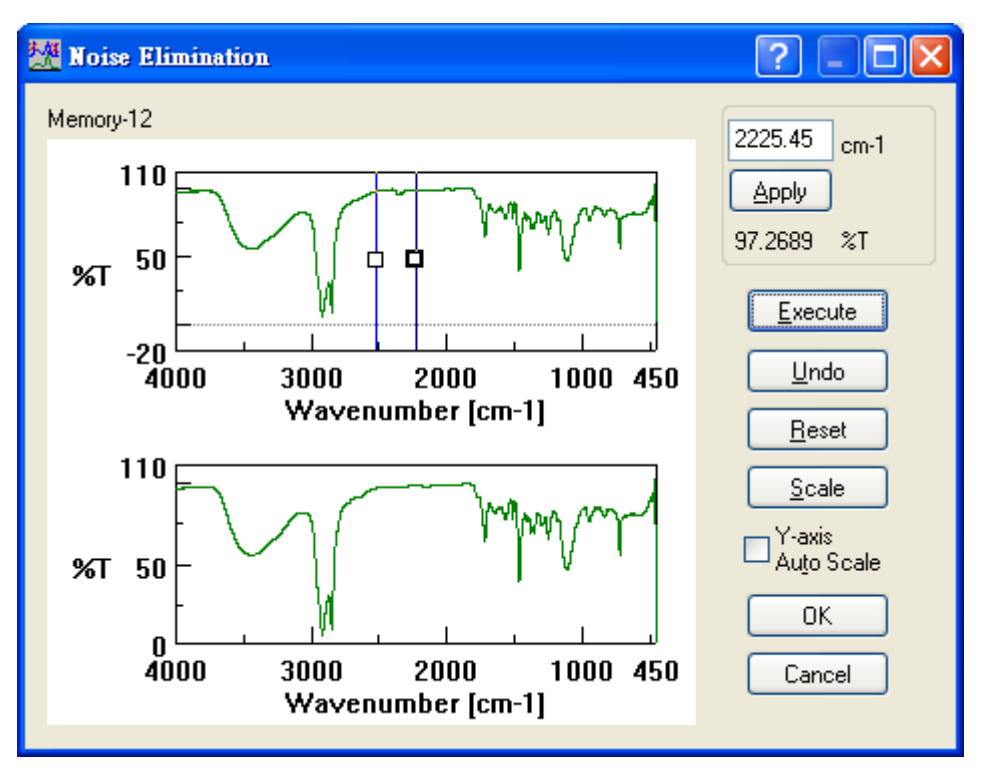

其中

 1.上視窗為原始圖譜,其圖上兩垂直線間即為雜訊消除區間;下 視窗為修改後圖譜之預視畫面

2.圖上左上方之波數為垂直線之位置

Step3:使用者可利用滑鼠去拉上視窗之垂直線,或直接填入垂直線 之位置,並按 [Execute]鍵,直到下視窗之預視圖符合我們所 需為止,如下圖所示

Step4: 若一切沒問題, 選擇 OK 鍵即可得到完圖如下圖所示

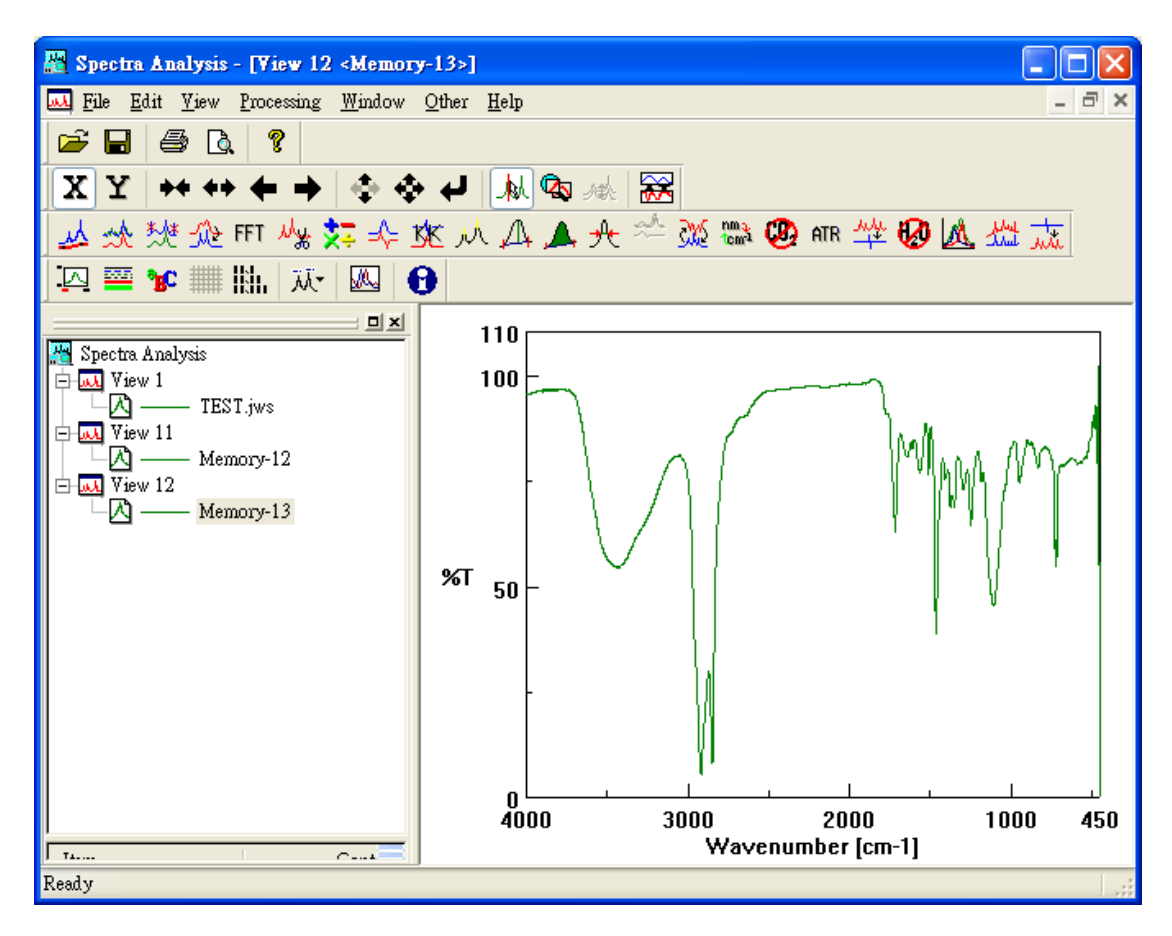

圖(B):經 Noise Elimination 修正後, 雜訊已被消除

#### Deconvolution (波峰解析設定)

Deconvolution 的目的主要作波峰解析消除,如下圖所示,因為波峰有加成性,因此有些波峰往往是由2個或2個以上的波峰所造成,我們可以利用 Deconvolution 將這些波峰加以釐清

#### Deconvolution 操作範例

Step1:由 [File] → [Open] 開啟圖譜,如下圖所示

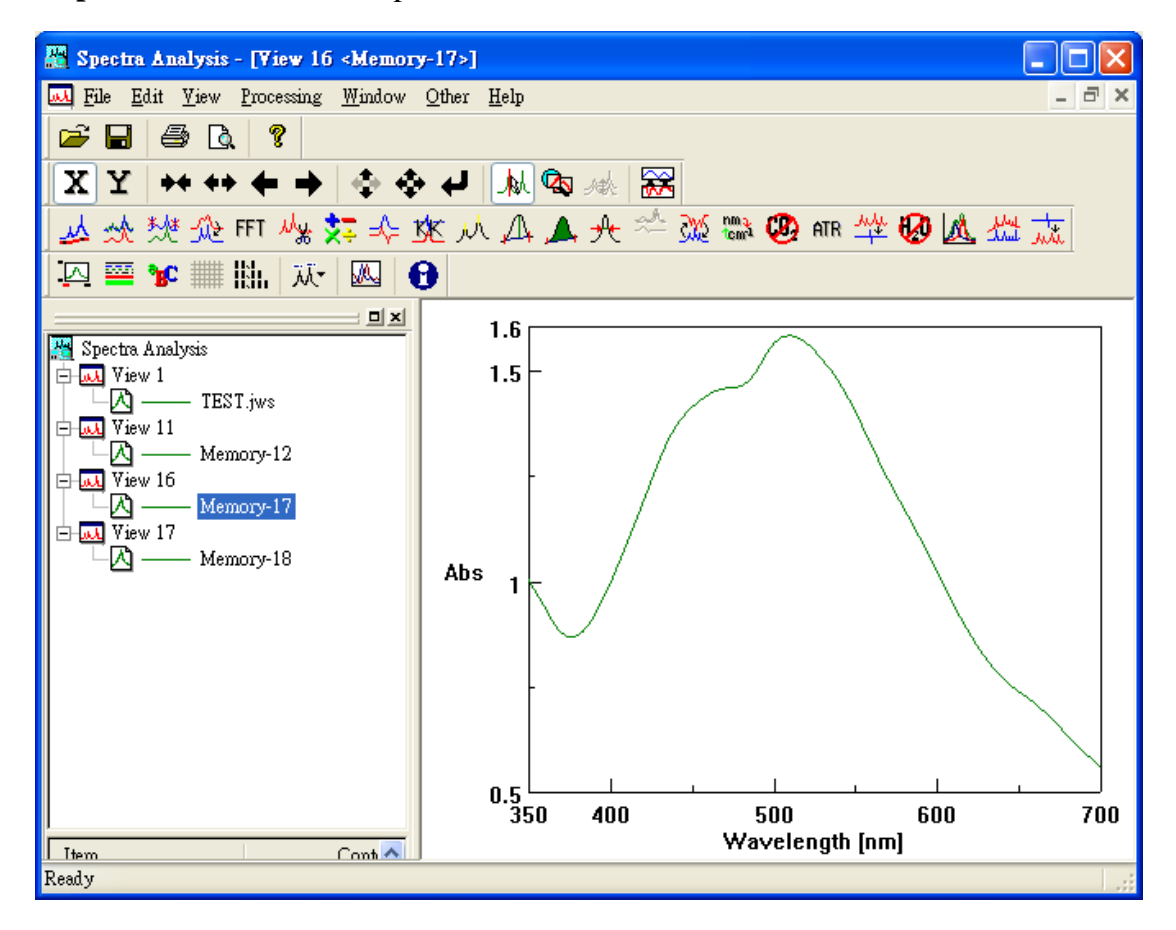

圖(A):原始圖譜,我們認為是由3支波峰所造成

Step2:由 [Processing] → [Correction] → [Devonvolution] 進 入雜訊解析設定畫面,如下圖所示

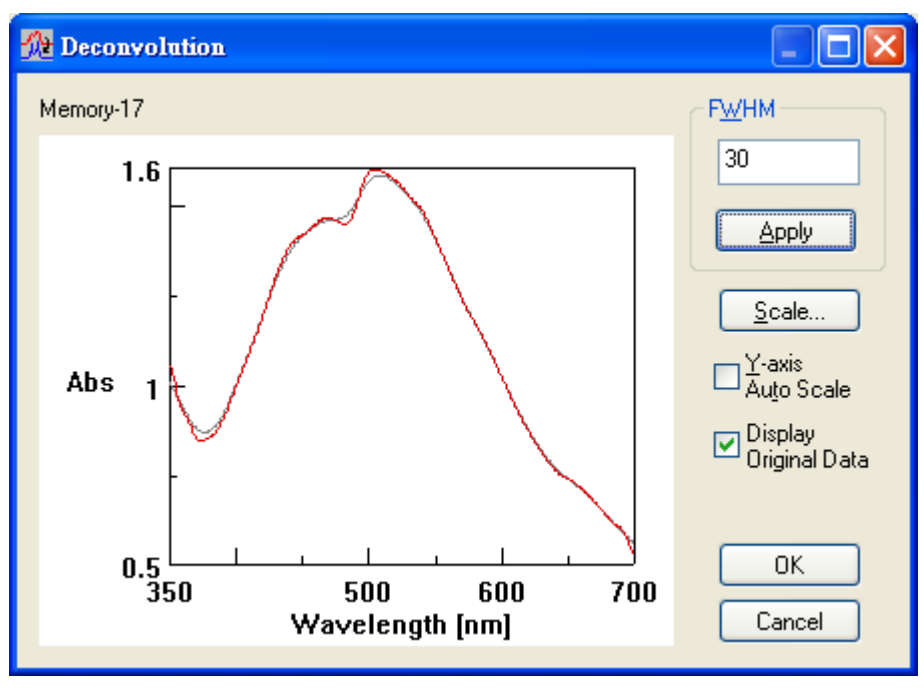

其中

- 1.上視窗為原始圖譜,其圖上兩垂直線間即為雜訊消除區間;下 視窗為修改後圖譜之預視畫面
- 2. 圖上左上方 FWHM (Full width of half maximum)為最大半波 峰寬度

Step3:使用者直接填入 FWHM 之值,並按 [Apply] 鍵,直到下視窗 圖(B):經 Deconvolution 修正後,3 支波峰已被釐清

Step4: 若一切沒問題, 選擇 OK 鍵即可得到完圖如下圖所示
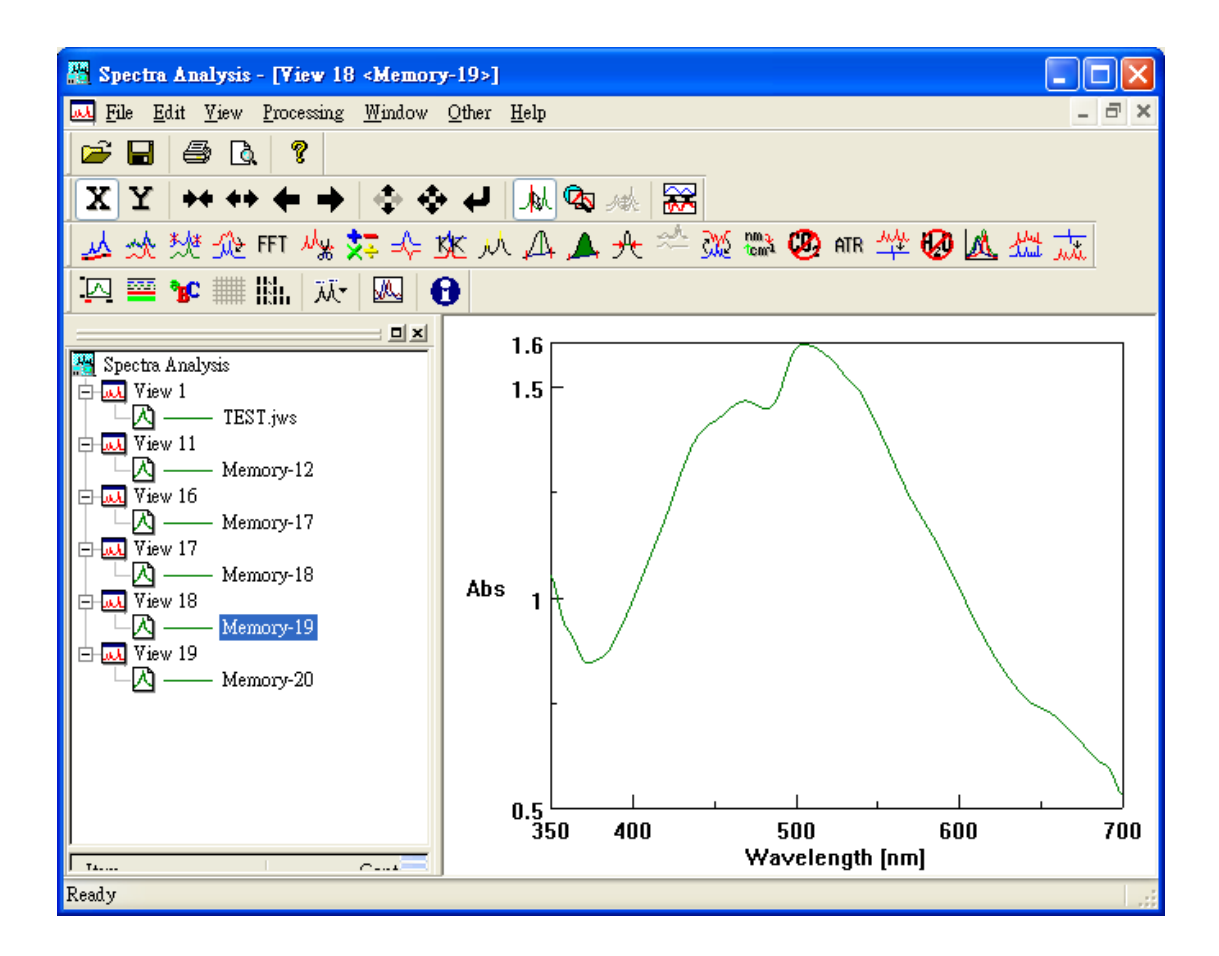

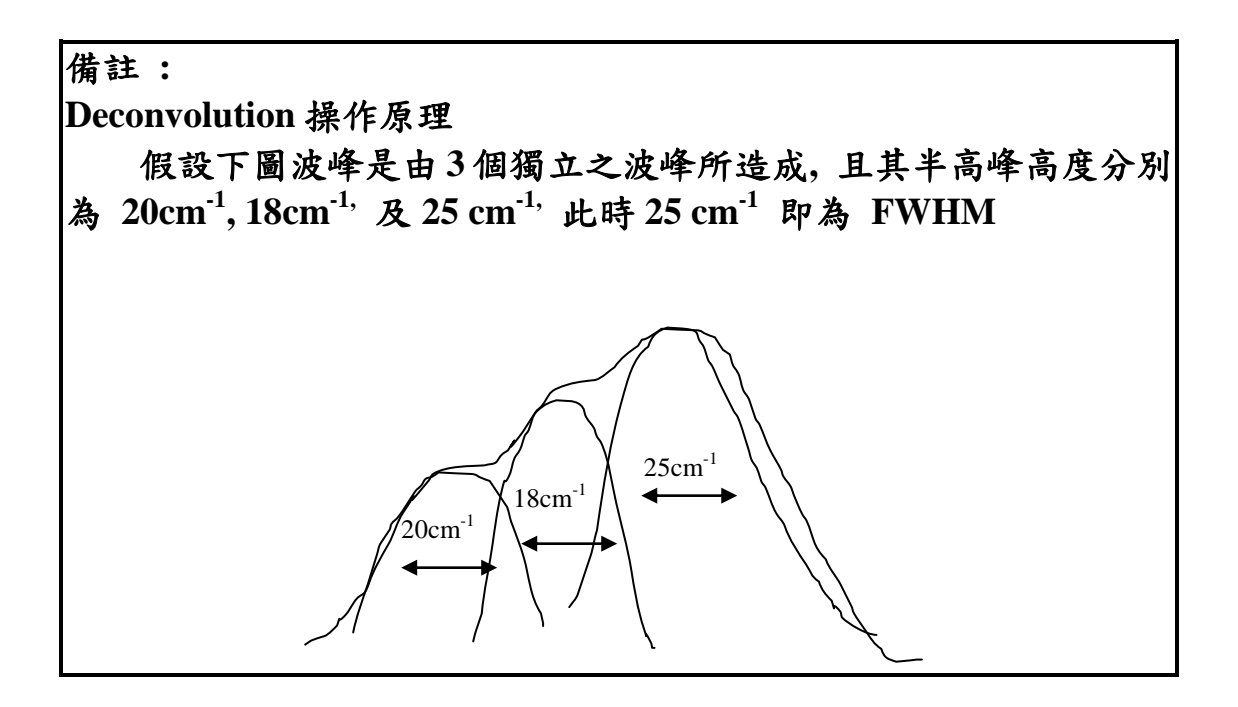

## 圖譜計算(Operations)

Arithmetic (波峰數學運算)

Derivatives (圖譜微分設定)

#### Arithmetic (波峰數學運算)

Arithmetic 的目的主要作波峰 Y 軸之數學運算,使用者可以對單一光譜圖 波峰作數學運算,亦可對兩光譜圖波峰作數學運算.下圖(A) 為一光譜圖,下圖 (B)則為圖(A)乘以 2 之結果.

## Arithmetic 操作範例

I 單一波峰運算

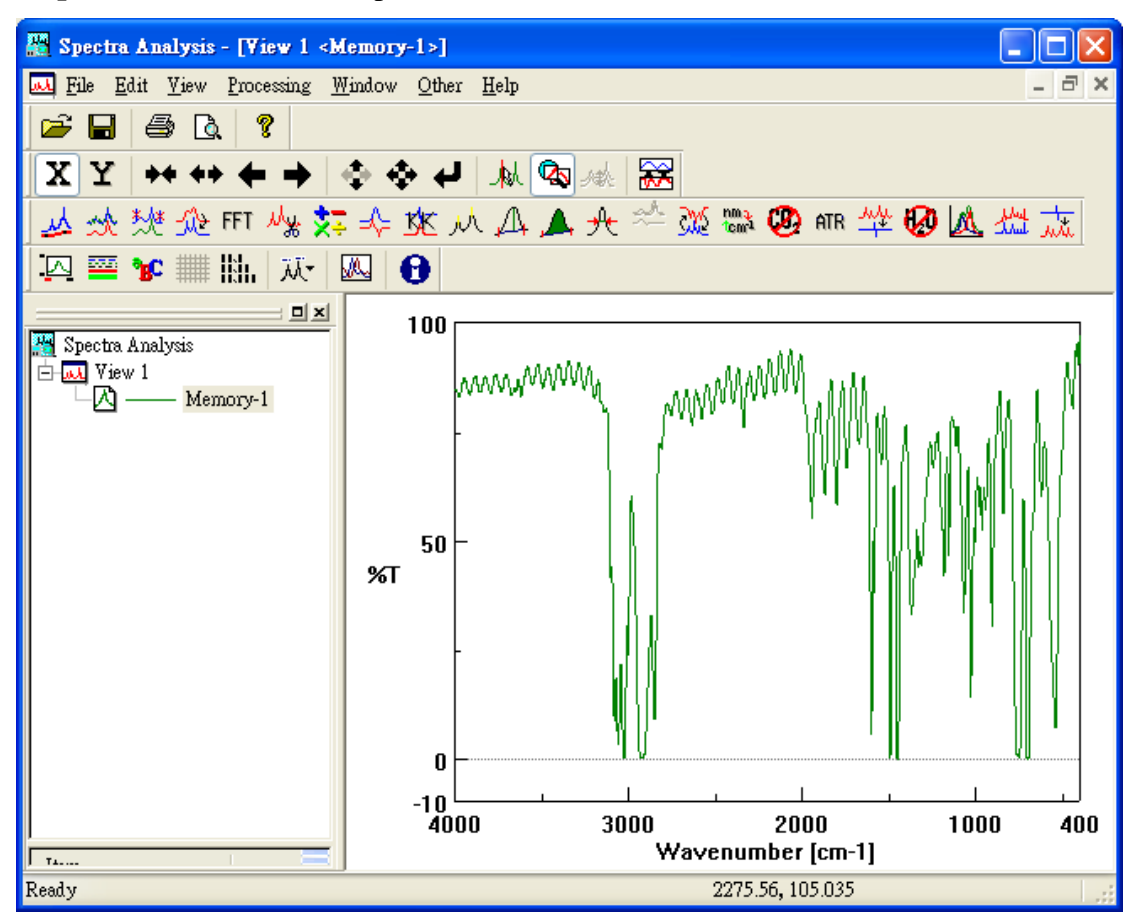

Step2:由 [Processing] → [Operation] → [Arithmetic] 進入 波峰數學運算設定畫面,如下圖所示

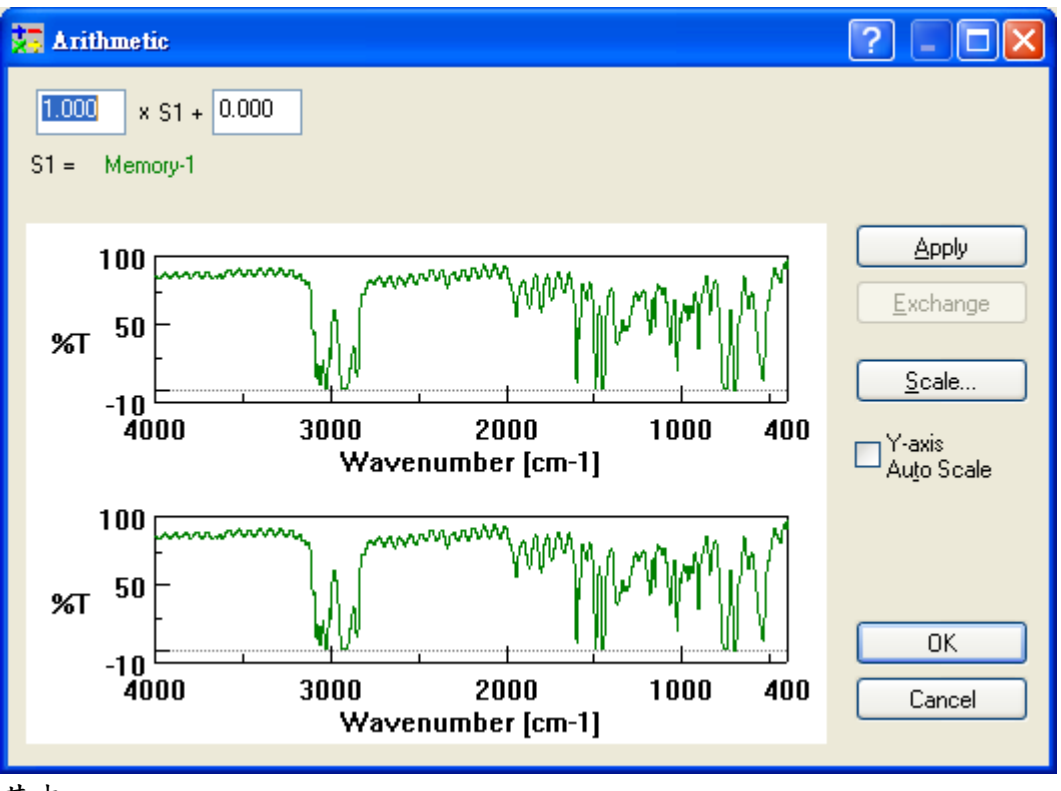

1.上視窗為原始圖譜,下視窗為修改後圖譜之預視畫面

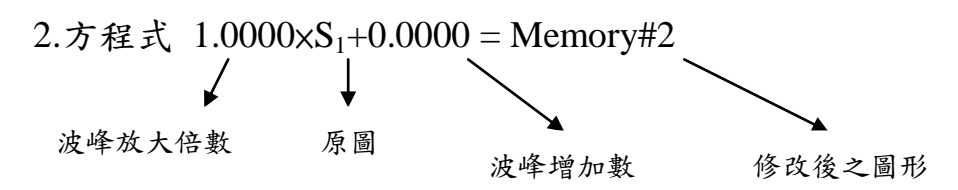

Step3: 若波峰欲從 75% 增至 100% 則計算式如下

 $1.0000 \times S_1 + 25.0000 = Memory#2$ 

 $(1.0000 \times 75\% + 25.0000 = 100\%)$ 

按 [Apply]鍵得預視圖譜, 如下圖所示

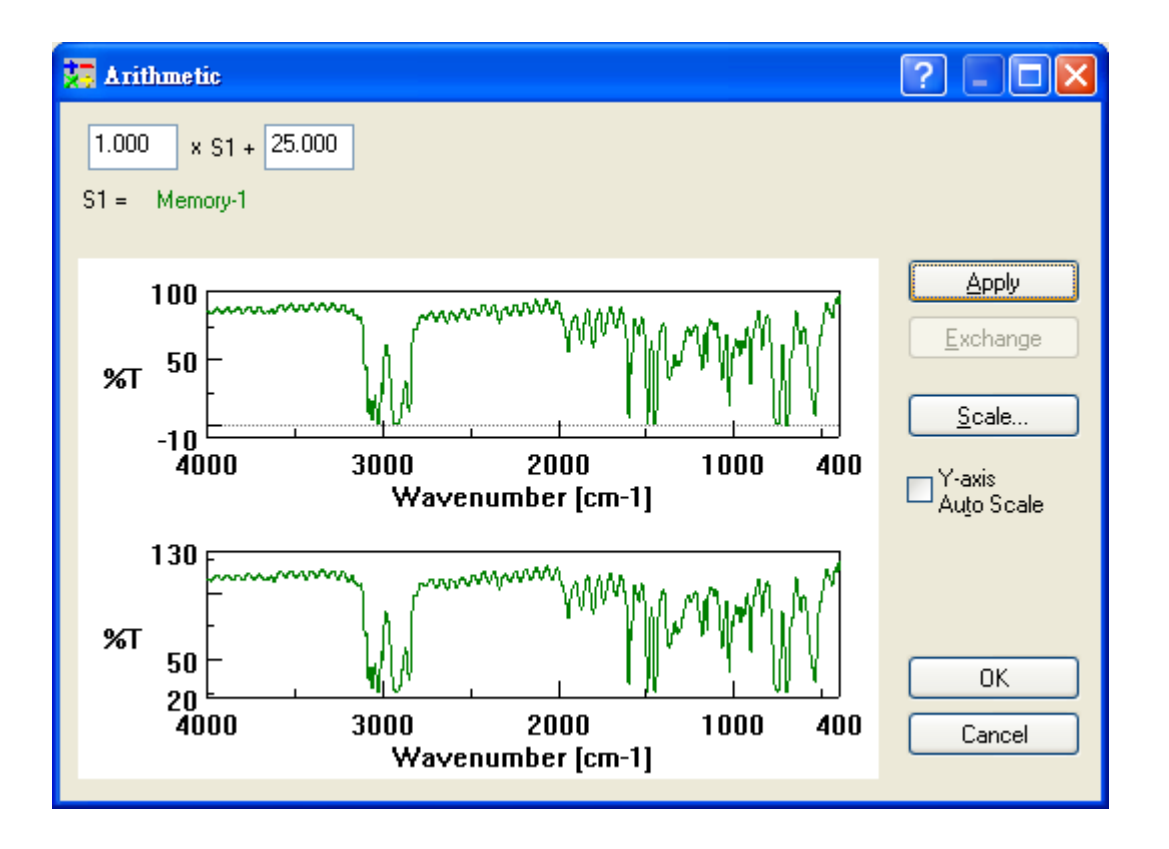

Step4: 若一切沒問題, 選擇 [OK]鍵即可得到完圖如下圖所示

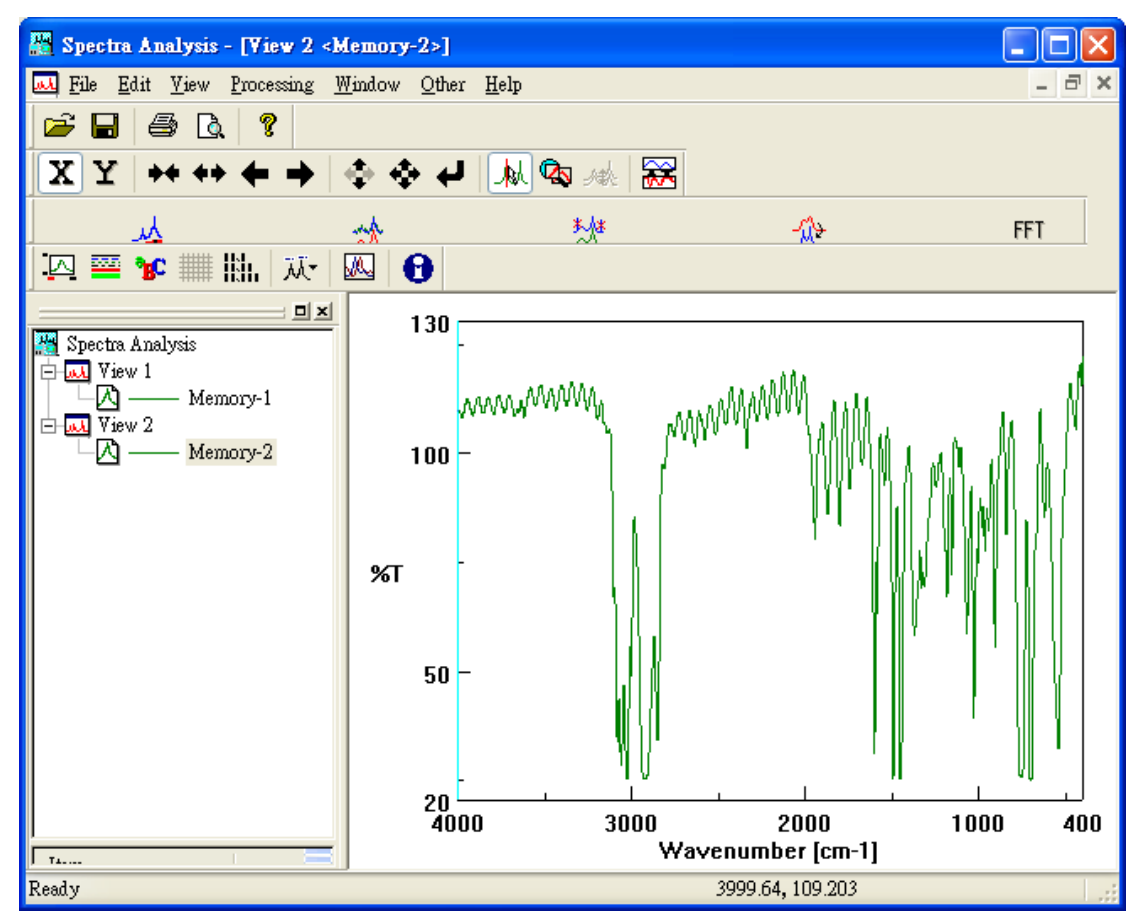

## II 兩波峰間運算

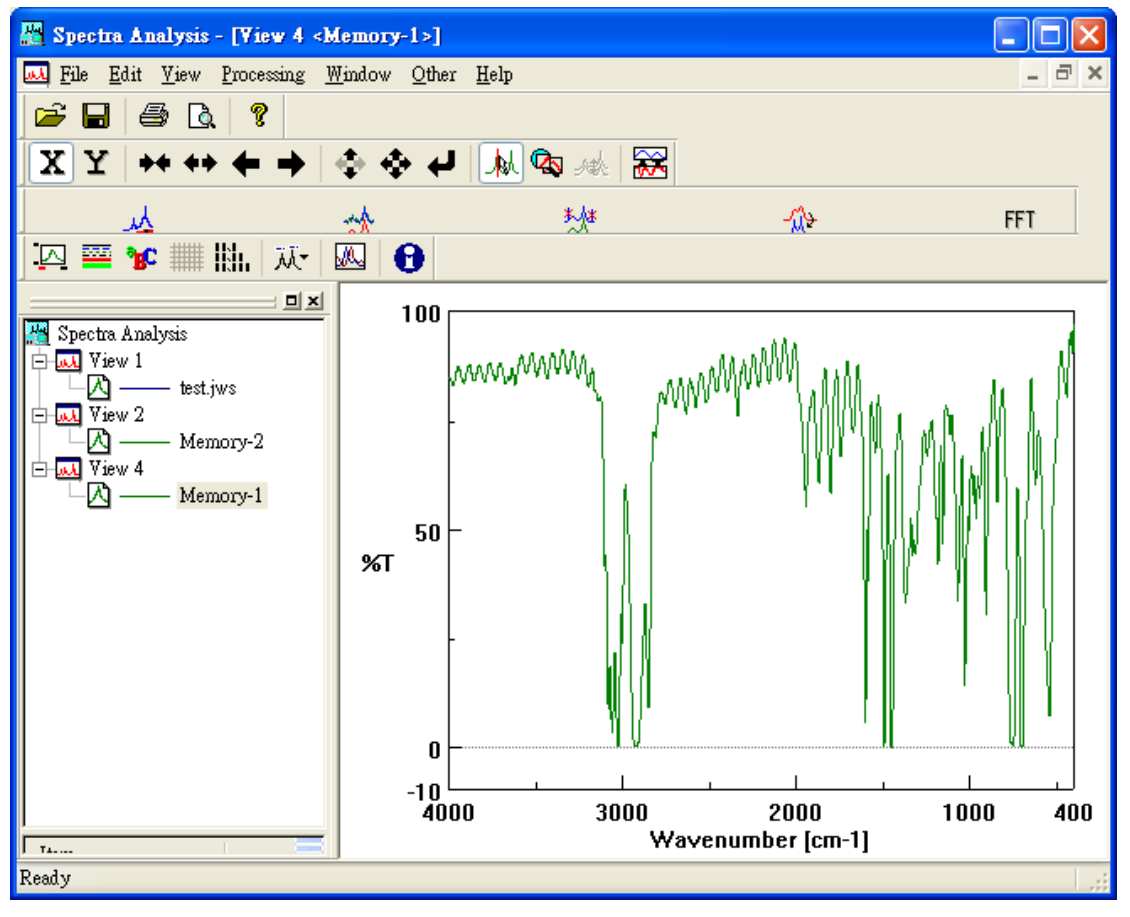

Step2:由 [File] → [Overlay] 開啟另一圖譜,與上一圖譜重疊

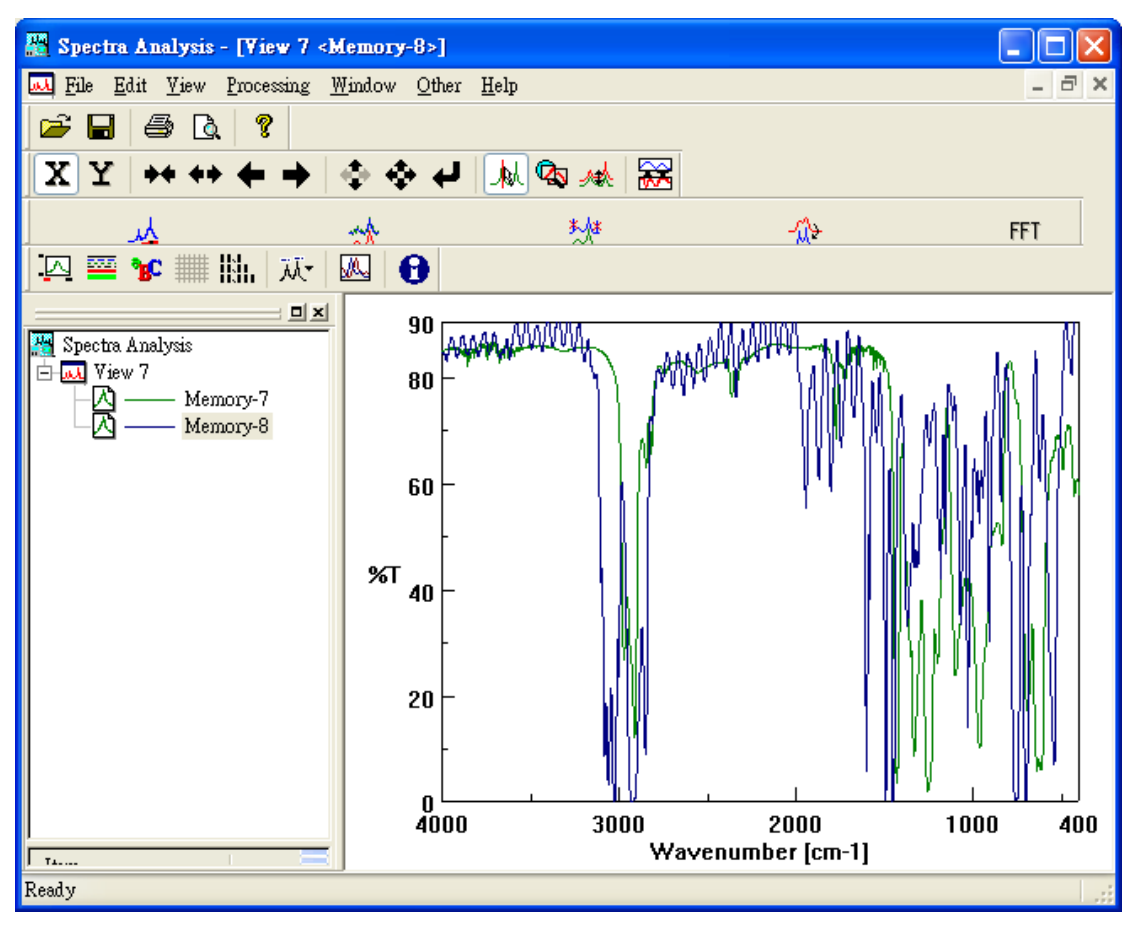

Step3:由 [Processing] → [Operation] → [Arithmetic] 進入 波峰數學運算設定畫面,如下圖所示

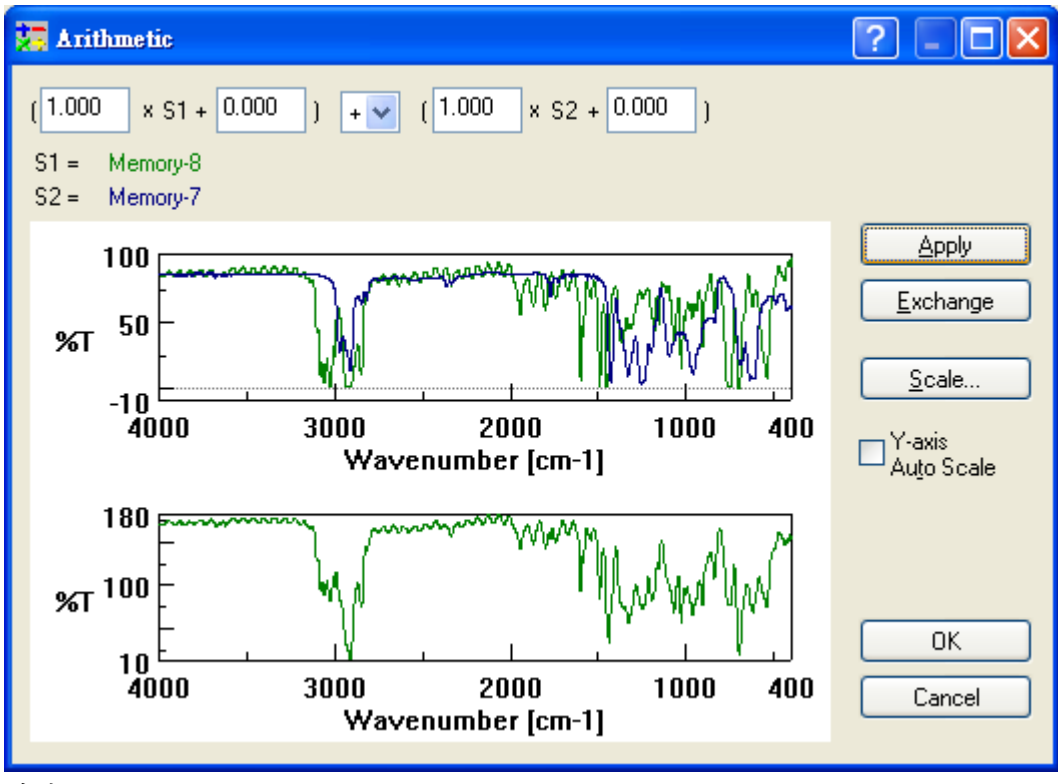

其中

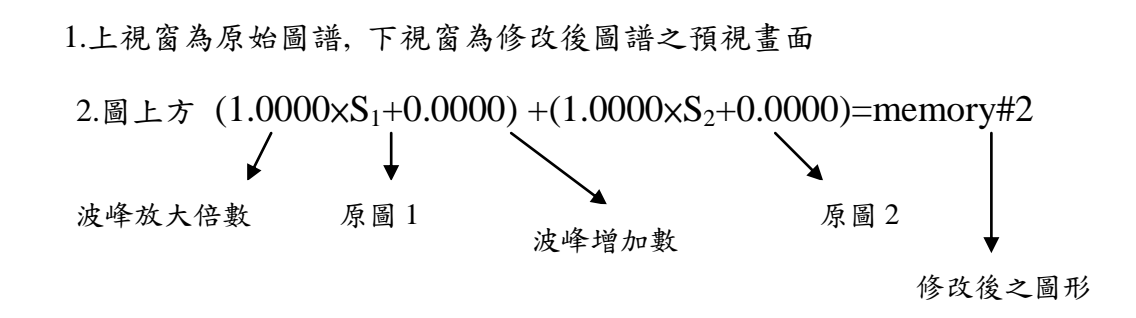

Step3: 假設吾人欲以 S1 加上 S2 則公式計算如下

 $(1.0000 \times S_1 + 0.0000) + (1.0000 \times S_2 + 0.0000) = memory #2$ 

 $(1.0000 \times 75\% + 0.0000) + (1.0000 \times 75\% + 0.0000) = 155\%$ 

按 [Apply]鍵, 結果如下圖所示

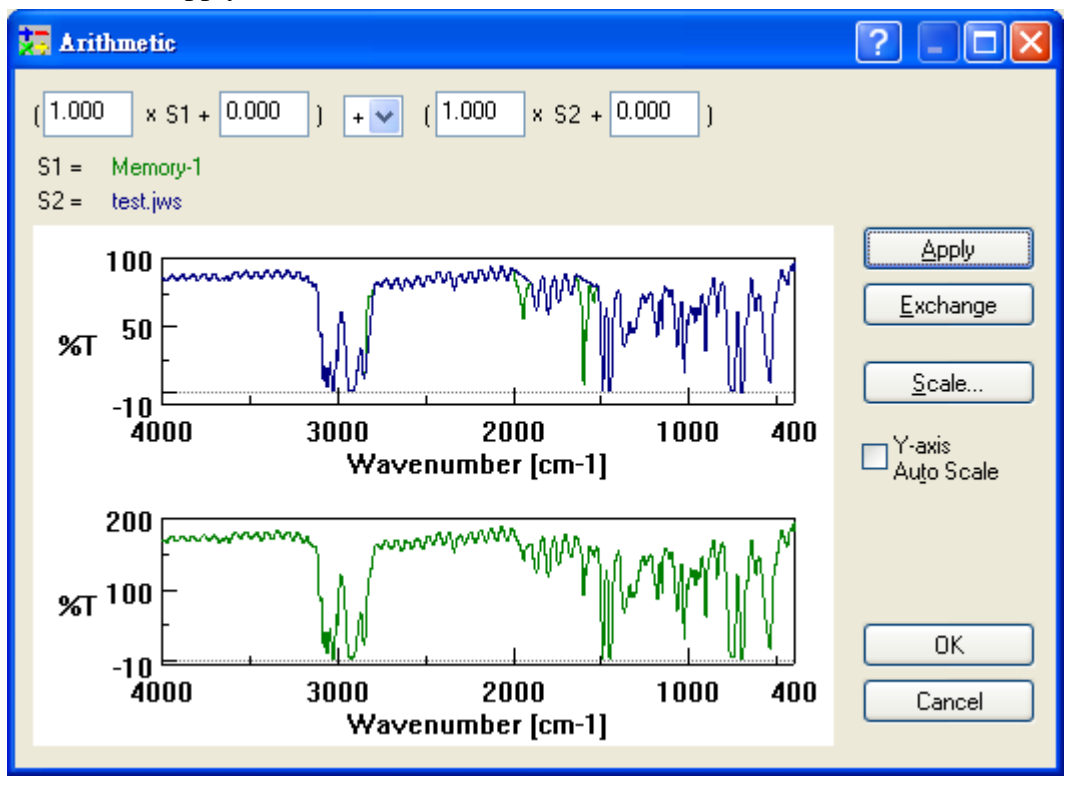

Step4: 若一切沒問題, 選擇 OK 鍵即可得到完圖如下圖所示

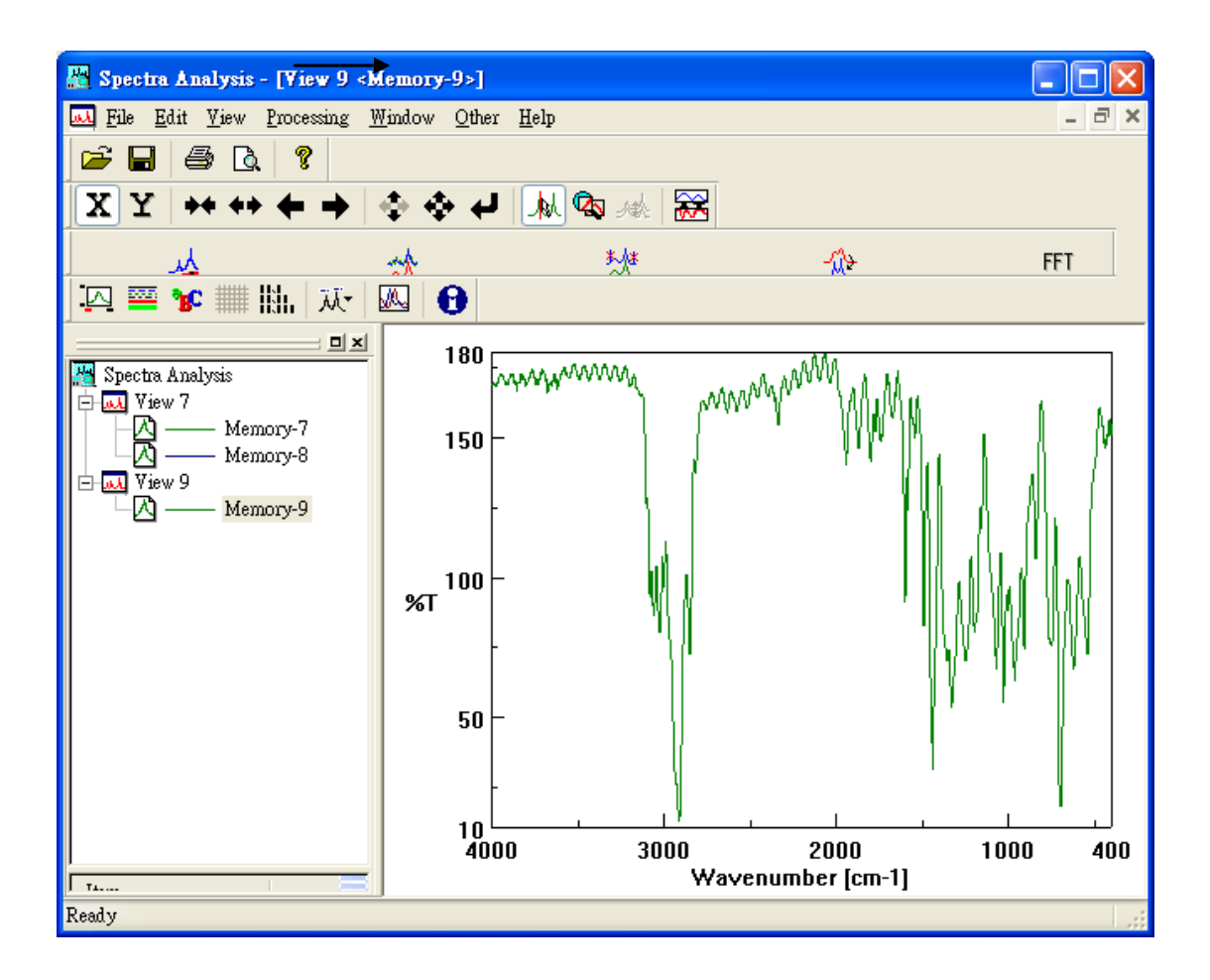

## Derivatives (圖譜微分設定)

Derivatives 的目的主要是將光譜圖作1~3次微分,形成1~3次微分圖譜,如下圖所示.

## Derivatives 操作範例

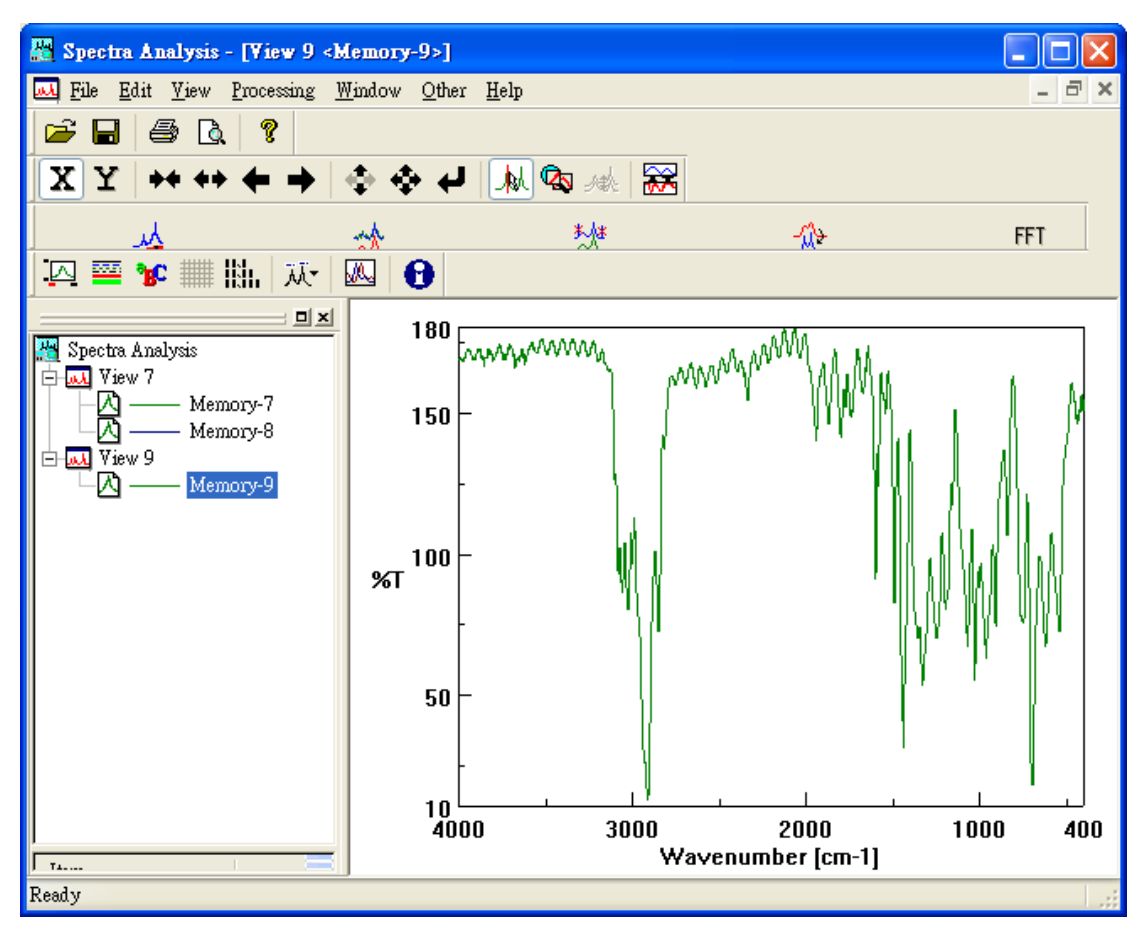

Step2:由 [Processing] → [Correction] → [Derivatives] 進入 圖譜微分設定設定畫面,如下圖所示

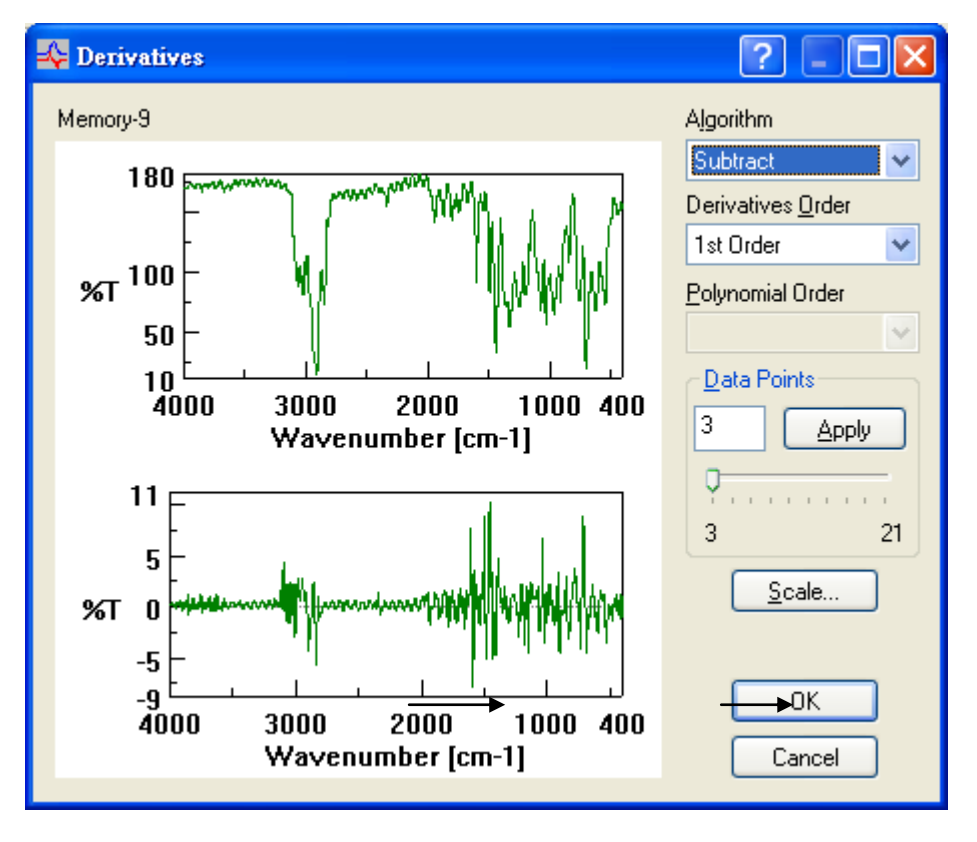

1.上視窗為原始圖譜, 下視窗為修改後圖譜之預視畫面

2. 圖上左上方 Order 為圖譜微分次數

Interval 為微分區間 (dy/dx 之 dx)

Step3:當選定圖譜微分次數及微分區間之後,按 [Apply]鍵得預視 圖譜,如下圖所示

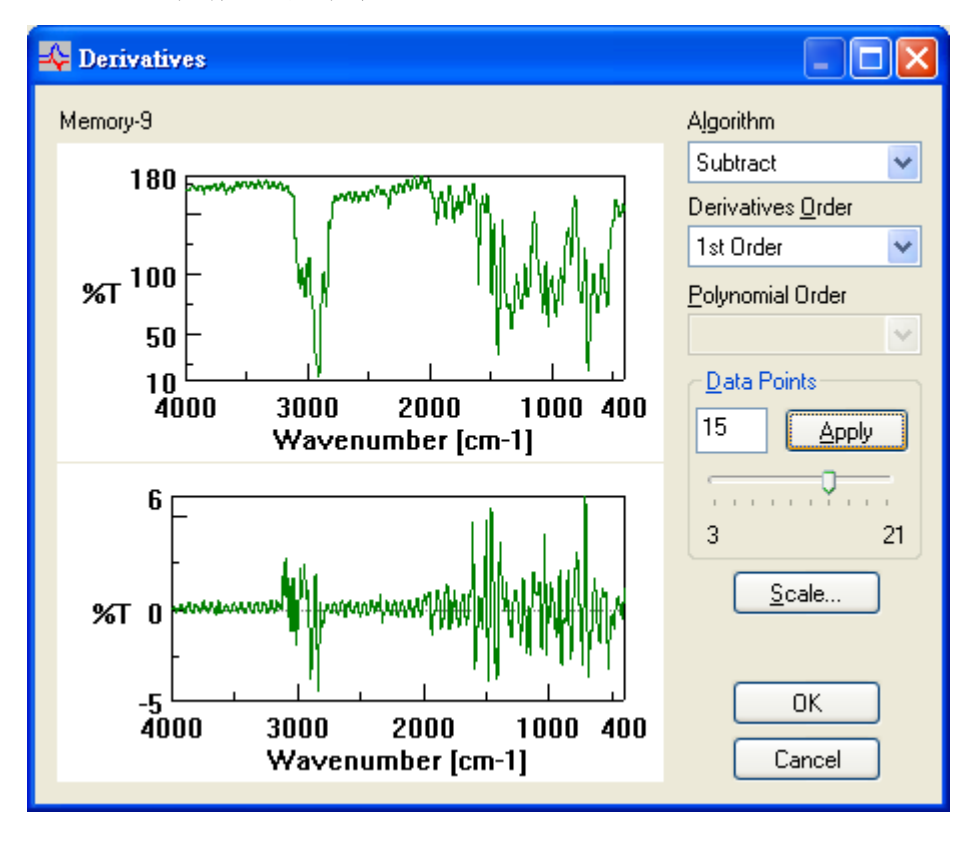

Step4: 若一切沒問題, 選擇 [OK]鍵即可得到結果,如下圖所示

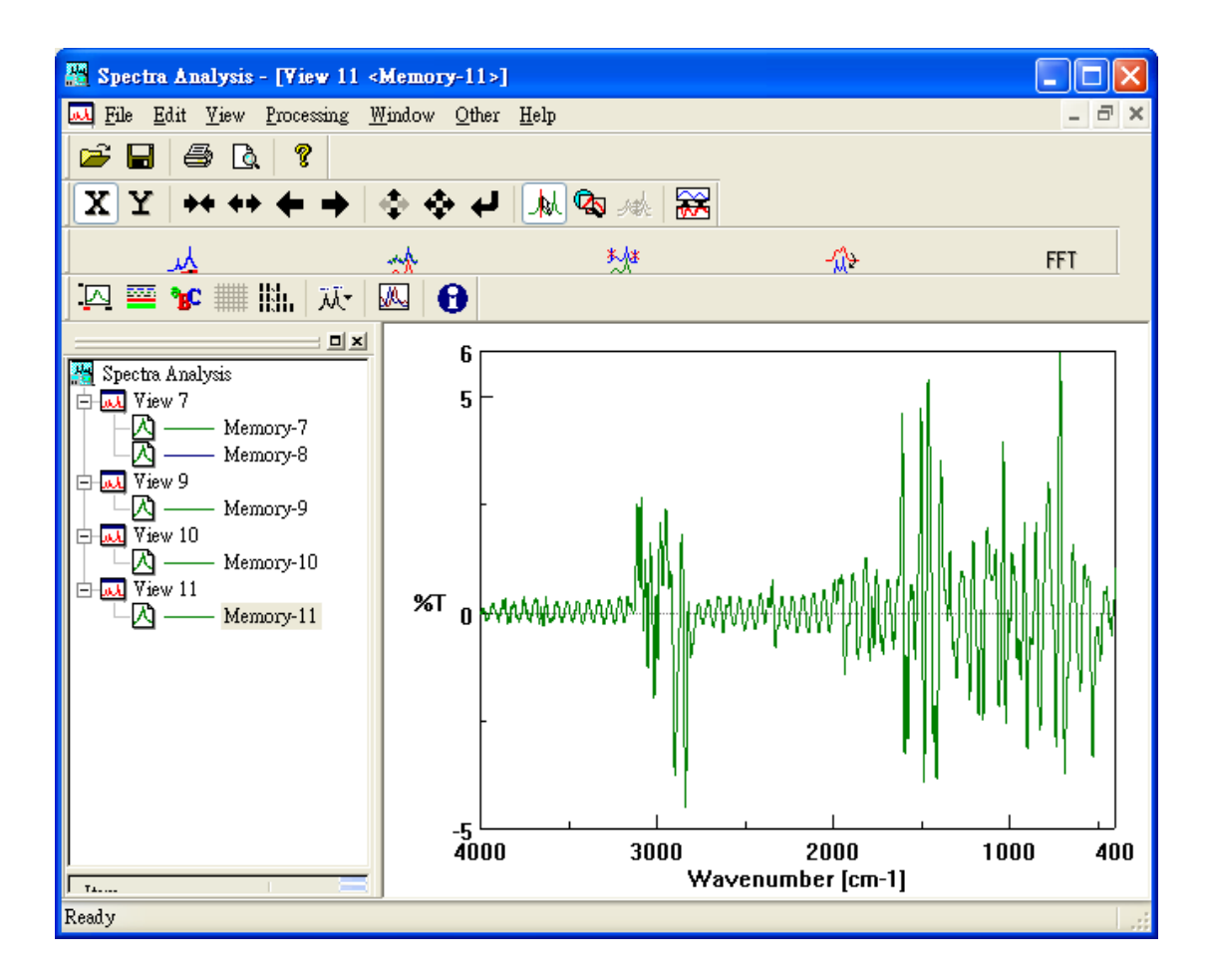

## 波峰分析(Peak Process)

Peak Find (波峰搜尋) Peak Height (波峰高度) Peak Area (波峰面積) Peak Width (半波峰寬度)

## Peak Find (波峰搜尋)

Peak Find 的目的主要是設定所要搜尋之特定波峰,如下圖所示

## Peak Find 操作範例

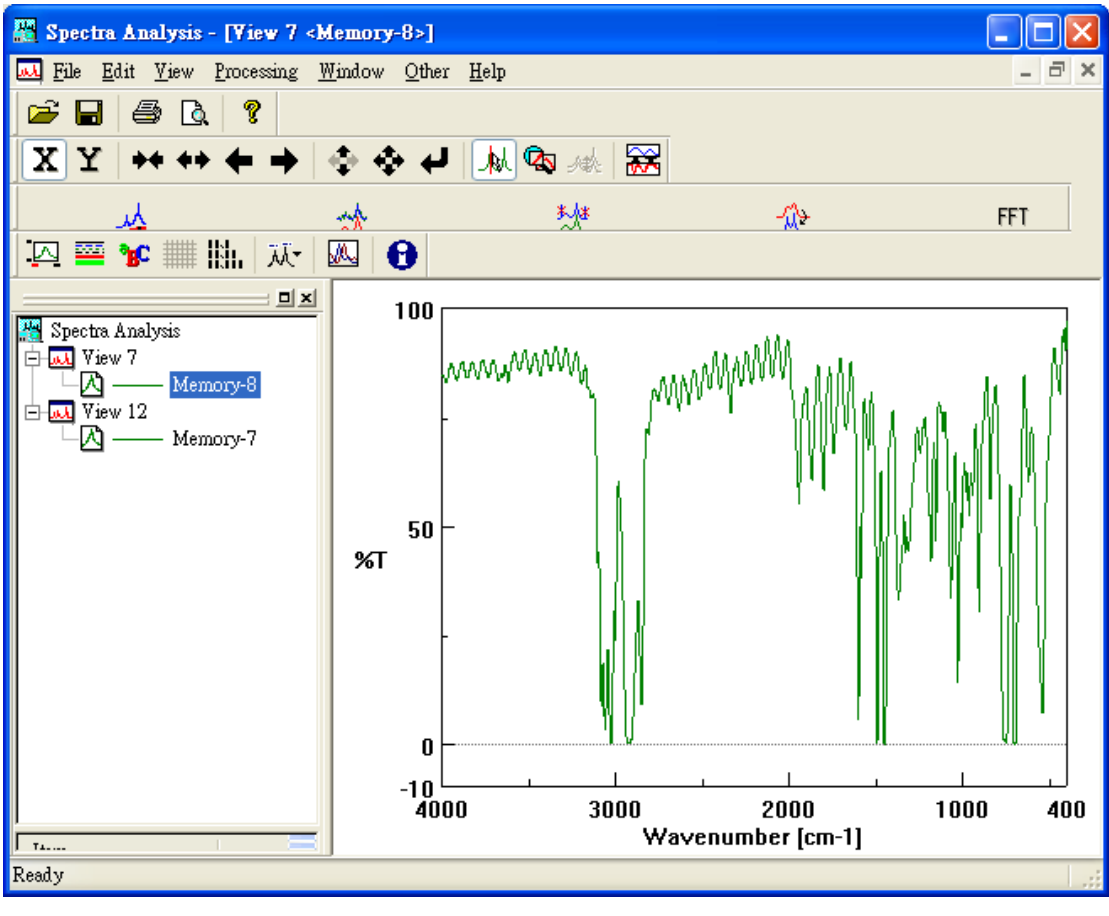

Step2:由 [Processing] → [Peak Process] → [Peak Find] 進入 波峰搜尋基設定畫面,如下圖所示

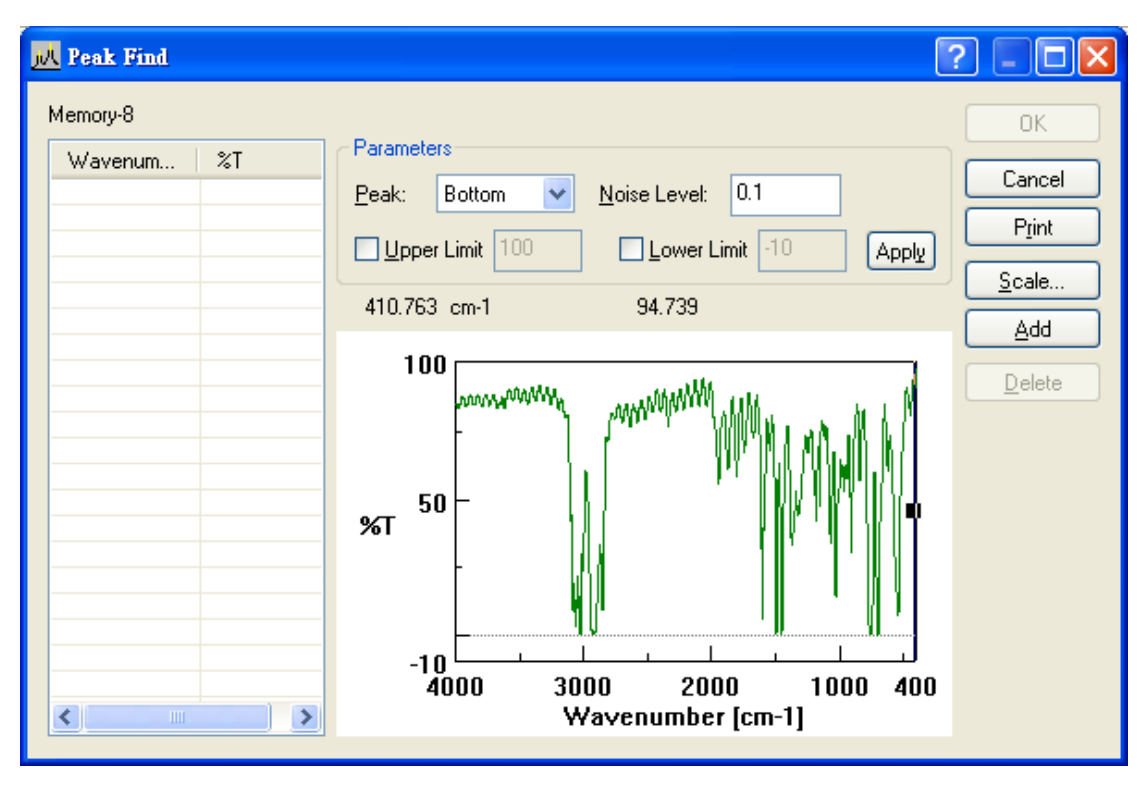

Peak 為波峰搜尋模式

1. Top:以波峰為搜尋對像

2. Buttom:以波谷為搜尋對像

3. Both:以波峰及波谷為搜尋對像

Noise Level:雜訊參數,當波之高度超過雜訊參數之設限值為波峰,否則為雜訊

Step3: 當決定雜訊參數之後,按 [Apply]進入波峰決定畫面,如下 圖所示

Add:增加波峰 Delete: 刪減波峰 Print:列印結果 Add 及 Delete之用意在使使用者以手動方式決定波峰,當使用 者透過雜訊參數 (Noise level)仍無法得到欲得到之波峰,則可利 用 Add 或 Delete 以手動方式決定波峰

(A) Add (增加波峰)

如下圖所示,以滑鼠移動圖譜之直線到所欲增加波峰之位置後按 [Add]即可增加波峰

將垂直線移至 1946cm-1 處,按[Add]鍵

| 📈 Peak Find  |                     |                                      | ? - 🗆 🔀  |
|--------------|---------------------|--------------------------------------|----------|
| Memory-8     |                     |                                      | ОК       |
| Wavenum %    | T Parame            | ters                                 |          |
| 539.971 6.9  | 98837 <u>P</u> eak: | Bottom V Noise Level: 50             | Cancel   |
| 702.926 -0.4 | 471155              |                                      | Print    |
| 754.031 0.2  | 253495 Upp          | er Limit 100 📃 Lower Limit -10 Apply | <u> </u> |
| 1027.87 13   | 146776              |                                      | Scale    |
| 1402.14 -0.  | 113324 1946.7       | 79 cm-1 58.1027                      |          |
| 1600.63 5.6  | 65571               |                                      | Add      |
| 1946.79 58   | 1027                | 00                                   | Delete   |
| 2925.48 -0.1 | 0833388             | monorman and MMM Like in M           | Delete   |
| 3024.8 -0.   | 10958<br>%T         | 50<br>                               |          |

(B) Delete(刪減波峰)

如下圖所示,以滑鼠指到所欲刪減波峰之位置後按 [Delete]即可 刪減波峰

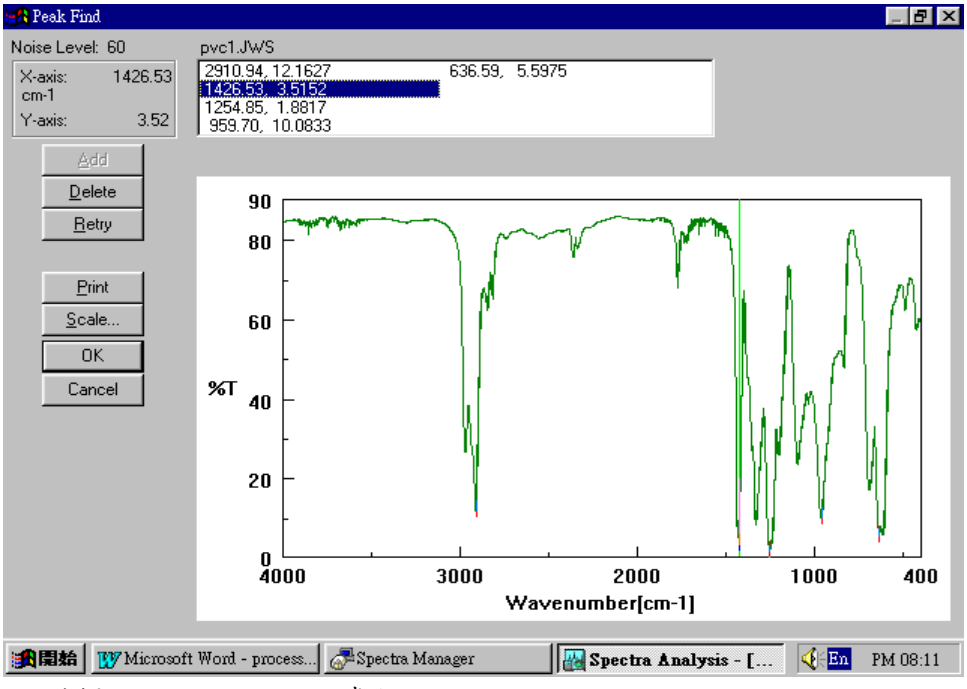

將游標移至 539.97cm-1 處按 [Delete]鍵

Step4: 若一切沒問題, 選擇 OK 鍵即可得到完圖如下圖所示

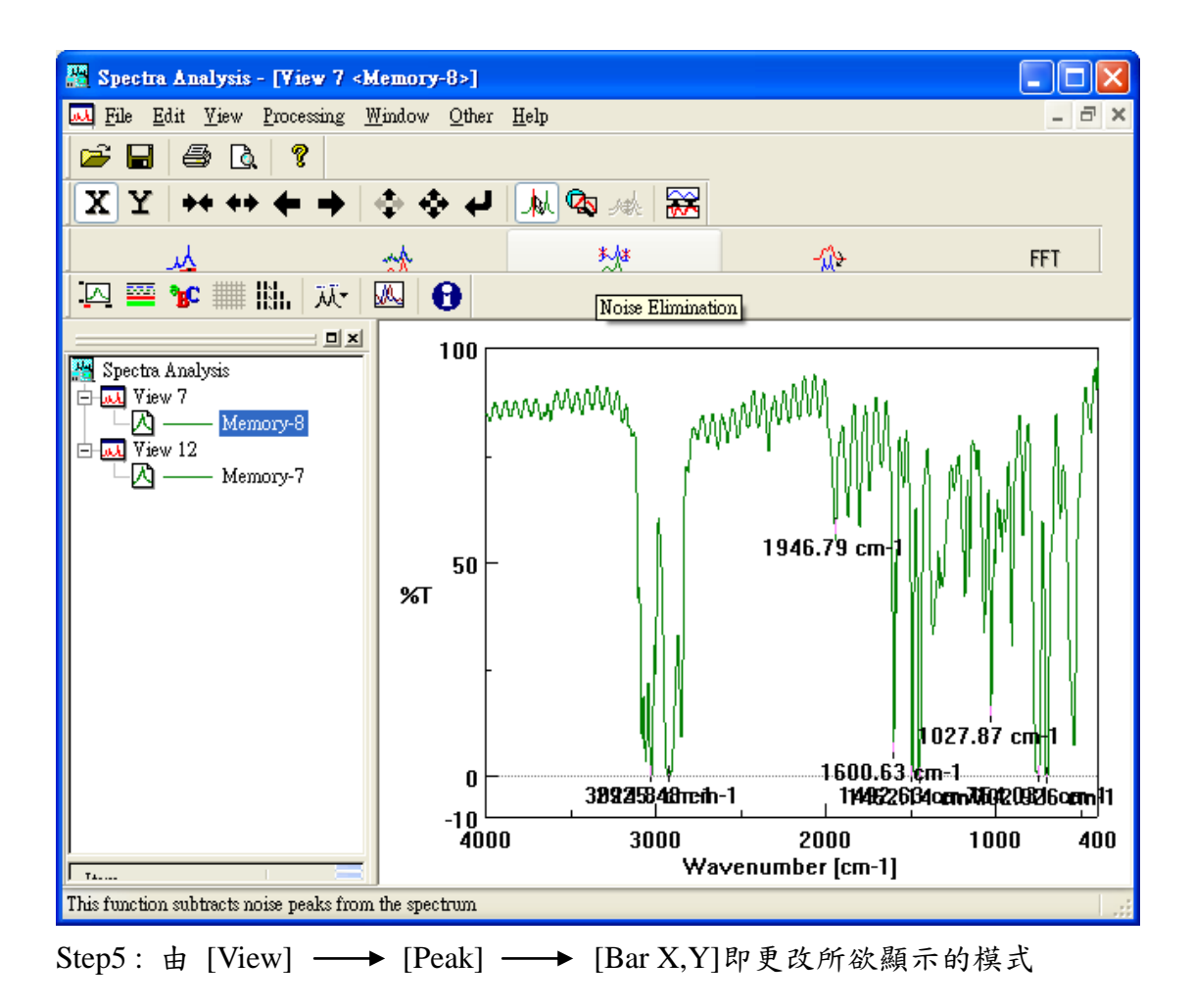

#### Peak Height (波峰高度)

Peak Find 的目的主要是計算特定波峰之高度,亦可比較不同波峰高度之 比值,如下圖所示

## Peak Height 操作範例

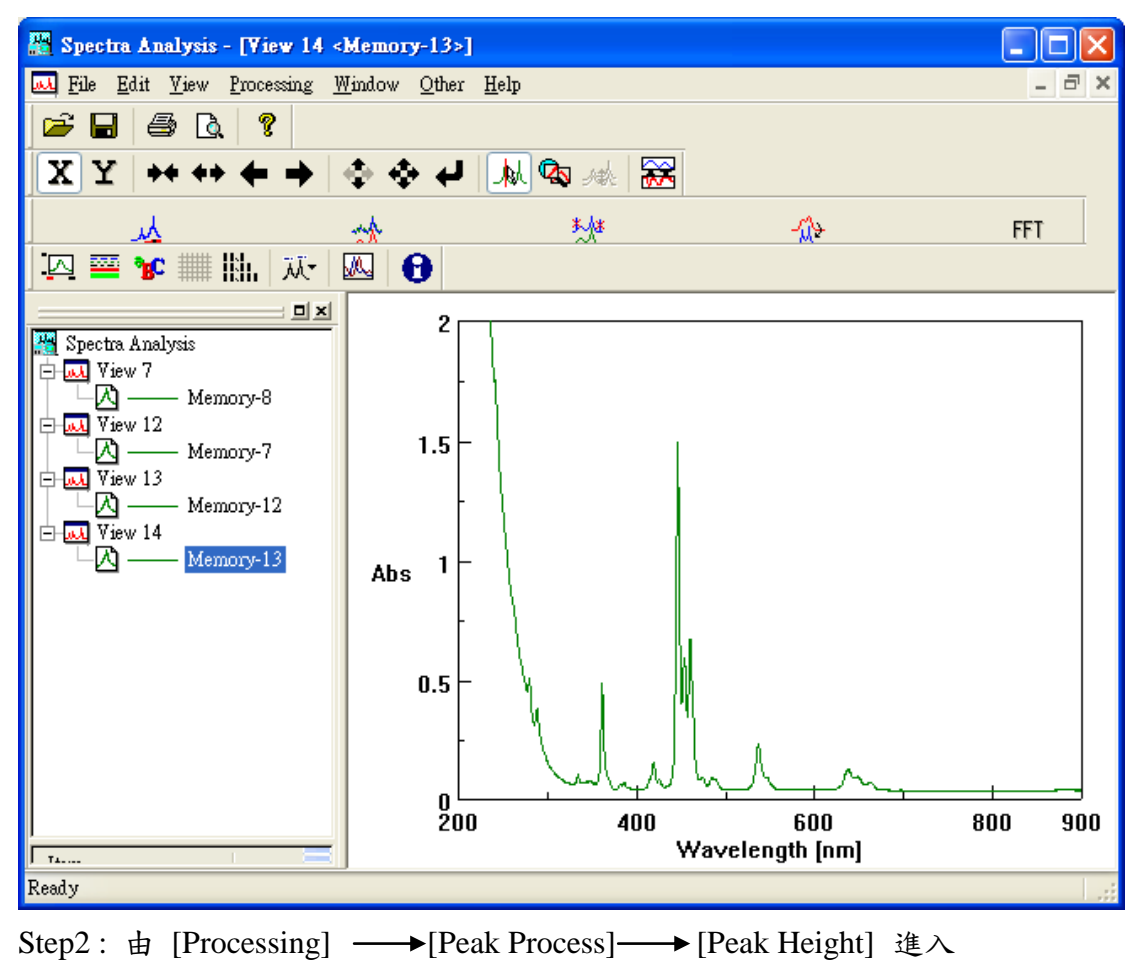

波峰高度畫面, 如下圖所示

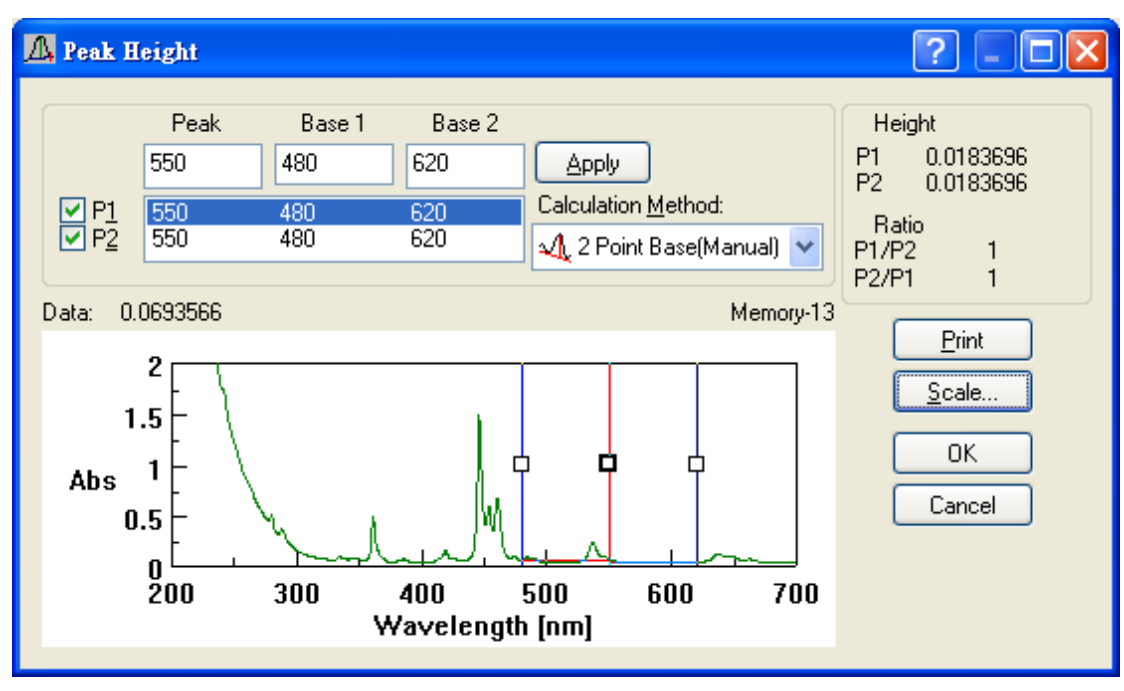

P1, P2 分為兩支使用者指定之特定波峰 Base1, Base2 則為決定 P1, P2 高度之基準點 波峰高度計算如下

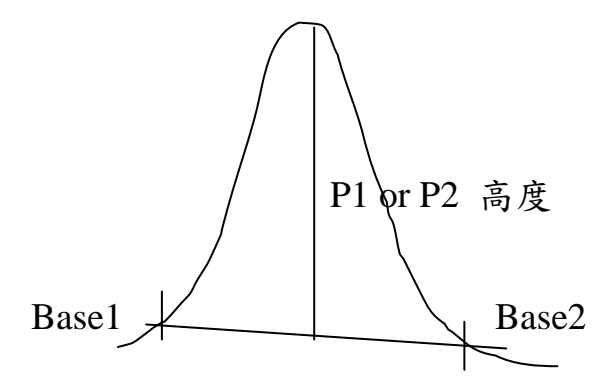

P1, P2, base1, base2 位置均由使用者決定

Step3:由 [Calculation Method] 進入波峰高度設定模式,如下圖所示

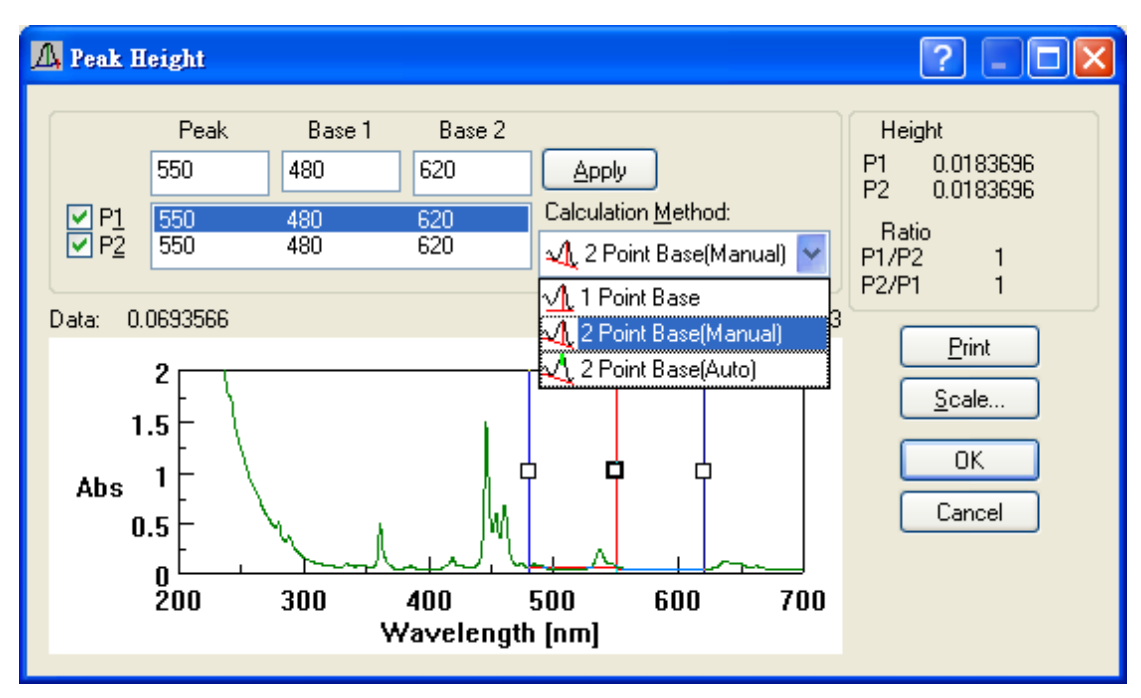

- 1. 使用者可於 baseline 選項中選擇單基準點 (1 point base)或 雙基準點 (2 point base)計算波峰高度
- 另外在計算上可採手動 (manual)或自動 (Auto)計算 手動 (manual) : P1, P2, base1, base2 位置均由使用者決定 自動 (Auto) : P1, P2, 由使用者決定, base1 及 base2 則由電腦 判斷
- 決定波峰高度設定模式之後,按 [OK]回到波峰高度畫面,如下圖 所示

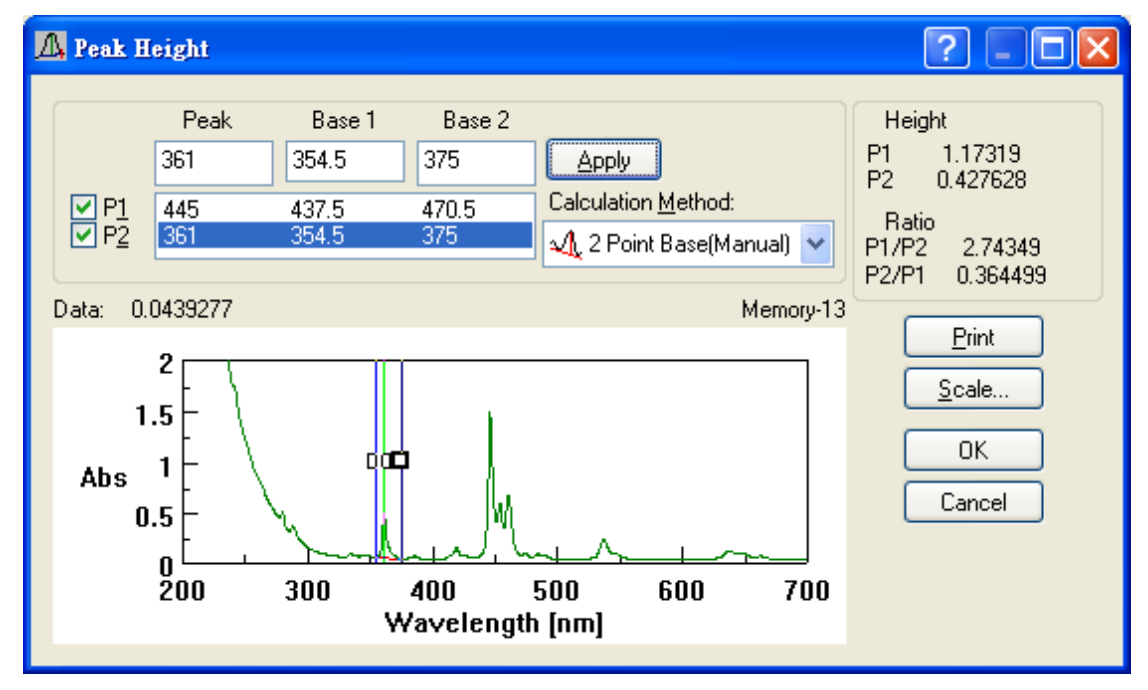

由上圖波峰高度畫面我們得知 P1 高度為 1.173, P2 高度

為 0.4276; 且高度比 P1/P2=2.743, P2/P1=0.364

#### Peak Area (波峰面積)

Peak Find 的目的主要是計算特定波峰之面積,亦可比較不同波峰面積之 比值,如下圖所示

圖示: 2631cm<sup>-1</sup> 波~3152 cm<sup>-1</sup> 波峰面積為 58.5249; 1397cm<sup>-1</sup> 波~1497 cm<sup>-1</sup> 波峰面積為 28.3348

Peak Area 操作範例

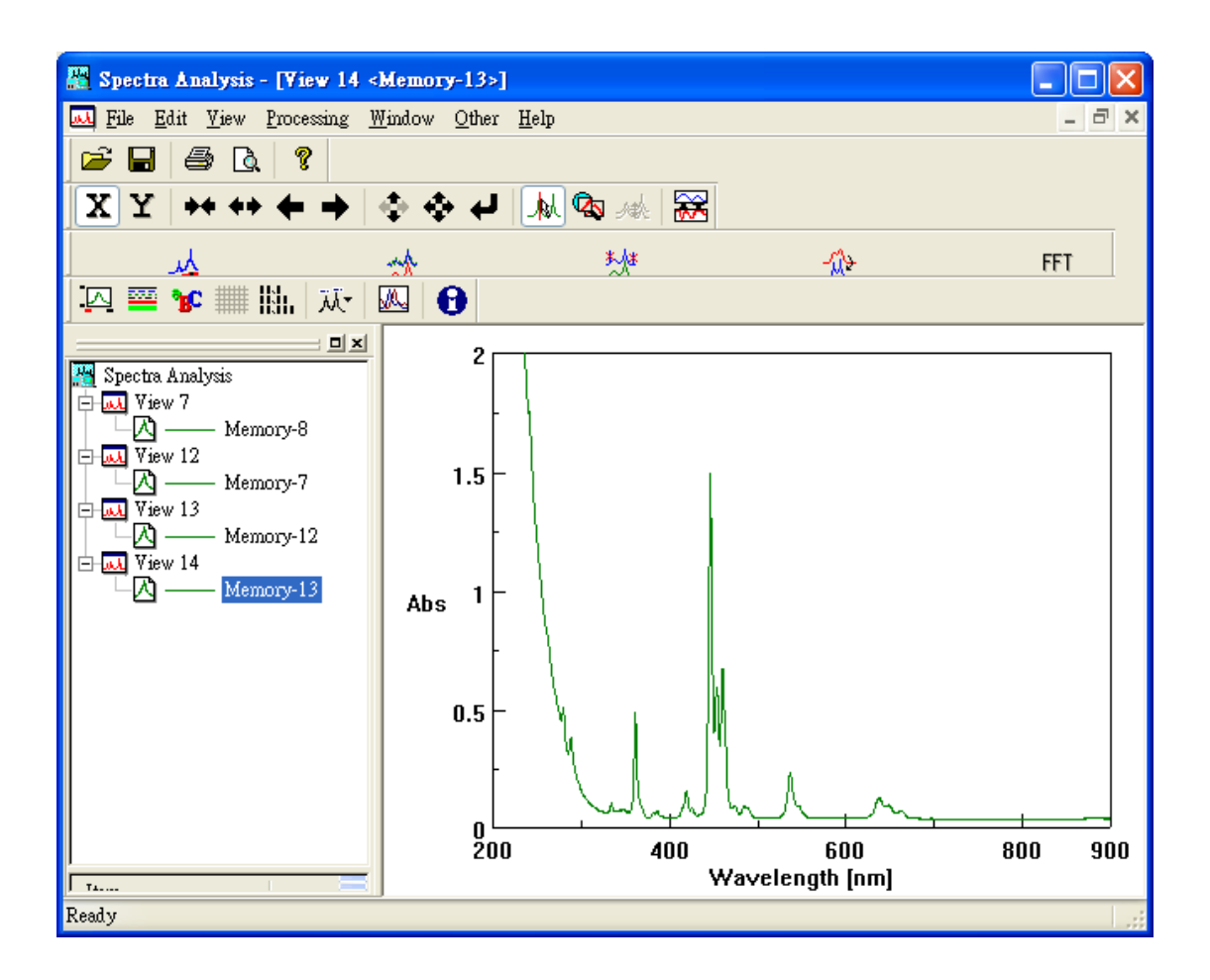

Step2:由 [Processing] → [Peak Process] → [Peak Area] 進入 波峰面積畫面,如下圖所示

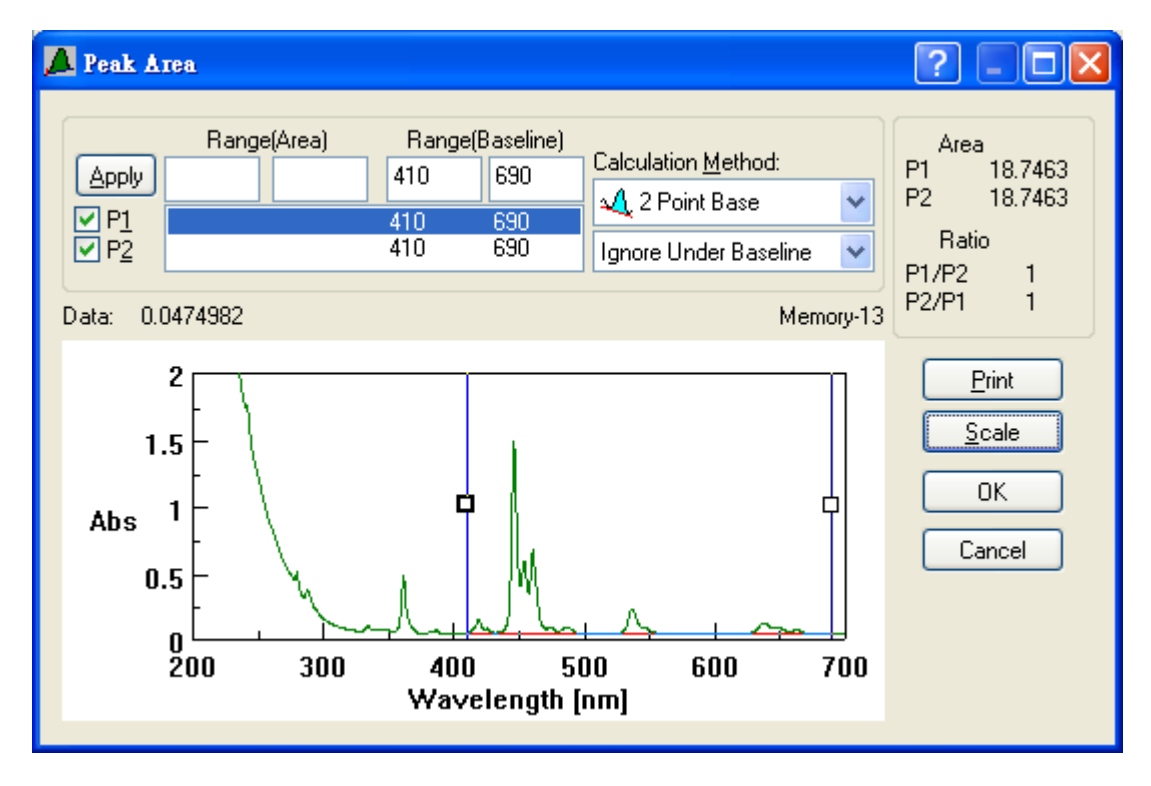

P1, P2 分為兩支使用者指定之特定波峰範圍 Range (base) 則為決定 P1, P2 面積之基準點 波峰面積計算如下

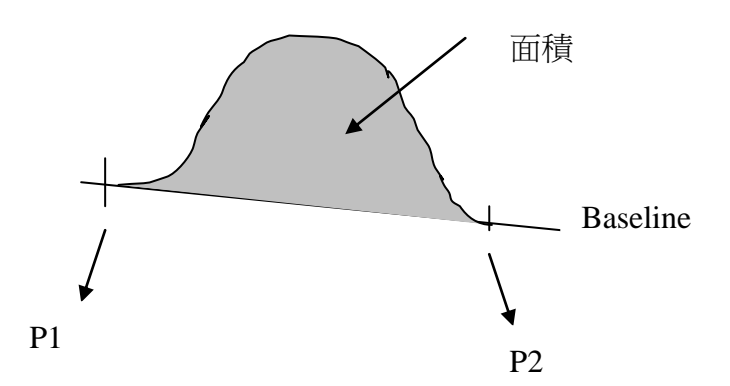

P1, P2, Range (base) 位置可由使用者決定

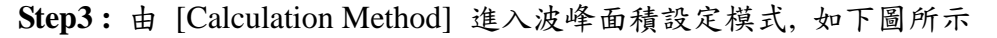

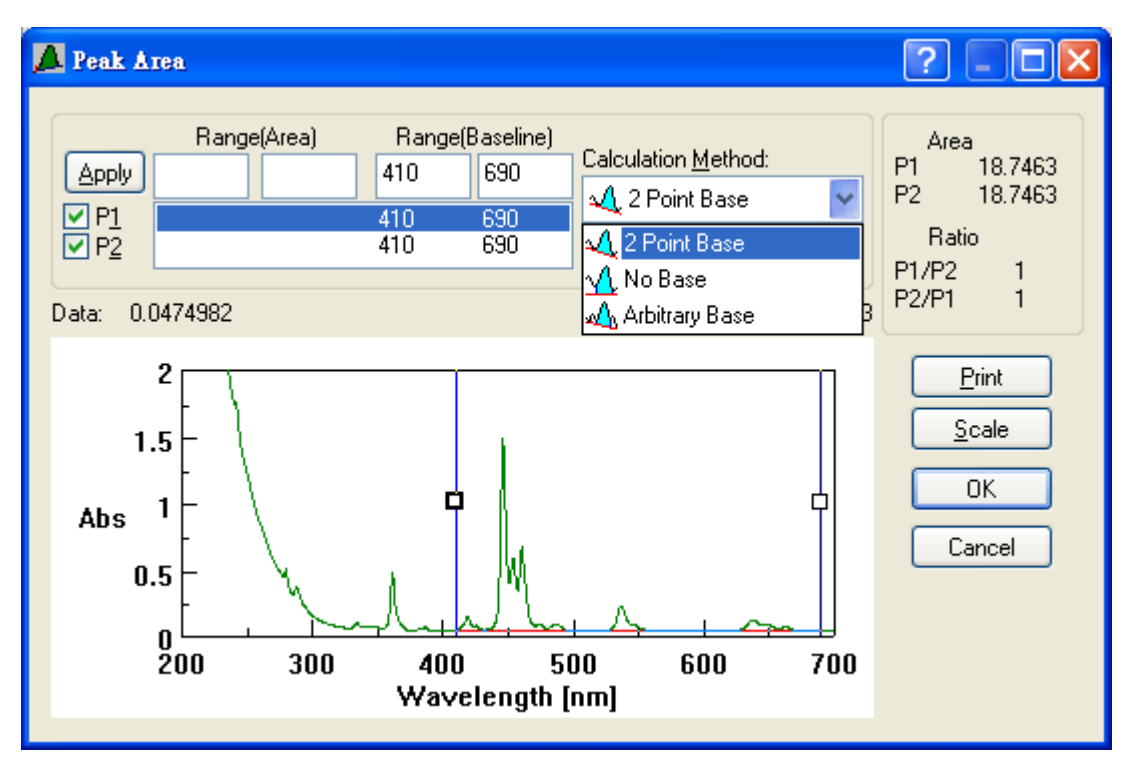

其中 面積計算模式有3種

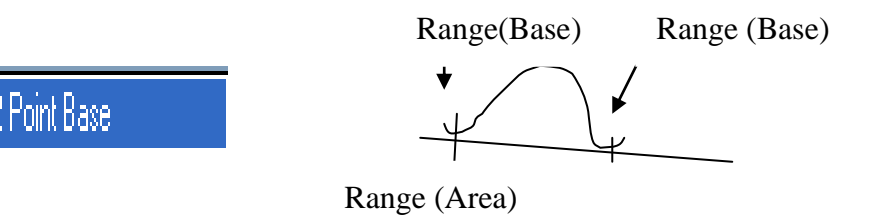

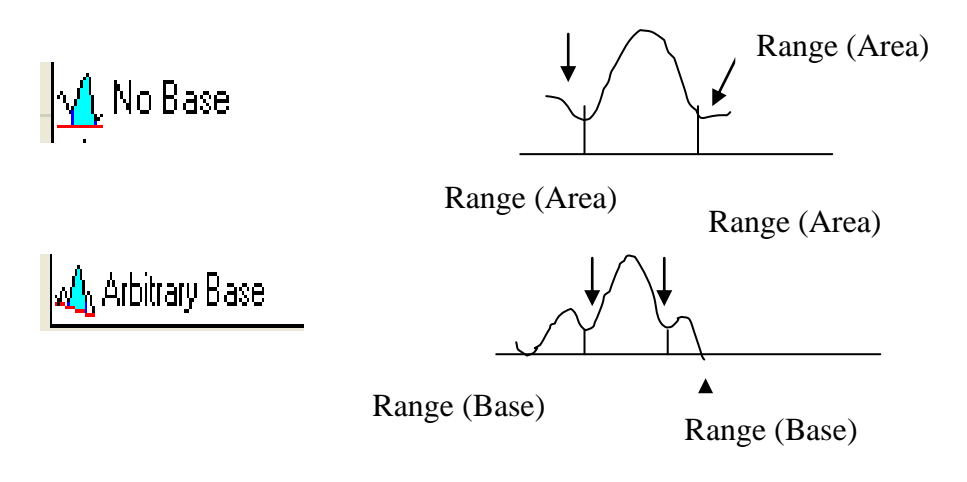

另外在計算上亦有3種

- a. Ignore Under baseline Region (基準線下面積忽略不計)
- b. Subtract Under baseline Region (基準線下面積於以扣除)
- c. Add Under baseline Region (基準線下面積於以合併計算)

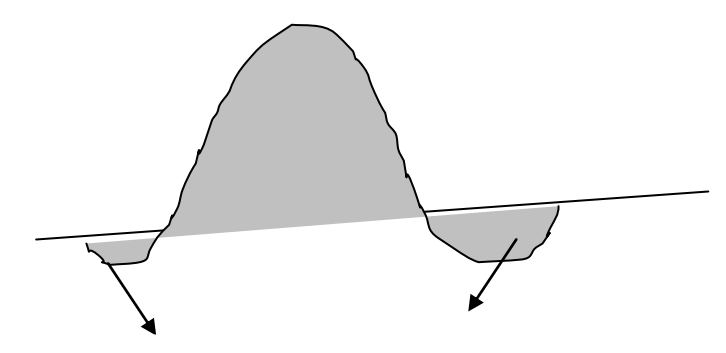

Under baseline Region

決定波峰面積設定模式之後,按 [OK]回到波峰面積畫面, 如下圖 所示

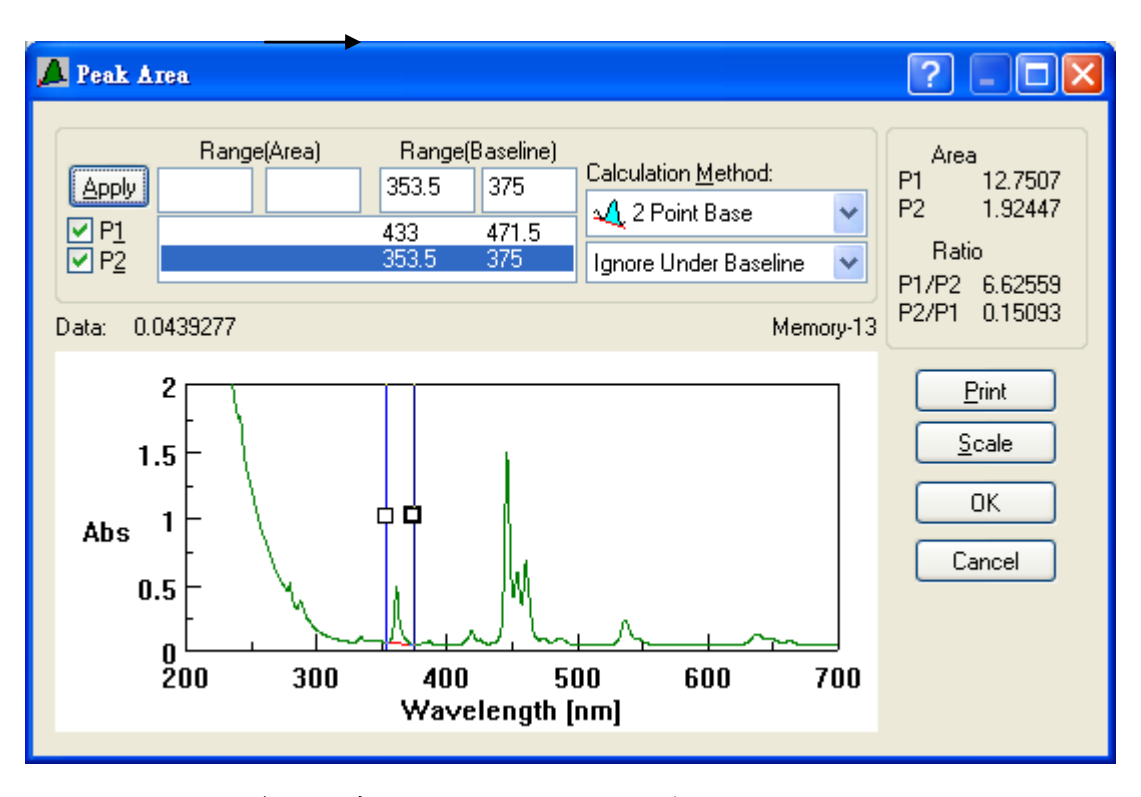

由上圖波峰面積畫面我們得知 P1 面積為 12.751 P2 面積為 1.9245; 面積比 P1/P2=6.6256 P2/P1=0.1509

## Peak Width (半波峰寬度)

Peak Width 的目的主要是計算特定波峰半波峰寬度 (FWHM), 如下圖所示

## Peak Width 操作範例

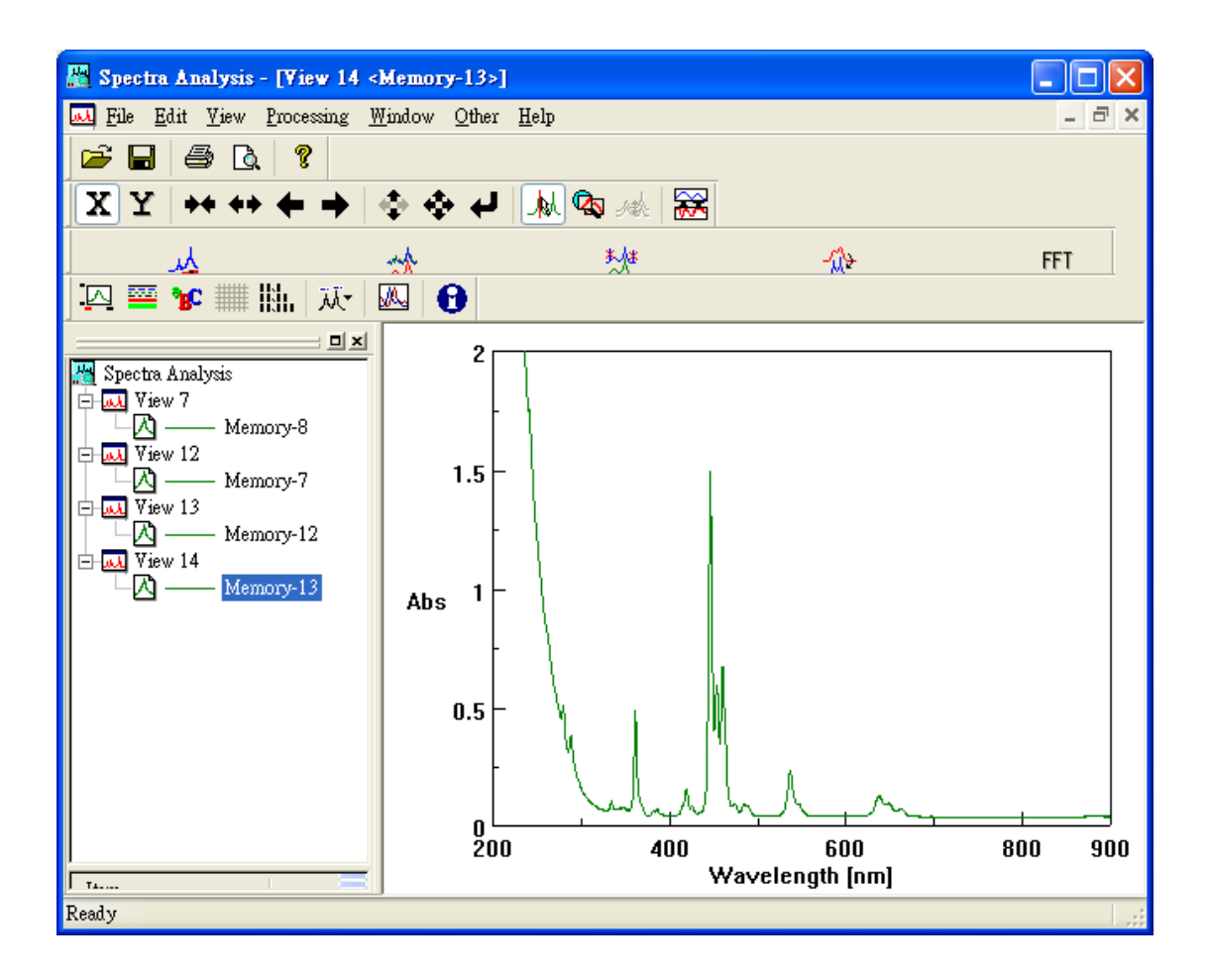

Step2:由 [Processing] → [Peak Process] → [Peak Width]進入 半波峰寬度設定畫面,如下圖所示

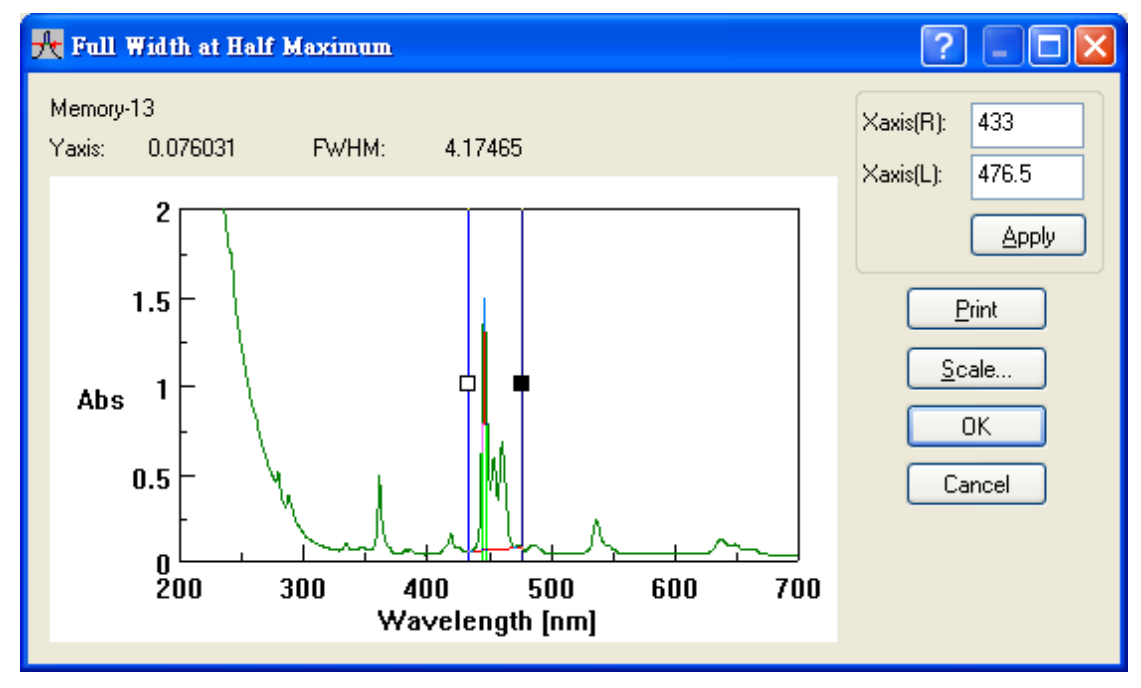

Xaxis(R),及Xaxis(L)為決定特定波峰半波峰寬度之基準線,使用者可利用滑鼠去拉上視窗之基準線

## 波峰相減(Subtraction)

波峰相減(Subtraction)基本上是 Arithmetic (波峰數學運算)其 中一項功能,因使用率極高,尤其是比較兩圖譜間之差異性, 因此在此專章說明.

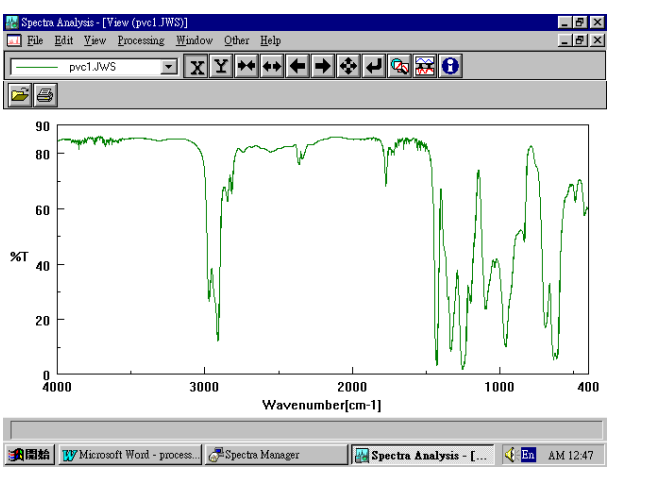

圖 A

圖 B

Subtraction 主要是將兩圖譜相減,以比較其間之差異性

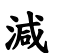

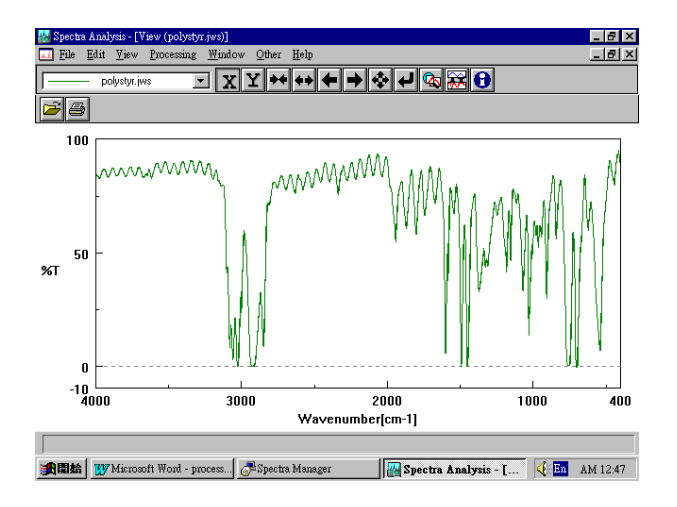

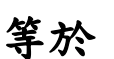

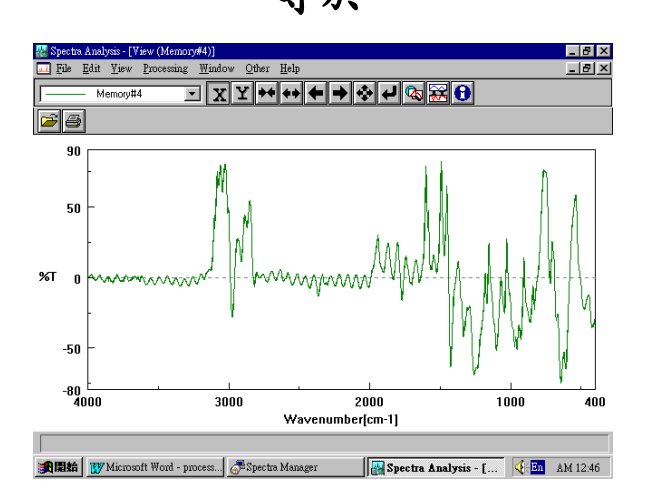

## Subtraction 操作範例

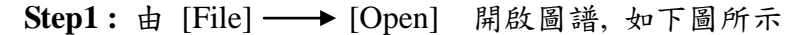

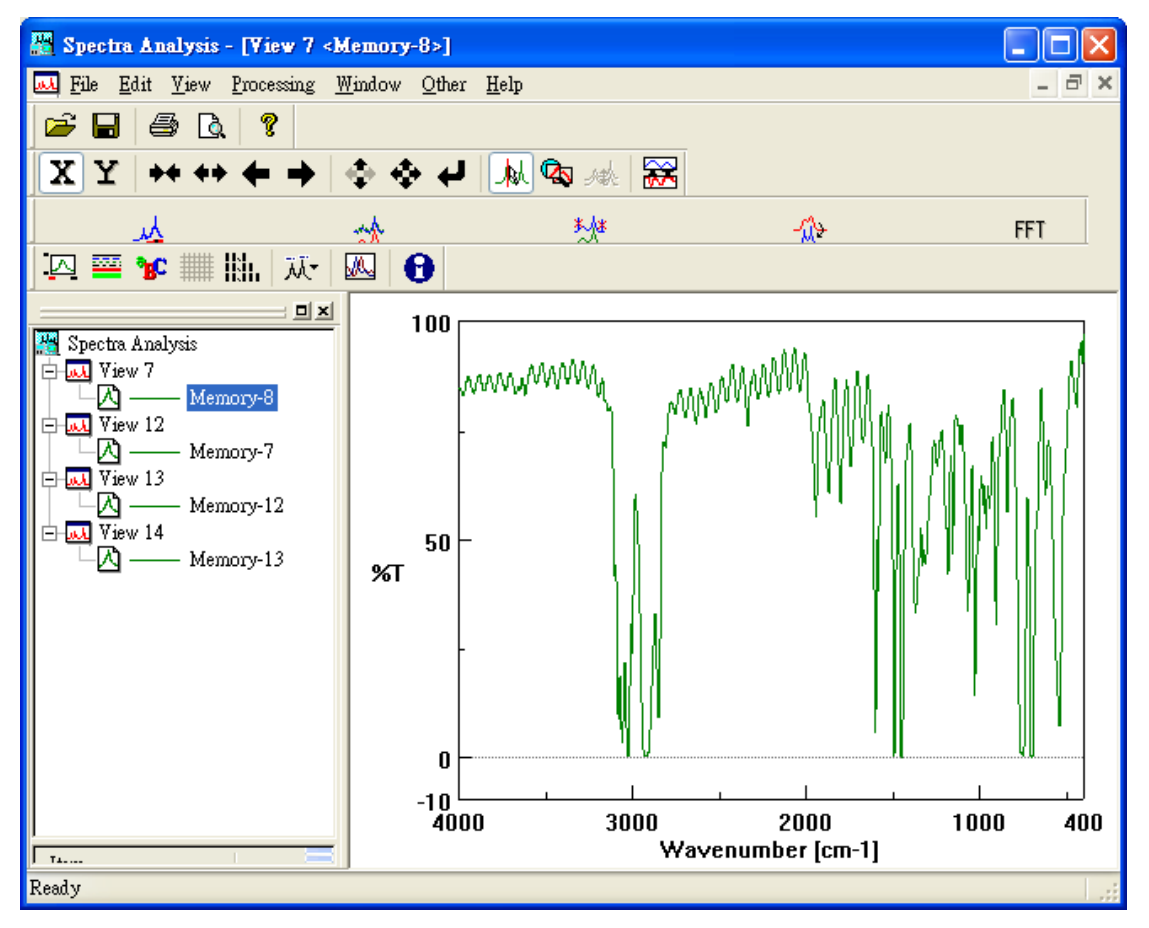

先選擇欲相減之圖譜,將圖譜重疊,如下圖所示:

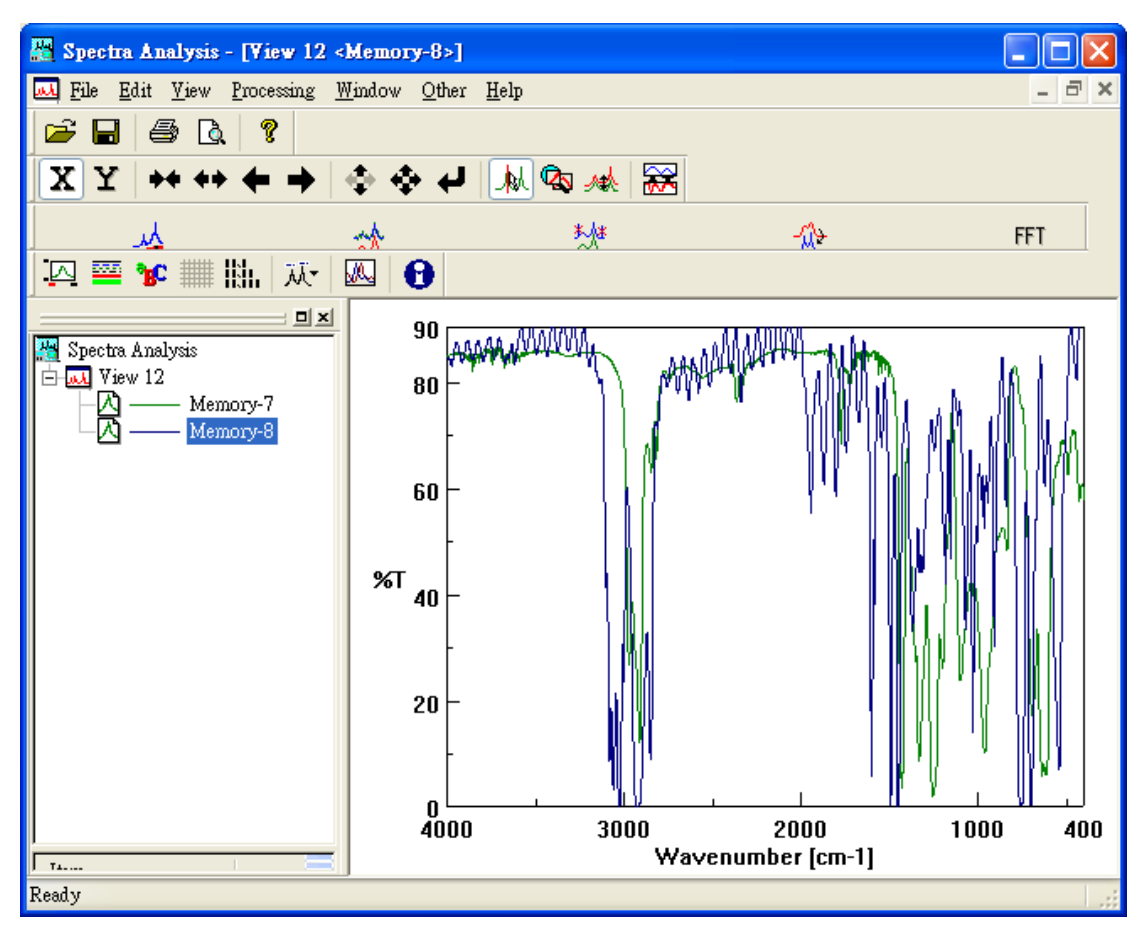

Step2:由 [Processing] → [Subtraction]進入波峰相減畫面,如下 圖所示

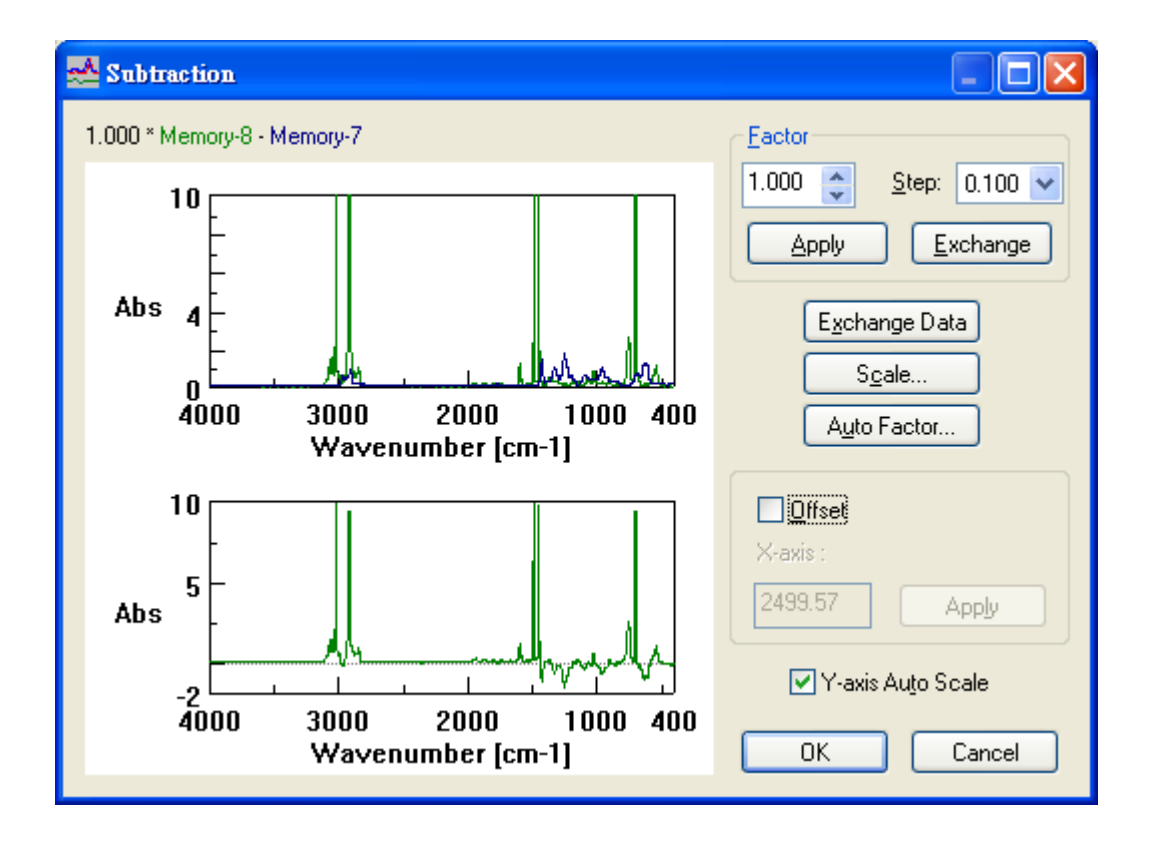

- 1. 上視窗為原始圖譜, 下視窗為修改後圖譜之預視畫面
- 圖左上方 [Factor]表原始圖譜(即 圖 A)之放大倍數; [Step]表 原始圖譜(即 圖 A)放大時每次增加之倍數[Exchange]表 圖 A 與圖 B 對調 (原來是 A-B 後來 B-A)

Step3: 選擇完 [factor]後, 按[OK]鍵相減後圖譜,如下圖所示

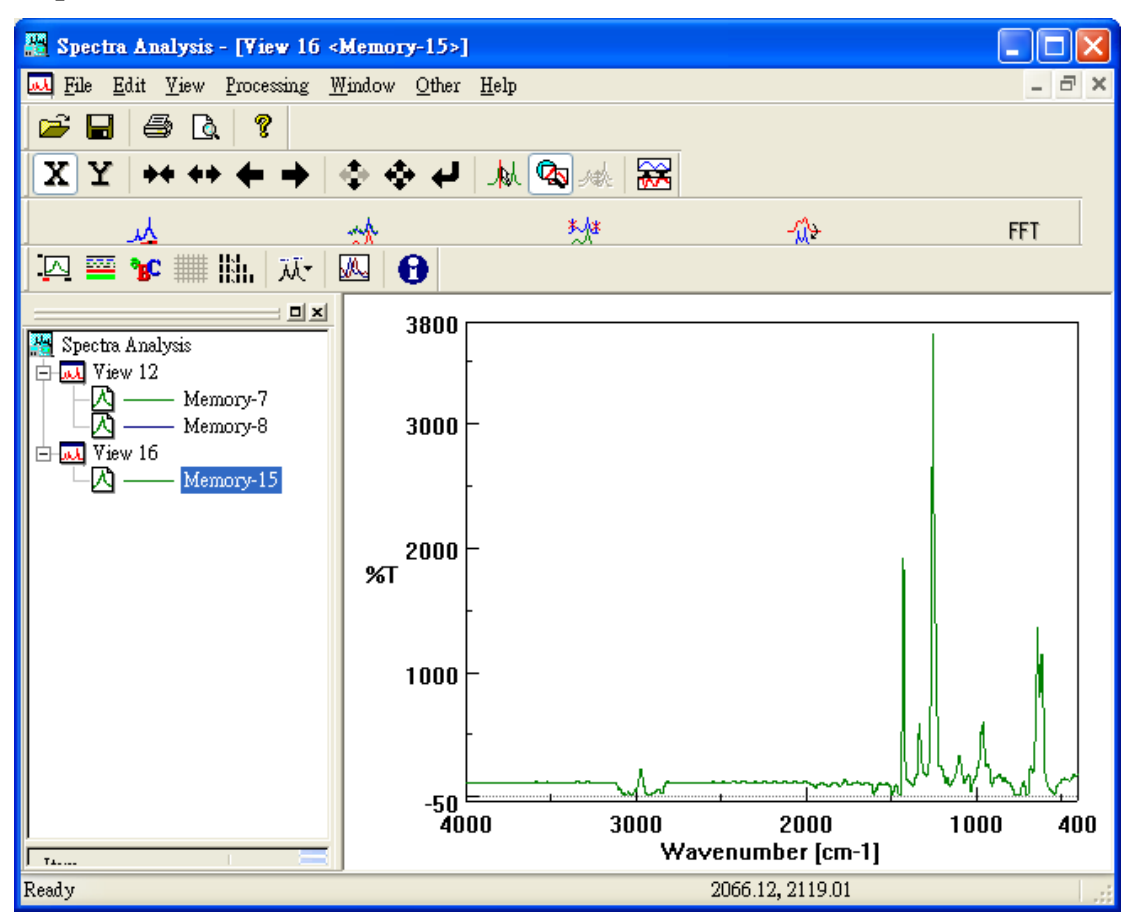

## YAxis Conversion (圖譜Y軸單位轉換)

Spectra Manager 為一整合性軟體,因此不論是 UV/VIS(紫外光) 圖譜, FT/IR(紅外光)圖譜或是 FP(螢光) 圖譜皆可作 Y 軸單位轉換(%T, ABS, %R, KM....等)

#### Y 軸單位轉換操作範例 (%T →→ Abs)

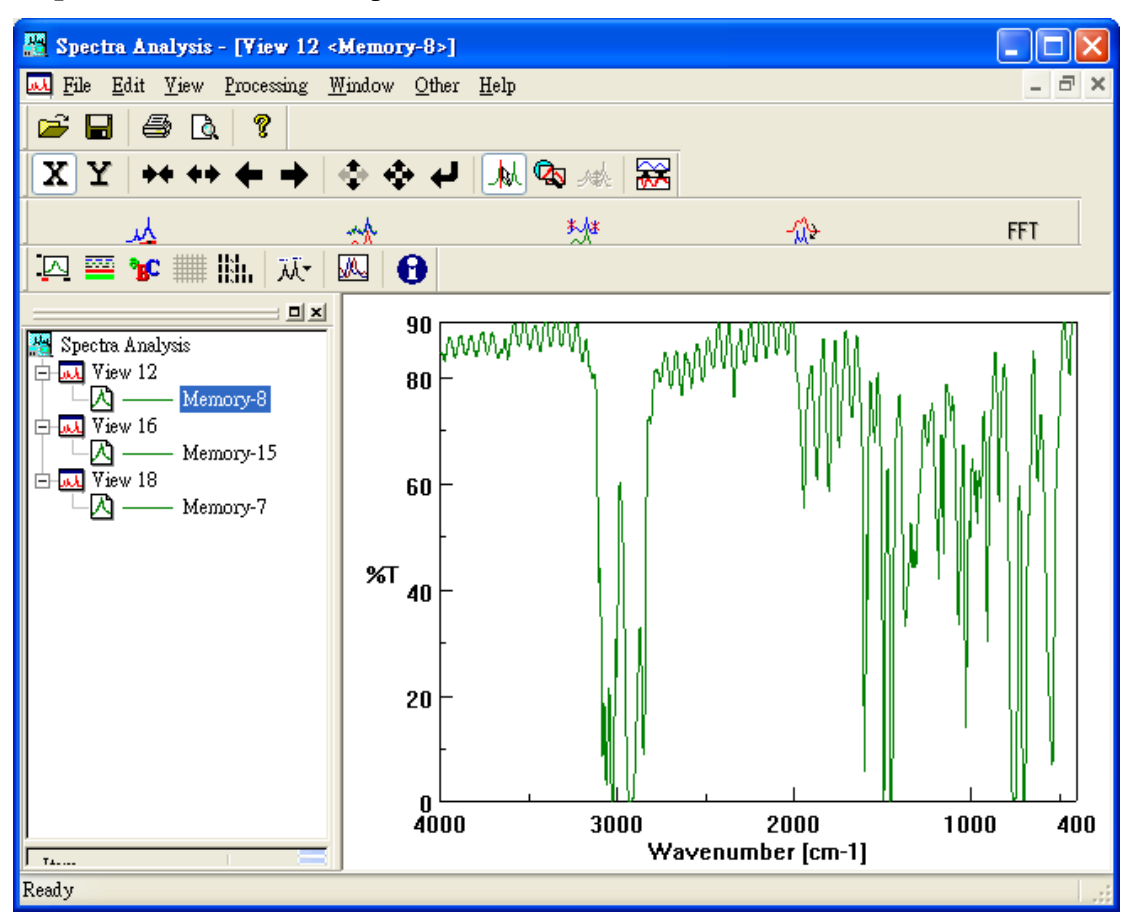

**Step2**:由 [Processing] → [Y unit conversion]] 進入單位轉換畫面,如下圖所

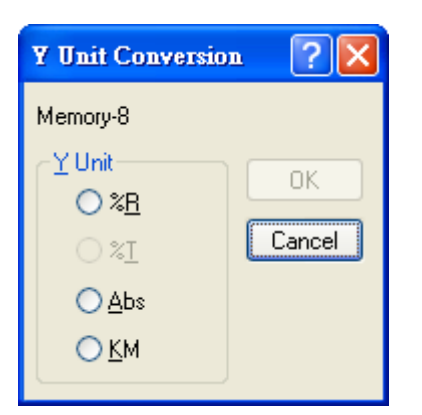

Step3:選擇完所欲轉換之單位(Abs)後按[OK]鍵即可 經單位轉換,Y軸單位變為 Abs

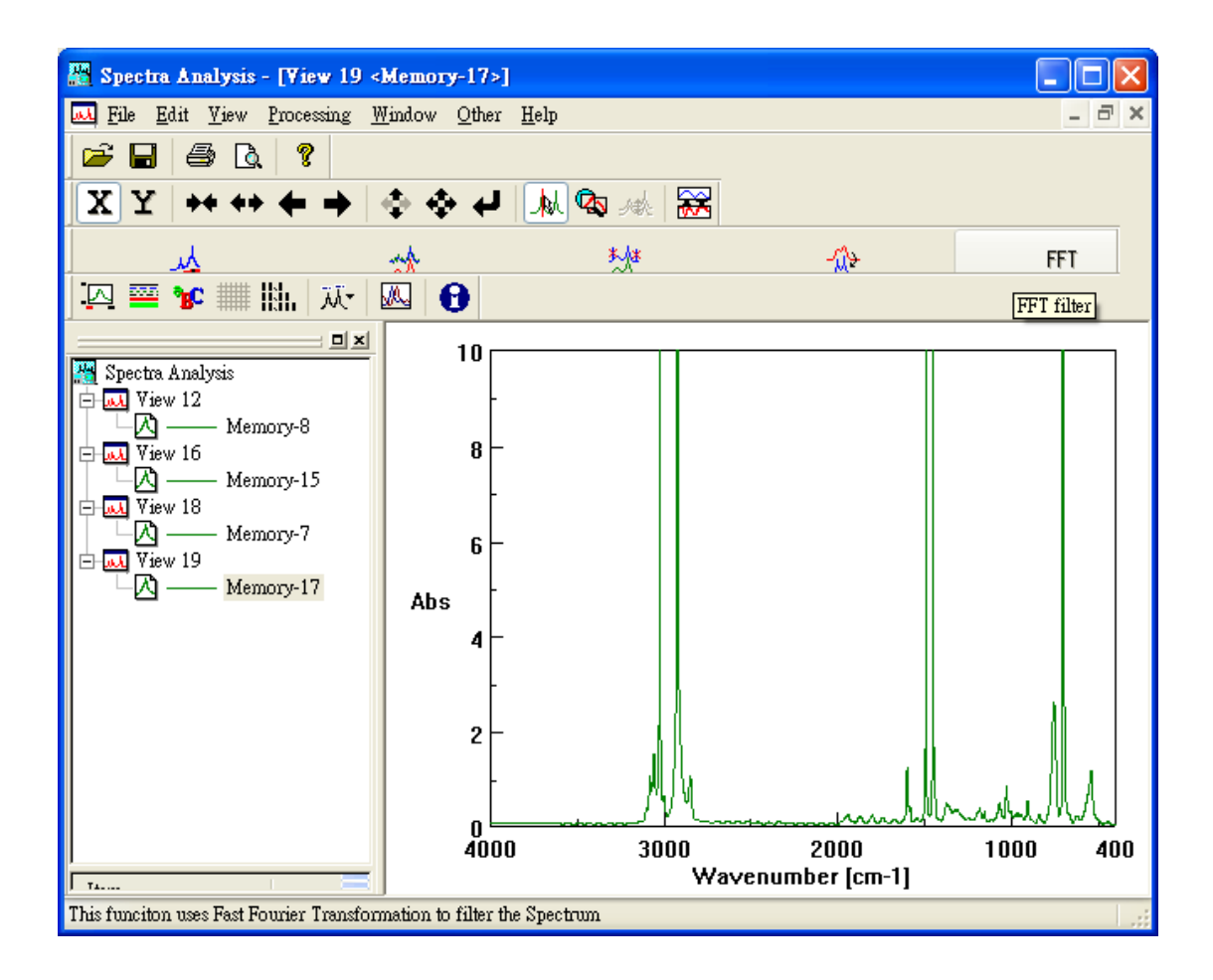

# WINDOW 視窗排列

Window 主要目的是排列已開啟之圖譜視窗,

## 其項目包括

重疊排列 (Cascade)

並列排列 (Title)

關閉所有圖譜(Close All)
Window (視窗)主要是對已開啟之圖譜視窗作適當之安排,當使用者同時開啟 數個圖譜,可利用 Window (視窗)作適當之排列,如下圖所示, Window (視窗)的 功能主要有 Cascade(重覆排列), Title(並列排列),以及 Close All(關閉所有圖譜)

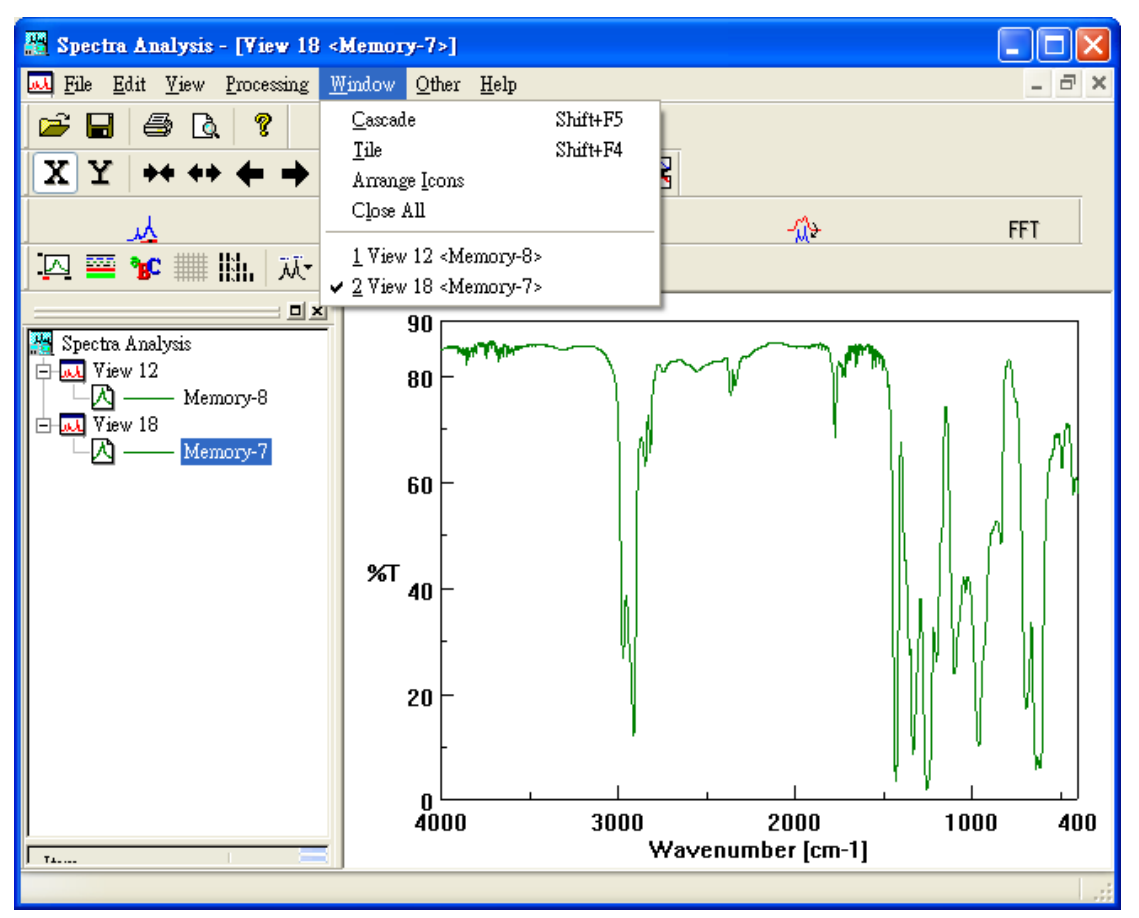

## Cascade(重覆排列)

Cascade(重覆排列)主要是對已開啟之數個圖譜視窗作 3D 排列,如下圖所示.

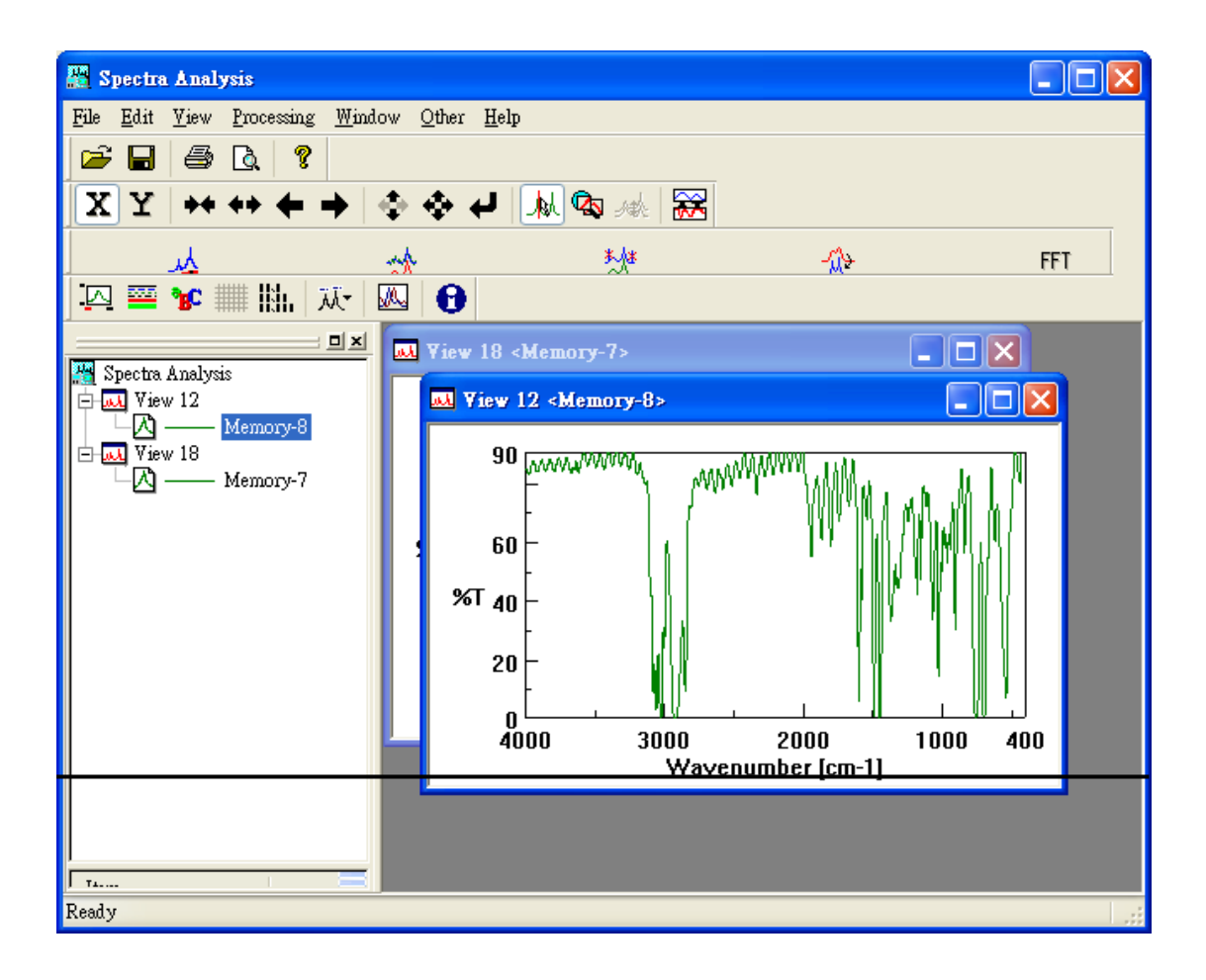

Title(並排顯示)

Title(並排顯示) 主要是對已開啟之數個圖譜視窗作堆疊排列,如下圖所示.

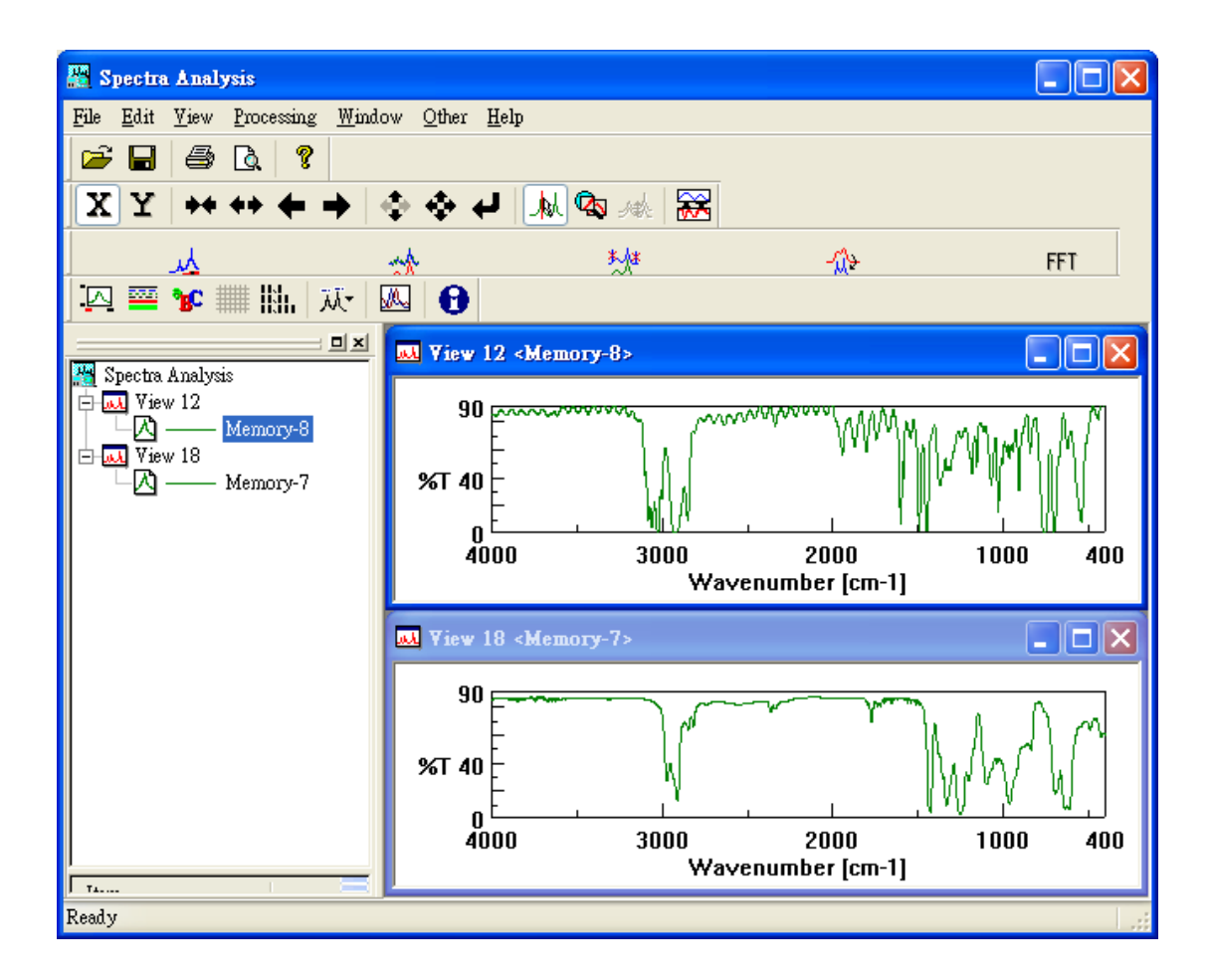

## Close All (關閉所有圖譜)

Close All (關閉所有圖譜)主要是關閉所有已開啟之圖譜視窗,如下圖所示.

| 📇 Spect                  | ra Analysis                  |                                            |      |     |     |
|--------------------------|------------------------------|--------------------------------------------|------|-----|-----|
| <u>F</u> ile <u>V</u> ie | w <u>O</u> ther <u>H</u> elp |                                            |      |     |     |
| 🖻 🖬                      | 5 Q. 🤋                       |                                            |      |     |     |
| XY                       | ( ++ ++ ++ )                 | $\Leftrightarrow \Leftrightarrow \not \in$ | 从匈从器 |     |     |
|                          | <u>k</u>                     | tt                                         | ただ   | -42 | FFT |
|                          | - 🍽 🏢 🎼 🎊                    |                                            |      |     |     |
|                          |                              |                                            |      |     |     |
| 📇 Spect                  | ra Analysis                  |                                            |      |     |     |
|                          |                              |                                            |      |     |     |
|                          |                              |                                            |      |     |     |
|                          |                              |                                            |      |     |     |
|                          |                              |                                            |      |     |     |
|                          |                              |                                            |      |     |     |
|                          |                              |                                            |      |     |     |
|                          |                              |                                            |      |     |     |
|                          |                              |                                            |      |     |     |
|                          |                              |                                            |      |     |     |
|                          |                              |                                            |      |     |     |
|                          |                              |                                            |      |     |     |
| Г<br>Тта                 |                              |                                            |      |     |     |
| Ready                    |                              |                                            |      |     |     |